شرکت مهندسی بازرگانی ارکید دنا

# **امکانات جدید در درایوهای سری** ETS ورژن IR

شرکت مهندسی بازرگانی ارکید کمار تو میرک

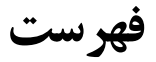

| مقدمه۴                                                       |
|--------------------------------------------------------------|
| فصل اول: نصب و ابعاد                                         |
| فصل دوم: سیمبندی و اتصالات موتورها و درایو۸                  |
| ۱–۱ سیمبندی تغذیه درایو                                      |
| ۲–۱ سیگنال های ورودی و خروجی                                 |
| ۳-۱ اتصالات کانکتور قدرت موتور                               |
| ۴-۱ اتصالات کابل انکدر                                       |
| ۵-۱ اتصالات ترمز                                             |
| فصل سوم: پانل اپراتوری دیجیتال                               |
| ۲-۱ عملگرهای اصلی                                            |
| ۲-۲ نمایش وضعیت در مد های کنترلی مختلف                       |
| ۳-۲ انتخاب و تنظیم عملگرهای اصلی                             |
| ۲-۴ عملکرد مد مانیتور ( Un)                                  |
| ۲-۵ انتخاب وتنظیم عملگرهای کمکی( Fn)                         |
| فصل چهارم: تنظیمات مربوط به انتخاب موتور و انکدر برای محورها |
| فصل پنجم: استفاده از فانکشن JOG در مدهای کنترلی مختلف        |
| ۱−۴ فانکشن JOG با استفاده از پنل اپراتوری                    |
| ۲-۴ فانکشن JOG با استفاده از ورودیهای دیجیتال                |
| ۳-۴ فانکشن JOG با استفاده از شبکه ارتباطی Modbus (RS485)     |
| فصل ششم : مد کنترلی Internal Position                        |
| ۵-۱ مقدمه                                                    |
| ۲-۵ تنظیمات اولیه                                            |
| ۳-۵ نحوه اعمال ورودی Emergency Stop                          |
| ۴–۵ تغییر حالت پایه ورودیP-CON                               |
| ۵–۵ استفاده از تایمر داخلی                                   |
| ۶-۵ حالت کاری Incremental و Absolute                         |
| ۵_۷ استفاده از پایه ( CLR ( Clear                            |
| ۵.۸ تعریف یک ورودی دیجیتال به عنوان Pause                    |

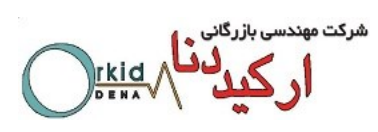

| ۳۹                   | فصل هفتم: انتخاب 16 موقعیت در مد Internal position با ۴ ورودی دیجیتال |
|----------------------|-----------------------------------------------------------------------|
|                      | ۱_۶ تعریف ورودیهای دیجیتال                                            |
|                      | ۱_۶ فعالسازی فانکشن                                                   |
|                      | ۱_۶ تعیین مقادیر موقعیتها                                             |
| ۴۲                   | فصل هشتم: مد کنترلی External Position                                 |
| 40                   | فصل نهم: پروسه Homing داخلی درایو                                     |
|                      | ۱–۸ تنظیمات جهت استفاده از پروسه Homing                               |
| ۴۸                   | فصل دهم: مد کنترلی Speed Control(Parameter Reference                  |
| ۴۹                   | فصل یازدهم: مد کنترلی Speed Control(Contact Reference                 |
|                      | ۱۰–۱۱ مد کنترلی Speed Control Contact Reference                       |
|                      | ۲-۱۰ مد کنترلی قابل انتخاب Speed / Position                           |
| ۵۰                   | فصل دوازدهم: سوييچ بين مد كنترلي                                      |
| Speed Control (Conta | ct reference) ↔Internal Position                                      |
| ۵۲                   | فصل سیزدهم: 4 عدد ضریب گیربکس الکترونیکی قابل انتخاب                  |
|                      | ۱-۱۲ تعریف ورودیهای دیجیتال                                           |
|                      | ۲_۲۱ فعالسازی فانکشن                                                  |
|                      | ۳_۱۲ تعیین مقادیر ضرایب گیربکس الکترونیکی                             |
|                      | ۲-۲۴ تغییر آنلاین ضریب گیربکس الکترونیکی از طریق مدباس                |
| ۵۴                   | فصل چهاردهم: Gantry کردن محورها                                       |
|                      | ۱۳–۱ مقدمه                                                            |
|                      | ۲–۱۳ مدهای کاری و تنظیمات اولیه در روش Gantry                         |
| ۵۲                   | فصل پانزدهم: فانکشنهای کاربردی متنوع                                  |
|                      | ۱–۱۴ تعاریف جدید ورودیهای دیجیتال سرو درایو                           |
|                      | ۲–۱۴ امکان تغییر موقعیت موتور در درایو از طریق (MODBUS)               |
|                      | ۳–۱۴ آدرس های مدباس پارامترها در ETS                                  |
|                      | ۴–۱۴ امکان استفاده از رله های خروجی به عنوان تشخیص میزان Torque       |
| ۶۱                   | فصل شانزدهم: لیست پارامترها                                           |
| ٨۵                   | فصل هفدهم: لیست آلارم ها                                              |

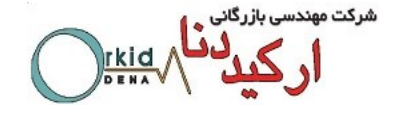

مقدمه:

درایو ETS نتیجه ماهها کار گروهی کارشناسان شرکت مهندسی بازرگانی ارکید دنا و کارشناسان R&D شرکت Estun میباشد که با توجه به نیازمندیهای صنعت ایران طراحی و اجرا شده است و در جهت سهولت کاربری، امکانات بسیار کاربردی در اختیار مشتریان سروهای Estun قرار میدهد. مشخصه درابوهای ETS به صورت زیر می باشد:

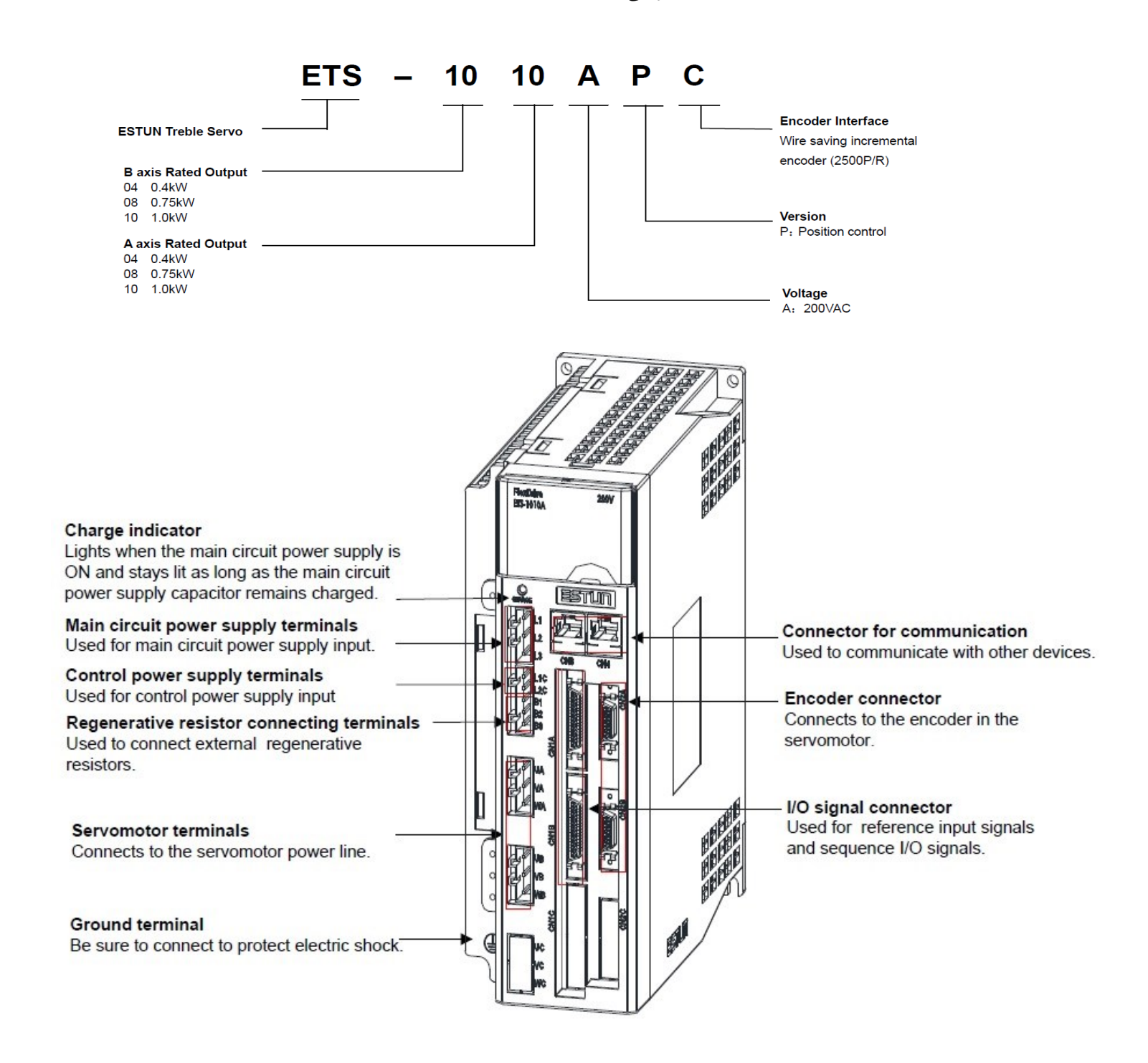

شركت مهند

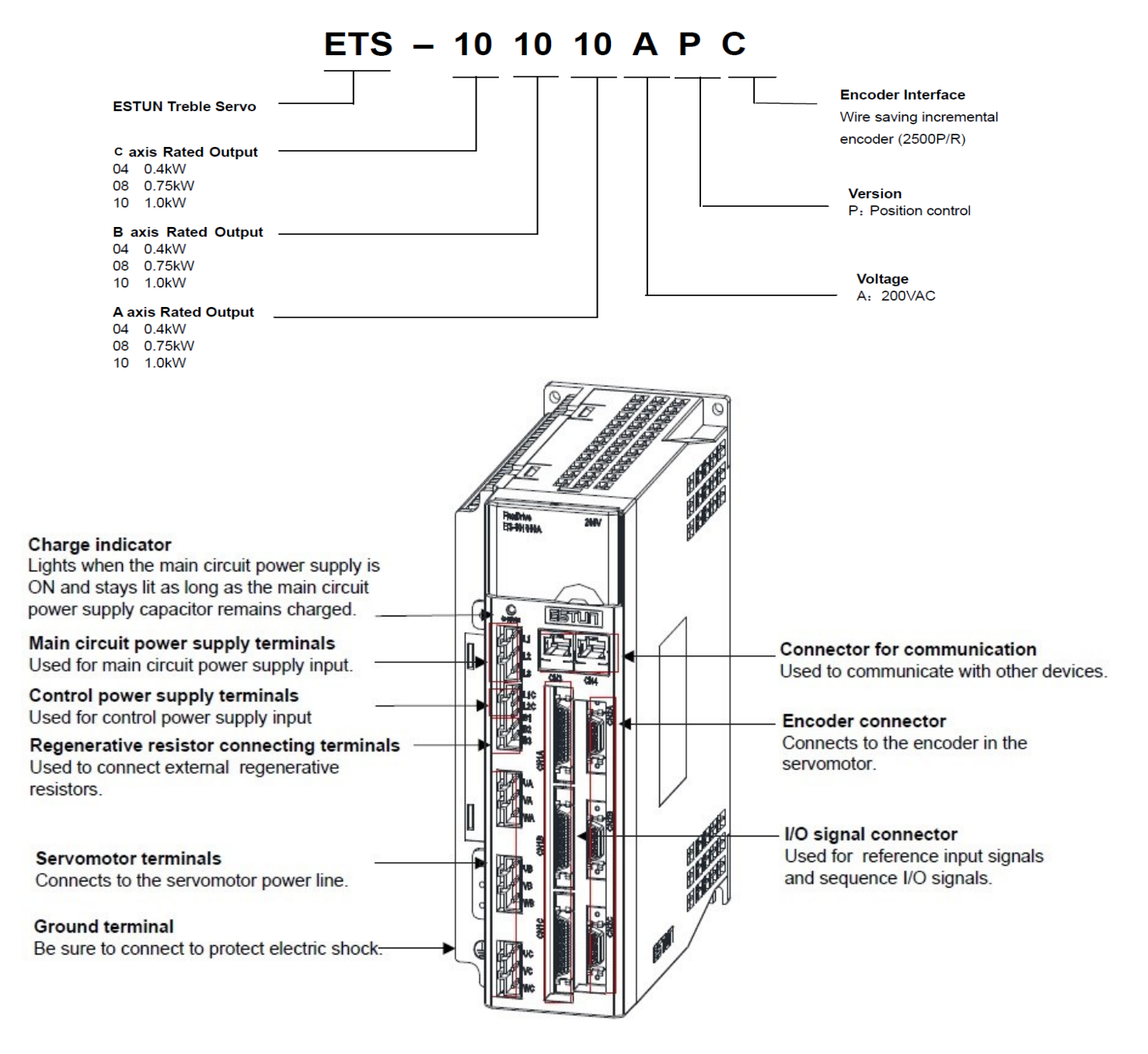

فصل اول - نصب و ابعاد

1-1 شرايط نصب سرو درايو وسرو موتور

نصب سرو درايو:

نصب ناصحیح سرو درایو باعث ایجاد مشکلاتی در آنمی گردد.به دستورات زیر درهنگام نصب توجه فرمایید.

مشخصات محل نصب درايو:

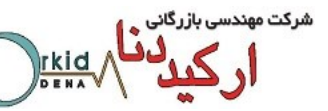

- ۱- اگر درایو را در یک تابلو برق نصب میکنید، سایز و مشخصات آن را به گونه ای انتخاب کنید که حرارت اطراف
  درایو از ۵۵درجه سانتیگراد تجاوز نکند.
- ۲- اگر سرو درایور را در نزدیکی یک منبع تولید حرارت نصب میکنید، باید توجه داشته باشید که درایو مستقیماً در معرض مستقیم حرارت قرار نگیرد و حرارت اطراف درایو از ۵۵درجه سانتیگراد تجاوز نکند.
  - ۳- محل نصب درايو را از منابع ايجاد لرزش كاملاً ايزوله نماييد.
- ۴- در هنگام نصب توجه به این مطلب ضروری است که درایو در معرض گازهای خورنده قرار نگیرد. اثر گازهای خورنده فوری نمیباشد، بلکه این گازها به مرورزمان باعث فرسودگی و معیوب شدن قطعات داخلی درایو میشوند. پس اقدامات لازم جهت اجتناب از قرار گرفتن درایو در این محیطهارا مبذول فرمایید.
  - ۵- محیط اطراف درایو نباید خیلی گرم ویا مرطوب و یا دارای غبارهایی مانند پودر آهن باشد.

آشنایی با روش نصب درایو:

به منظورایجاد گردش هوا در داخل درایو همانطوریکه در شکل زیر نمایش داده شده درایوباید برروی یک دیواره نصب گردد.

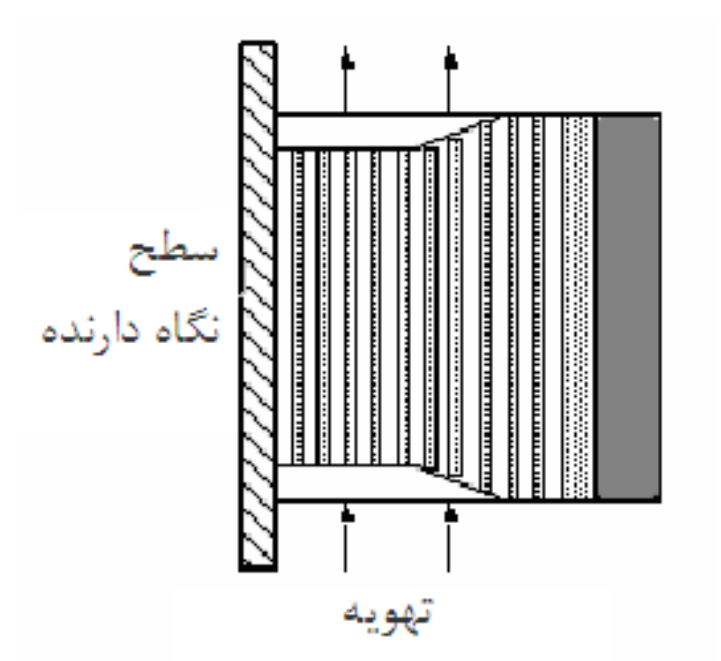

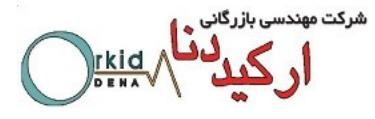

روش نصب چند درایو کنار یکدیگر:

اگر چند درايورا كنار هم نصب ميكنيد، حداقل فاصله بين درايوها بايدمانند شكل زير رعايت شود.

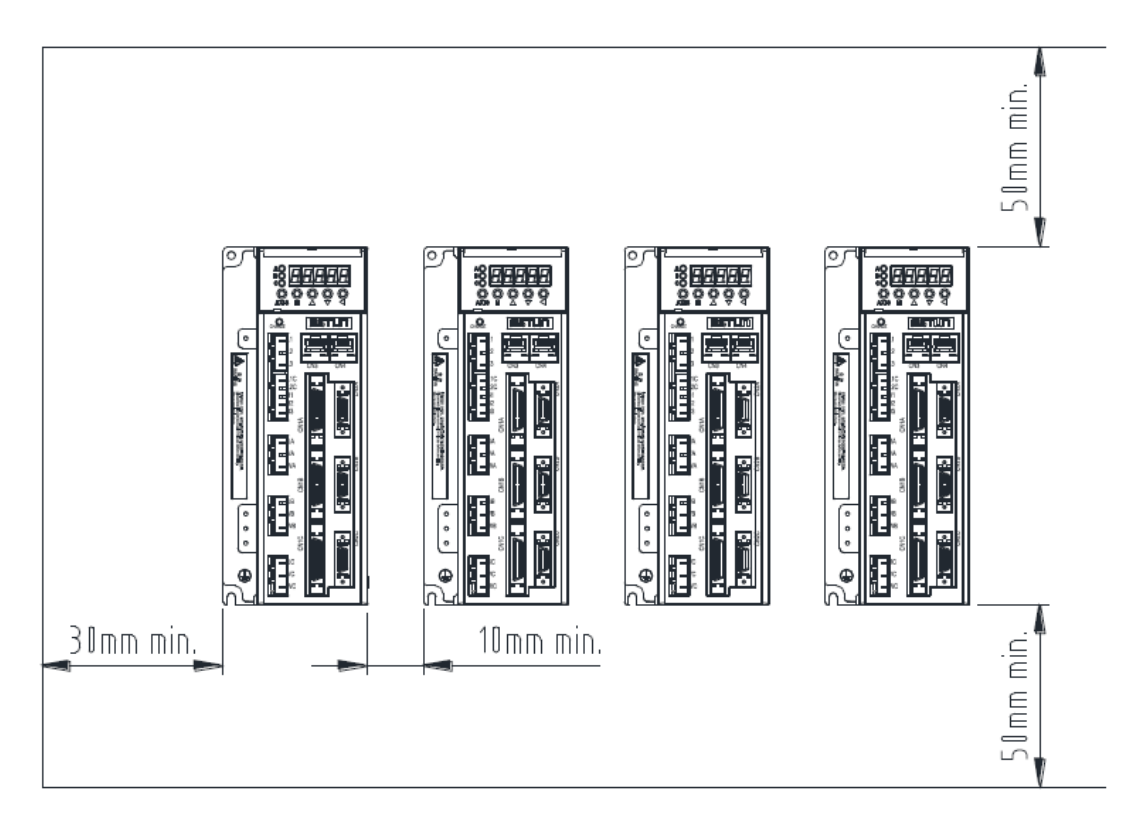

### نحوه نصب سرو درايو:

درايوها رابه صورت ايستاده به ديوار نصب نماييد به طوري كه كانكتورهاي درايو، روبروي شما قرار گيرند.

#### تهويه:

فاصله لازم بین درایوها را رعایت نمایید تا با استفاده از فن ویا از طریق انتقال حرارت به صورت طبیعی، اجازه خنک شدن به درایوها داده شود.

## شرایط محیطی اطراف درایو:

۱- دمای مجازاطراف درایو0 تا 55 درجه سانتیگراد تعیین شده است.این دما برای زمانهای طولانی باید به کمتر از ۴۵

درجه تنزل يابد.

- ۲- میزان رطوبت مجازبایستی زیر %90 باشد.
- ۳- میزان ارتعاش درایو نباید بیشتر از m/s<sup>2</sup> 4.9 باشد.
- ۴- بایستی درایو از یخ زدگی وغلظت محیط محافظت شود.

تواز کردن نصب موتور شفت موتور را همتراز شفت ماشین مورد نظر قرار دهید و شفت ها را بوسیله کوپلینگ ارتجاعی به هم متصل نمایید. سرو موتور را با رعایت فاصله، به صورت زیر نصب نمایید. فاصله را در چهار نقطه محیطی اندازه گیری نمایید.اختلاف نصب می بایست کمتر از 0.3mm باشد. نکته:

- ۱ اگر تنظیمات به درستی صورت نگیرد ، سبب آسیب دیدن بلبرینگ ها و انکودر موتور می شود .
- ۲- از هر گونه فشار مکانیکی به انتهای شفت خودداری نمایید ، در غیر این صورت انکودر موتور آسیب می بیند.

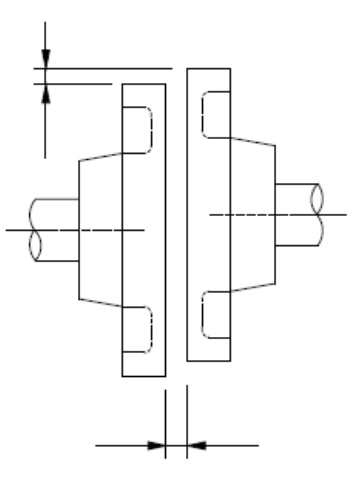

### نصب سرو موتور

سرو موتور را هم درجهت افقي وهم در جهت عمودي مي توان نصب نمود.

# تماس با آب و روغن

در صورتیکه موتور در معرض آب و روغن قرار دارد ، از سرو موتور مجهز به کاسه نمد(Oil Seal) استفاده نمایید. کشیده شدن کابل

تا حد امکان از خم شدن کابلها و کشیده شدن آنها جلو گیری نمایید.(قطر سیمهای انکودر 0.3mm – 0.2 می باشد.)

## فصل دوم: سیمبندی و اتصالات موتورها و درایو

## ۲-۱) سیمبندی تغدیه درایو

ترتيب سيمبندي تغذيه ورودي بصورت سه فاز 200 ولت يا تكفاز 220 ولت ميباشد.

شرکت مهندسی بازرگانی ۱. کول کومار ۱. کول

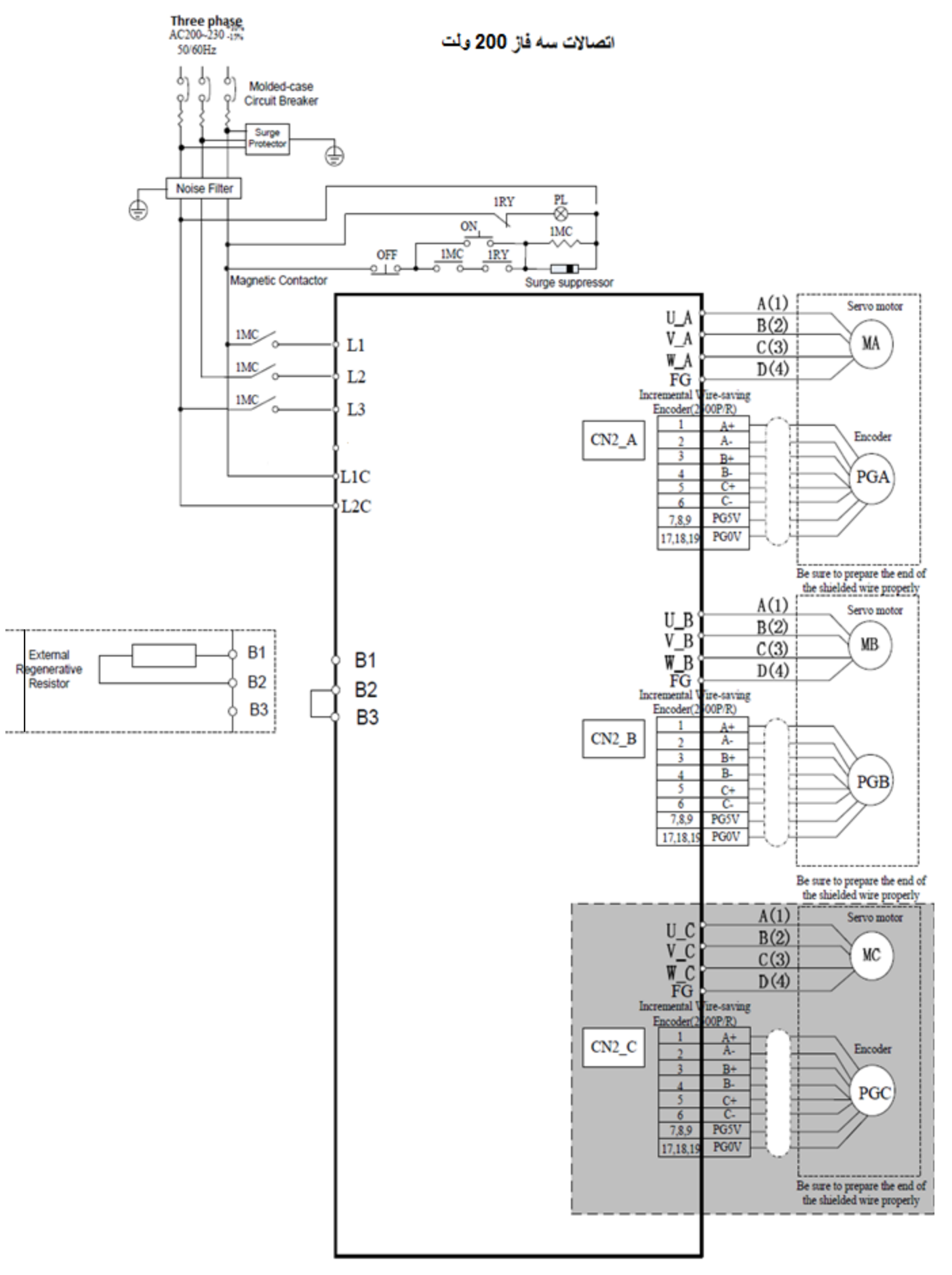

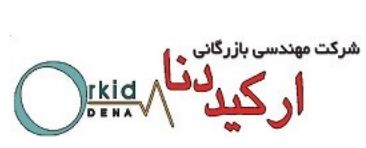

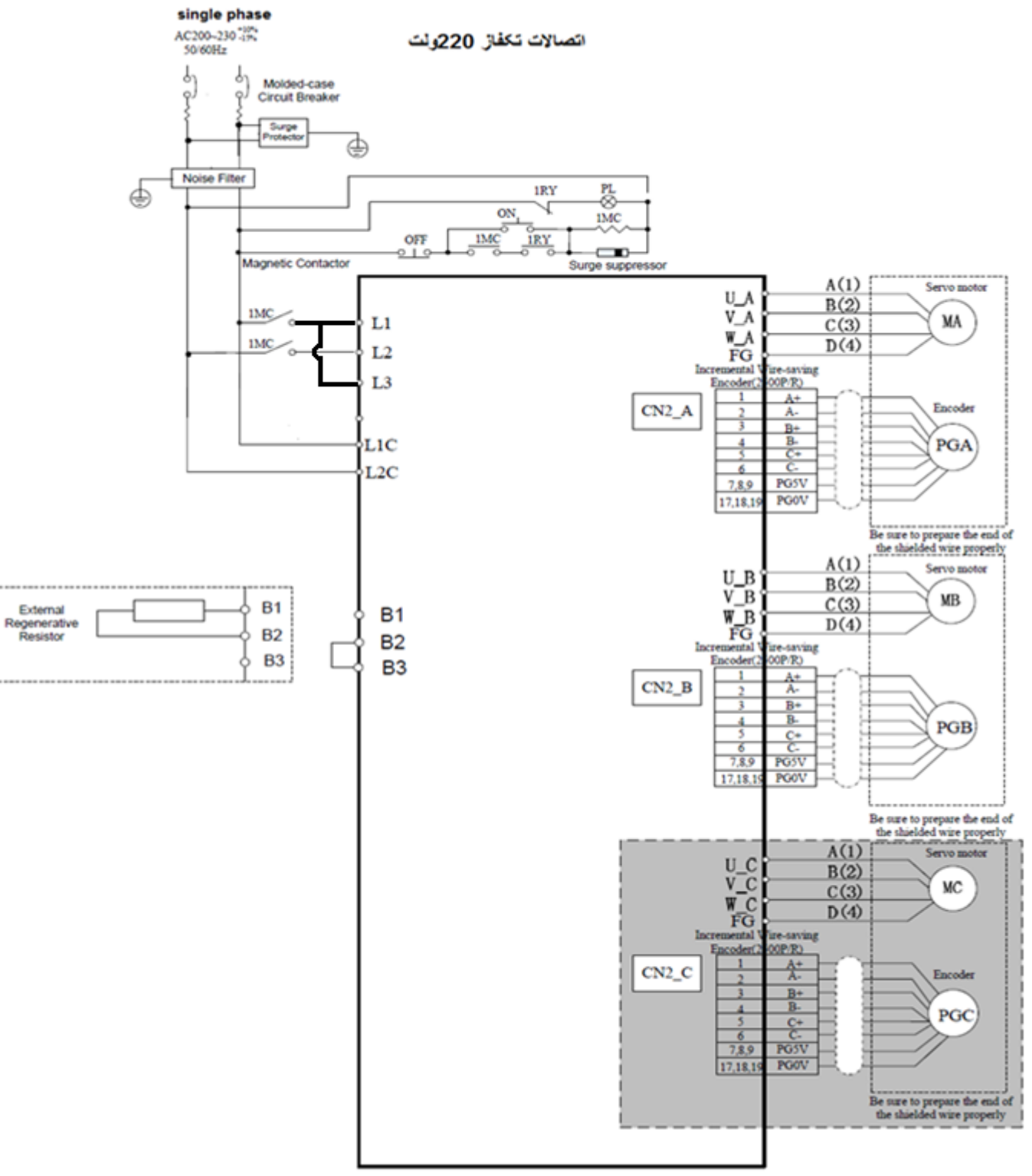

**نکته ۱:** در درایوهای سری ۲ETS محور، قسمت خاکستری رنگ شکل فوق که مربوط به موتور محور C میباشد، حذف می گردد.

نکته ۲: در اتصال به صورت تکفاز پایه های L1 و L2 باید به یکدیگر Jump گردند .

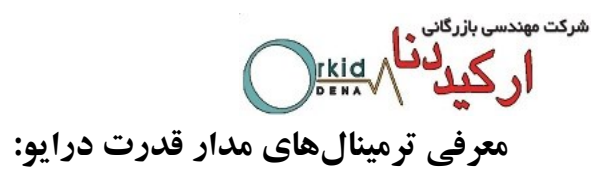

| Terminal         | Namo                                                        | Functions                                                                                                    |
|------------------|-------------------------------------------------------------|----------------------------------------------------------------------------------------------------|
| Symbol           | Name                                                        | Functions                                                                                                    |
| L1, L2, L3       | Main circuit<br>power supply<br>input terminal              | Three-phase 200~230VAC +10%~-15% (50/60Hz)                                                                                                    |
| U_A, V_A,<br>W_A | Axis A servomotor<br>connection<br>terminals                | Connect to the axis A servomotor.                                                                                                    |
| U_B, V_B,<br>W_B | Axis B servomotor<br>connection<br>terminals                | Connect to the axis B servomotor.                                                                                                    |
| U_C, V_C,<br>W_C | Axis C servomotor<br>connection<br>terminals                | Connect to the axis C servomotor.                                                                                                    |
| L1C, L2C         | Control circuit<br>power supply<br>input terminal           | Single-phase 200~230VAC +10%~-15% (50/60Hz)                                                                                                    |
| Ð                | Ground terminals                                            | Connects to the power supply ground terminals and servomotor ground terminal.                                                                                                    |
| B1, B2, B3       | External<br>regenerative<br>resistor connection<br>terminal | If using an internal regenerative resistor, please short B2 and B3. Remove the wire<br>between B2 and B3 and connect an external regenerative resistor(provided by<br>customer) between B1 and B2, if the capacity of the internal regenerative resistor is<br>insufficient |

۲-۲) سیگنالهای ورودی و خروجی

**نکته:** سیمبندی و پایههای ترمینال CN1-A,CN1-B,CN1-Cشبیه هم هستند.

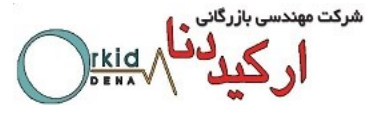

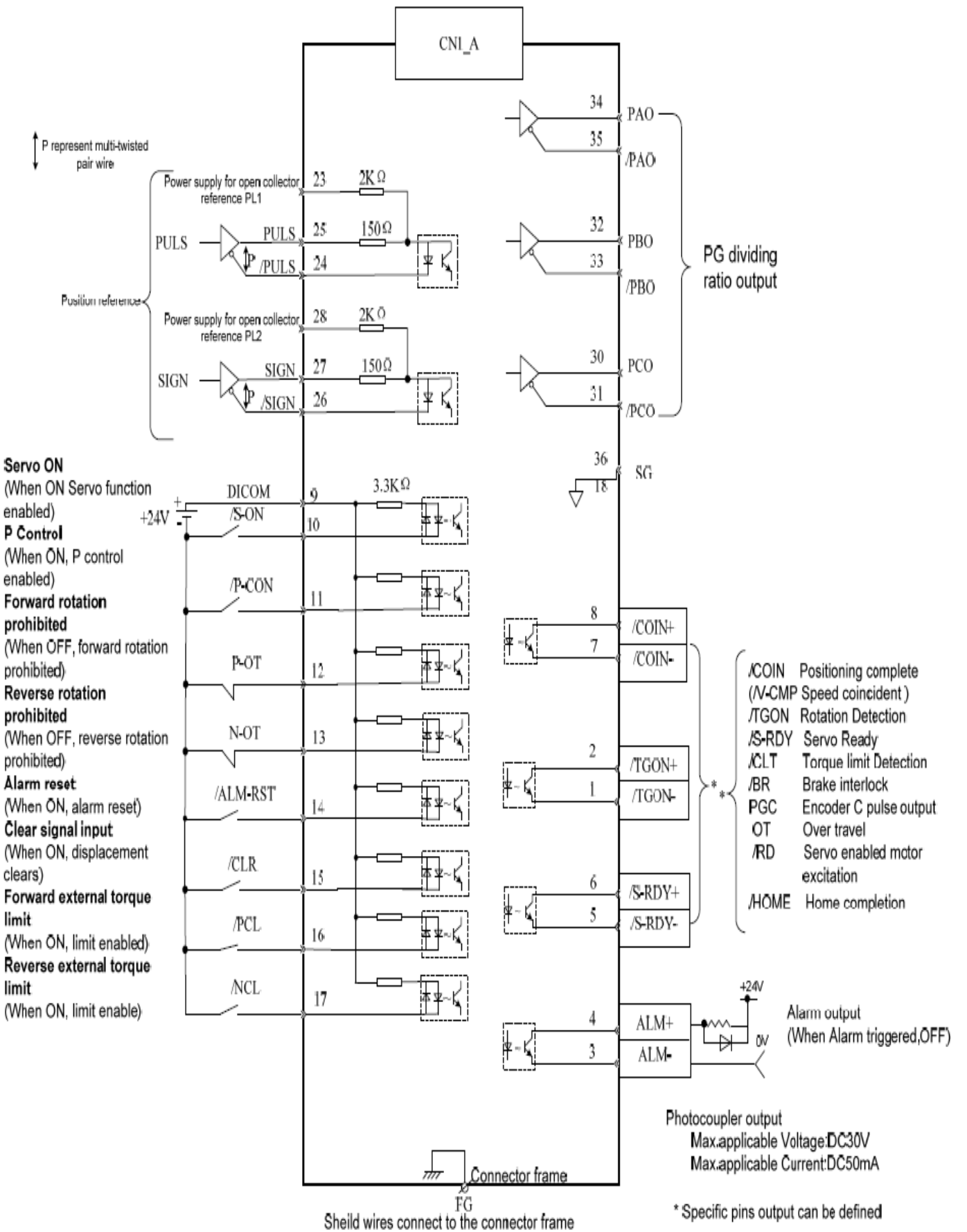

شرکت مهندسی بازرگانی ارکیدلما

| کانکتور فلزی | ч EMG   | سرى EML.     | ستیکی ضد آب | سرىEMJ با كانكتور پلاه | ن معمولی  | EMJ با كانكتور پلاستيكر | نوع موتور سرىآ        |
|--------------|---------|--------------|-------------|------------------------|-----------|-------------------------|-----------------------|
| ((           |         | )            |             |                        |           | 21                      | اتصالات كابل          |
| شماره پین    | سيگنال  | رنگ          | شعاره يين   | رنگ سیگنال             | شماره پین | نگ سیگنال               | قدرت ر                |
| A            | U phase | قرمز         | 1 U         | آبی phase              | 1         | رمز U phase             | (كانكتور              |
| В            | V phase | ایی          | 2 1         | قرمز phase             | 2         | ابى V phase             | ماد دی)               |
| С            | W phase | مشکی یا سفید | 3 V         | مشکی یا سفید phase     | 3         | , یا سفید W phase       | از نمای روبرو<br>مشکی |
| D            | FG      | سيزازرد      | 4           | سبزازرد FG             | 4         | زارد FG                 | <del>,</del>          |
|              |         |              | B Type 8    | EMG , EML نوخ          | سرى       |                         | نوع موتور             |
|              |         |              |             |                        |           |                         |                       |
|              |         |              | شعاره پین   | سیگنال                 | شعاره پين | سيگنال                  |                       |
|              | H       | 2            | A           |                        | F         | W phase                 | اتصالات کابل<br>قدرت  |
|              |         |              | В           | U phase                | G         | B1                      |                       |
|              | 1000    | OE           | С           | FG                     | H         | B2                      | (کانگنور<br>مادگی)    |
|              |         | $\leq$       | D           | FG                     | 1         | V phase                 | از نمای روبرو         |
|              |         |              | E           | -                      |           |                         |                       |
|              |         |              |             |                        |           | 11                      |                       |
|              |         |              |             |                        |           |                         |                       |
| 12           |         |              |             |                        |           |                         |                       |

۲-۳) اتصالات کانکتور قدرت موتور( کانکتور مادگی سمت کابل از نمای روبه رو)

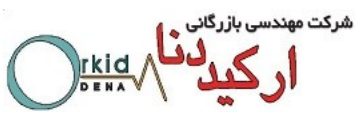

۴-۲) اتصالات کابل انکدر ( کانکتور مادگی سمت کابل از نمای رو به رو)

اتصالات کابل انکدر 2500 پالس موتور سری EMJ با کانکتور پلاستیکی (BMP-JB24-XX)

| E.        | ti e li    | كانكتور انكدر كابل موتور | شماره پین در کانکتور انکدر |
|-----------|------------|--------------------------|----------------------------|
| رتک سیم   | نام سیکتال | (مادگی)                  | 2NCدرايو                   |
| آبى       | A+         | 1                        | 1                          |
| آبی/مشکی  | B+         | 2                        | 3                          |
| سبز       | C+         | 3                        | 5                          |
| سبز /مشکی | A-         | 4                        | 2                          |
| زرد       | B-         | 5                        | 4                          |
| زرد/مشکی  | C-         | 6                        | 6                          |
| مشکی      | PG 0V      | 7                        | 19                         |
| قرمز      | PG 5V      | 8                        | 9                          |
| شیلد      | FG         | 9                        | اتصال به بدنه فلزى كانكتور |

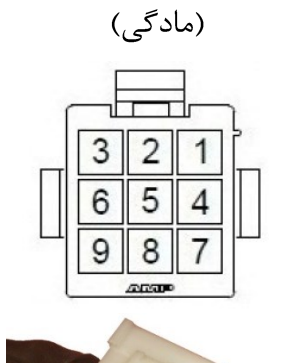

كانكتور انكدر كابل موتور

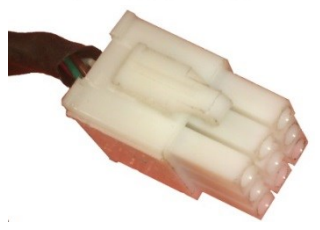

اتصالات کابل انکدر 2500 پالس موتور سری EMJ با کانکتور ضد آب (BMP-JE24-XX)

| كانكتور انكدر كابل موتور                                          | . Et      | ti e si            | كانكتور انكدر كابل موتور | شماره پین در کانکتور انکدر |
|-------------------------------------------------------------------|-----------|--------------------|--------------------------|----------------------------|
| (مادگی)                                                           | رىت سىم   | نام سيكتان رتك سيم | (مادگی)                  | 2NCدرايو                   |
|                                                                   | آبى       | A+                 | 1                        | 1                          |
|                                                                   | آبی/مشکی  | A-                 | 2                        | 2                          |
| $\left( \begin{pmatrix} 07 & 30 \\ 08 & 30 \end{pmatrix} \right)$ | سبز       | B+                 | 3                        | 3                          |
|                                                                   | سبز /مشکی | В-                 | 4                        | 4                          |
|                                                                   | زرد       | C+                 | 5                        | 5                          |
|                                                                   | زرد/مشکی  | C-                 | 6                        | 6                          |
| All and the Part                                                  | مشکی      | PG 0V              | 7                        | 19                         |
|                                                                   | قرمز      | PG 5V              | 8                        | 9                          |
|                                                                   | شیلد      | FG                 | 9                        | اتصال به بدنه فلزى كانكتور |

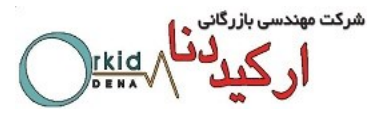

اتصالات کابل انکدر 2500 پالس موتور EMG-EML سری A با کانکتورفلزی (BMP-GA24-XX)

| كانكتور انكدر كابل موتور                                                                        | E.        | ti:Eali            | شماره پین در کانکتور انکدر | شماره پین در کانکتورانکدر |
|-------------------------------------------------------------------------------------------------|-----------|--------------------|----------------------------|---------------------------|
| (مادگی)                                                                                         | رەت سىم   | الم سيكتان رتك سيم | 2NCدرايو                   | 2500پالس 9 پين(مادگى)     |
| $\bigcirc$                                                                                      | آبى       | A+                 | 1                          | Α                         |
| B OA ON                                                                                         | آبی/مشکی  | A-                 | 2                          | В                         |
| $ \begin{pmatrix} \begin{pmatrix} c & N_0 & 0_L \\ 0 & OP & TO \\ P_0 & OR & SO \end{pmatrix} $ | سبز       | B+                 | 3                          | С                         |
|                                                                                                 | سبز /مشکی | B-                 | 4                          | D                         |
| FO 0 0H                                                                                         | زرد       | C+                 | 5                          | E                         |
| ·                                                                                               | زرد/مشکی  | C-                 | 6                          | F                         |
|                                                                                                 | مشکی      | PG 0V              | 19                         | G                         |
|                                                                                                 | قرمز      | PG 5V              | 9                          | Н                         |
|                                                                                                 | شیلد      | FG                 | اتصال به بدنه فلزي كانكتور | J                         |

اتصالات کابل انکدر 2500 پالس موتور EMG-EML سری B با کانکتورفلزی فشاری (PMP-GA24-XX-II)

| رنگ سیم   | نام سیگنال | كانكتور انكدر كابل موتور | شماره پین در کانکتور انکدر |
|-----------|------------|--------------------------|----------------------------|
|           |            | (مادگی)                  | 2NCدرايو                   |
| آبى       | A+         | 1                        | 1                          |
| آبی/مشکی  | A-         | 2                        | 2                          |
| سبز       | B+         | 3                        | 3                          |
| سبز /مشکی | В-         | 4                        | 4                          |
| زرد       | C+         | 5                        | 5                          |
| زرد/مشکی  | C-         | 6                        | 6                          |
| مشکی      | PG 0V      | 7                        | 19                         |
| قرمز      | PG 5V      | 8                        | 9                          |
| شیلد      | FG         | 10                       | اتصال به بدنه فلزى كانكتور |

كانكتور انكدر كابل موتور

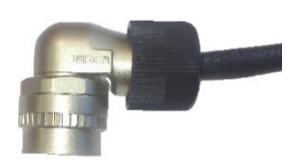

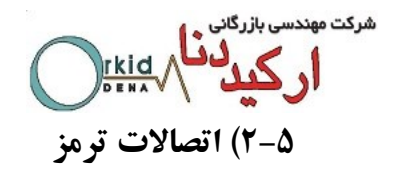

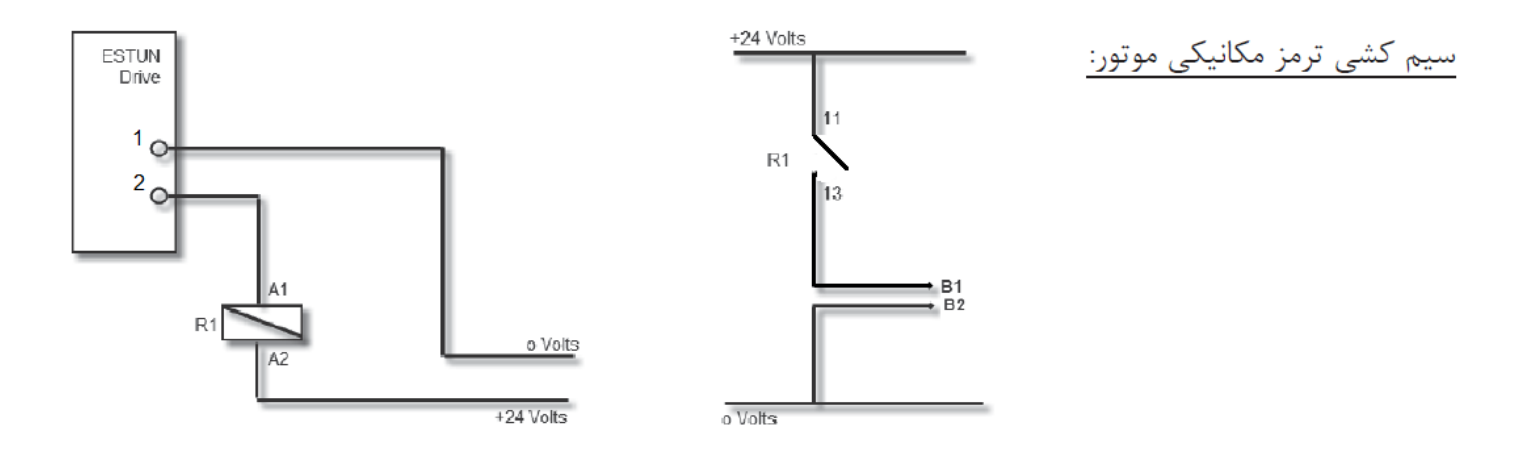

**نکته ۱:** جریان مجاز خروجی های ترانزیستوری درایو ۵۰ میلی آمپر است. بنابراین در انتخاب رله R1 دقت نمایید، که بوبین رله بیشتر از جریان مجاز نباشد.

نکته ۲: مطابق این سیم کشی پارامتر PN511.1 می بایست روی عدد ۴ تنظیم گردد.

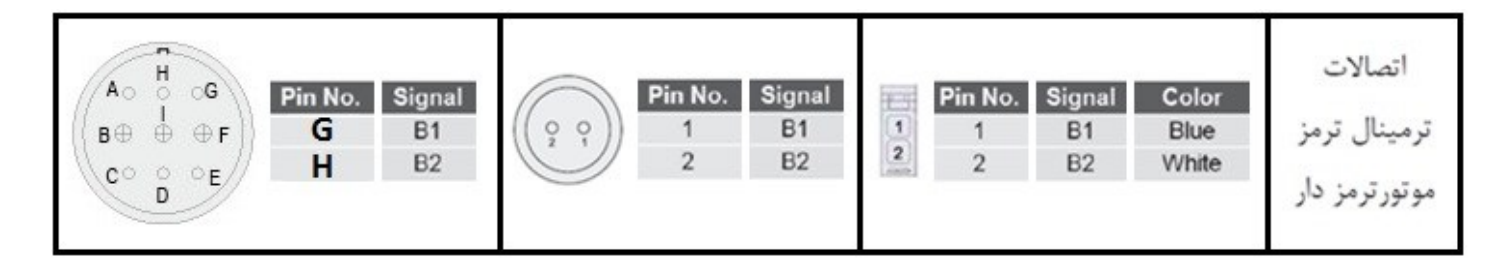

فصل سوم : پانل اپراتوری دیجیتال

۱-۳) عملگرهای اصلی

کار با پانل اپراتوری:

پانل اپراتوری سروهای ETS همانطور که در شکل زیر نمایش داده شده است، از ۵ کلید ویک نمایشگر ۵ قسمتی تشکیل شده که برای نمایش حالات و تنظیم پارامترها و توابع سرو مورد استفاده قرار میگیرند.

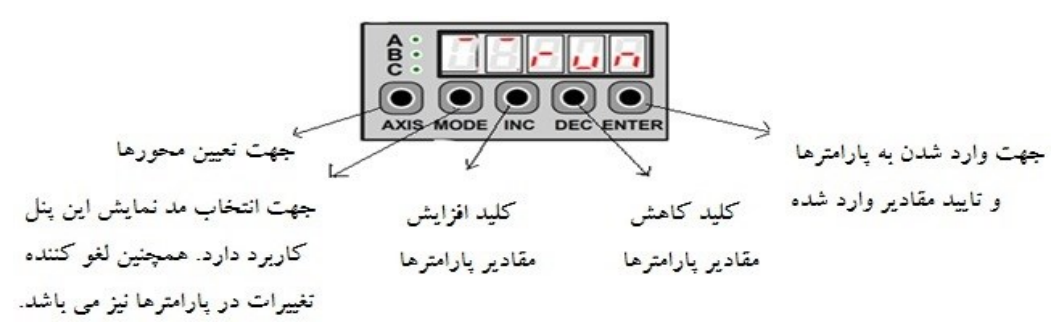

اركيد المستقل المستقل مستقل المستقل المستقل المستقل المستقل المستقل المستقل المستقل المستقل المستقل المستقل المستقل المستقل المستقل المستقل المستقل المستقل المستقل المستقل المستقل المستقل المستقل المستقل المستقل المستقل المستقل المستقل المستقل المستقل المستقل المستقل المستقل المستقل المستقل المستقل المستقل المستقل المست ومستقل المستقل المستقل المستقل المستقل المستقل المستقل المستقل المستقل المستقل المستقل المستقل المستقل المستقل المستقل المستقل المستقل المستقل المستقل المستقل المستقل المستقل المستقل المستقل المستقل المستقل المست ممستقل المستقل المستقل

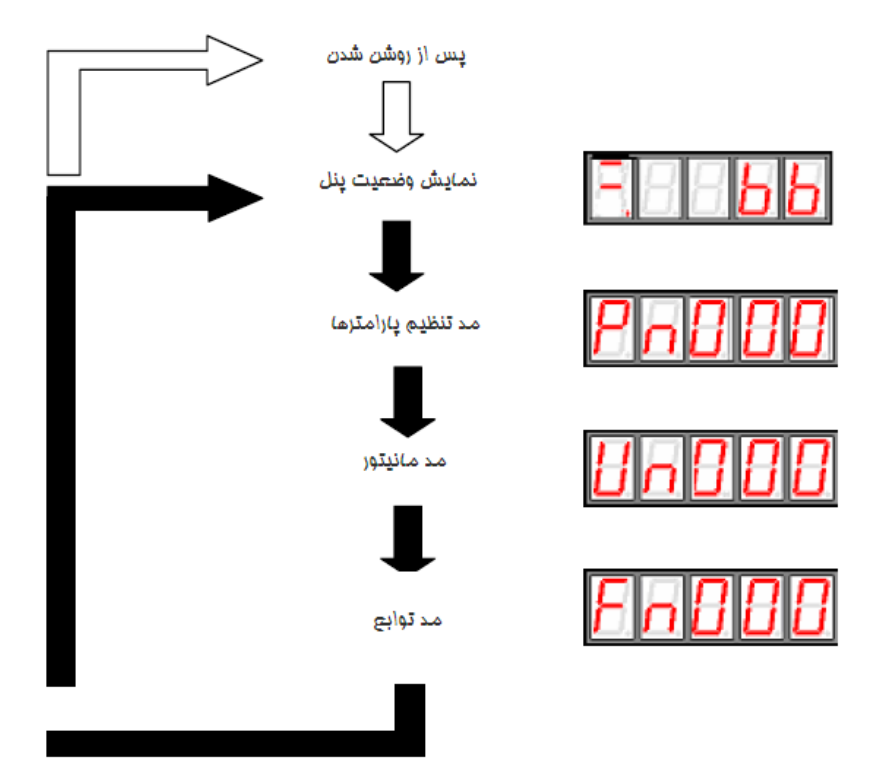

## نمایش وضعیت پانل:

شركت مهند

در این حالت، یک سری از اطلاعات مربوط به حالات کاری و وضعیت کنونی سرو با فرمت باینری و کد نمایش داده می شود، که در زیر به تشریح این مد می پردازیم. وقتی شما سرو را روشن می کنید به صورت پیش فرض آنچه در پانل نمایش داده می شود. همین مد می باشد در غیر این صورت میتوان با فشار کلید MODEوارد این حالت نمایش شد.

۲-۳) نمایش وضعیت در مد های کنترلی مختلف:

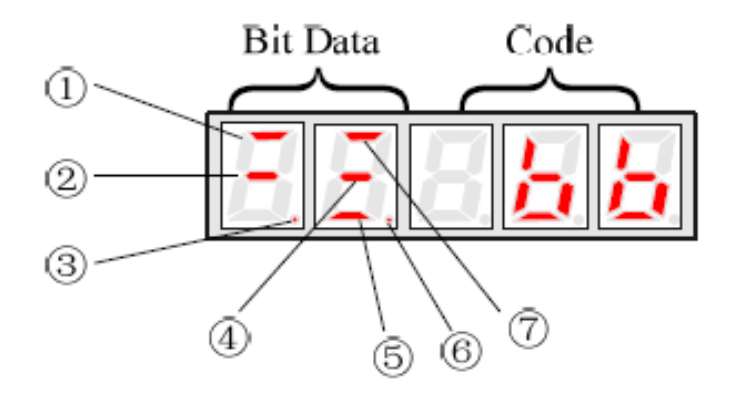

شرکت مهندسی بازرگانی ار کیدل مالم

| مد کنترلیTorque/Speed        |                                                                                                    |                                 | مد کنتر لی Position                                                                                                    | شماره |
|------------------------------|----------------------------------------------------------------------------------------------------|---------------------------------|----------------------------------------------------------------------------------------------------|-------|
| Data Bit                     | توضيحات                                                                                                    | Data Bit                        | توضيحات                                                                                                    |       |
| Speed<br>Coincidence         | هنگامی که اختلاف بین سرعت واقعی موتور و سرعت<br>رفرنس ورودی کمتر از مقدار مشخص شده در پارامتر<br>Pn501 شود، این نشانگر روشن و در غیر این صورت<br>خاموش می گردد                   | Positioning<br>Complete         | هنگامی که اختلاف بین موقعیت واقعی موتور و<br>موقعیت رفرنس ورودی کمتر از مقدار مشخص<br>شده در پارامتر Pn500 شود، این نشانگر روشن<br>و در غیر این صورت خاموش می گردد | 1     |
| Base Block                   | هنگام توقف سرو، Base Block روشن و با فعال شدن<br>سرو خاموش می گردد.                                                                                                    | Base Block                      | هنگام توقف سرو، Base Block روشن و با فعال<br>شدن سرو خاموش می گردد.                                                                                                | 2     |
| Control<br>Power ON          | روشن بودن این نمایشگر بیانگر وصل بودن تغذیه<br>قسمت کنترل است.                                                                                                    | Control<br>Power ON             | روشن بودن این نمایشگر بیانگر وصل بودن تغذیه<br>قسمت کنترل است.                                                                                                    | 3     |
| Speed<br>Reference<br>Input  | چنانچه مقدار سرعت رفرنس ورودی از سرعت<br>مشخص شده در پارامتر Pn503 بیشتر شود، این<br>نشانگر روشن و در غیر این صورت خاموش می<br>گردد.                                             | Reference<br>Pulse Input        | چنانچه پالسی به ورودی رفرنس وارد شود،<br>این نشانگر روشن و در غیر این صورت،<br>خاموش می گردد                                                                       | 4     |
| Torque<br>Reference<br>Input | چنانچه مقدار گشتاور رفرنس ورودی از گشتاور<br>تنظیمی بیشتر شود، این نشانگر روشن و در غیر این<br>صورت خاموش می شود مقدارگشتاور تنظیمی برابر<br>۱۰درصد حداکثر گشتاور تنظیم شده است. | Error<br>Counter<br>Clear Input | با وارد شدن سیگنال پاک کننده شمارنده خطا،<br>این نشانگر روشن و در غیر این صورت، خاموش<br>می گردد.                                                                  | (5)   |
| Power<br>Supply              | وقتی تغذیه در حالت معمولی باشد، این شاخص روشن<br>و در غیر این صورت خاموش است                                                                                                    | Power<br>Supply                 | وقتی تغذیه در حالت معمولی باشد، این شاخص<br>روشن و در غیر این صورت خاموش است.                                                                                      | 6     |
| /TGON                        | چنانچه سرعت موتور از مقدار مشخص شده در پارامتر<br>Pn503 بیشتر شود، این نشانگر روشن است و اگر<br>سرعت موتور کمتر باشد، این نشانگر خاموش می شود.                                   | /TGON                           | چنانچه سرعت موتور از مقدار مشخص شده در<br>پارامتر Pn503 بیشتر شود، این نشانگر روشن<br>است و اگر سرعت موتور کمتر باشد، این نشانگر<br>خاموش می شود.                  | 7     |

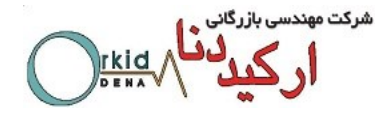

نمایش *کد*ها

| نشانه | کد                          | شرح                     | نشانه        | کد           | شرح              |
|-------|-----------------------------|-------------------------|--------------|--------------|------------------|
| Pot   | Forward Rotation Prohibited | چرخش محور به راست ممنوع | 888          | Base Block   | سرو غیر فعال است |
| noŁ   | Reverse Rotation Prohibited | چرخش محور به چپ ممنوع   | <u>r u n</u> | RUN          | سرو فعال است     |
|       |                             |                         | 888          | Alarm Status | نمایش آلارم      |

۳-۳) انتخاب وتنظیم عملگرهای اصلی

کارکردن در مد تنظیم پارامترها:

در این مد از طریق پارامترها عملکرد سرو انتخاب ویا تنظیم میشوند. برای آشنایی بیشترنمونه ای از روش تعویض مقدار یک پارامتر در زیر نشان داده میشود. هنگام تغییر پارامترها مقادیر مجاز آنها را نیزدر نظر داشته باشید.برای مثال میخواهیم مقدار Pn012را که در آن عدد ۱۰۰ قرار گرفته،با عدد۸۵مقداردهی کنیم:

| نمايش     | تشريح                                                                     | رديف |
|-----------|---------------------------------------------------------------------------|------|
| 8 - 8 8 8 | ابتدا با فشار دكمه MODE، وارد مد تنظيم پارامترها مي شويم.                 | ١    |
| Ph8 12    | با فشار کلید NCاویاDECوارد شماره پارامتر مذکور میشویم.                    | ۲    |
| 88888     | با فشار کلید ENTERوارد محتوای پارامتر می شویم.                            | ٣    |
| 88885     | با فشار کلیدهای NCاو DECمقدار داخل پارامتر را تغییر می دهیم.              | ۴    |
| P - 8 12  | با فشار کلید ENTER و یا MODEمقدار تنظیم شده در داخل پارامتر ذخیره می شود. | ۵    |

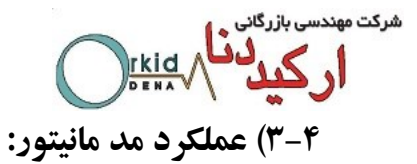

این مد به کاربر اجازه می دهدکه مقادیر ورودیهای رفرنس ووضعیت سیگنالهای ورودی و خروجی و نیز پارامترهای داخلی سرو را در نمایشگر مشاهده نماید.

## استفاده از مد مانیتور:

دراینجا مثالی از روش استفاده از این مد بسیار کار آمد را نشان میدهیم. برای مثال می خواهیم موقعیت انکدر را ببینیم. طبق جدولی که در پایین به بررسی آن میپردازیم،برای این کار باید Un009 و Un010 را فعال نمود.در Un009موقعیت انکدر با دقت کمتر از 10000 ودر Un010 موقعیت انکدر با دقت 10000

نمايش داده مي شود. به عنوان مثال ما مقدار Un009 را ببينيم. براي اين كار طبق جدول زير عمل ميكنيم.

| نمايش  | تشريح                                                                | رديف |
|--------|----------------------------------------------------------------------|------|
| 86888  | ابتدا با استفاده از کلید MODE، مد مانیتور را انتخاب می نمائیم.       | ١    |
| Un089  | سپس با استفاده از کلیدهای NCاو DECوارد شماره مانیتور مربوطه می شویم. | ۲    |
| 88588  | حال با فشار کلید ENTERمحتوای آن را مشاهده می کنیم.                   | ٣    |
| Un 889 | با فشار دوباره کلید ENTERدوباره به قسمت انتخاب مد اصلی باز می گردیم  | ۴    |

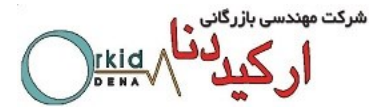

## حالات مختلف نمایش در مد مانیتور:

|                          | شرح                                        | شماره |
|--------------------------|--------------------------------------------|-------|
|                          | نمایش سرعت واقعی موتور بر حسب دور بر دقیقه | Un000 |
|                          | Reserved                                   | Un001 |
|                          | Reserved                                   | Un002 |
|                          | مقدار رفرنس گشتاور داخلی بر حسب درصد       | Un003 |
|                          | تعداد پالس انکدر بر اساس زاویه انکدر       | Un004 |
|                          | وضعیت ورودی های سرو درایو                  | Un005 |
|                          | وضعيت سيگنال هاي انكدر                     | Un006 |
| نمایش وضعیت با فرمت بیتی | وضعیت خروجی های سرو درایو                  | Un007 |
|                          | سرعت بر مبنای پالس با نسبت گیربکس ۱/۱      | Un008 |
|                          | موقعيت جاري زير 10000پالس                  | Un009 |
|                          | موقعیت جاري بالاي 10000 پالس               | Un010 |
|                          | شمارندہ پالس خطاکمتر از 16 رقم             | Un011 |
|                          | شمارندہ پالس خطا بیشتر از 16 رقم           | Un012 |
|                          | شمارندہ پالس دریافتی زیر 10000 پالس        | Un013 |
|                          | شمارندہ پالس دریافتی بالای 10000 پالس      | Un014 |
|                          | نسبت اینرسی بار                            | Un015 |
|                          | نسبت اضافه بار موتور                       | Un016 |
|                          | ولتاژ باس DC                               | Un017 |

در ورژن IR علاوه بر حالت هایی که در ورژن استاندارد موجود بود امکان دیدن ولتاژ باس DC نیزوجود دارد که در

Un017

قابل نمایش است.

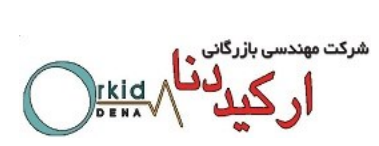

جدول توضیحات Bit Data مربوط به پارامترهای Un

| MonitorNumber | Display LED Number | Content                |
|---------------|--------------------|------------------------|
| Un005         | 0                  | /SON(CN1_A/B/C-10)     |
|               | 1                  | /P-CON(CN1_A/B/C-11)   |
|               | 2                  | P-OT(CN1_A/B/C-12)     |
|               | 3                  | N-OT(CN1_A/B/C-13)     |
|               | 4                  | /ALM-RST(CN1_A/B/C-14) |
|               | 5                  | /CLR (CN1_A/B/C -15)   |
|               | 6                  | /PCL(CN1_A/B/C-16)     |
|               | 7                  | /NCL(CN1_A/B/C-17)     |

| Monitor Number | Display LED Number | Content    |
|----------------|--------------------|------------|
|                | 0                  | (Not used) |
|                | 1                  | (Not used) |
|                | 2                  | (Not used) |
| Un006          | 3                  | (Not used) |
|                | 4                  | Phase-C    |
|                | 5                  | Phase-B    |
|                | 6                  | Phase-A    |
|                | 7                  | (Not used) |

| Monitor Number | Monitor Number Display LED Number |                       |
|----------------|-----------------------------------|-----------------------|
| Un007          | 0                                 | ALM (CN1_A/B/C-3/4)   |
|                | 1                                 | /COIN(CN1_A/B/C-7/8)  |
|                | 2                                 | /TGON(CN1_A/B/C-1/2)  |
|                | 3                                 | /S-RDY(CN1_A/B/C-5/6) |

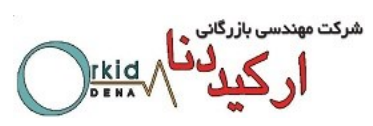

# ۵-۳) انتخاب وتنظیم عملگرهای کمکی(فانکشن ها)

# جدول فانکشن ها

| Parameter No. | Function                                             |
|---------------|------------------------------------------------------|
| Fn000         | Alarm traceback data display                         |
| Fn001         | Parameter setting initialization                     |
| Fn002         | JOG mode operation                                   |
| Fn003         | Reserved                                             |
| Fn004         | Reserved                                             |
| Fn005         | Automatic adjustment of servomotor current detection |
| Fn006         | Manual adjustment of servomotor current detection    |
| Fn007         | Software version display                             |
| Fn008         | Position teaching                                    |
| Fn009         | Static inertia detection                             |
| Fn010         | Reserved                                             |
| Fn011         | Reserved                                             |
| Fn012         | Reserved                                             |
| Fn013         | Parameters copy                                      |
| Fn014         | Reserved                                             |

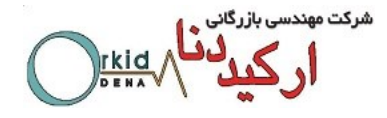

## ثبت آلارمها:Fn000

از طریق این تابع میتوان به ۱۰ آلارم آخر که در سرو رخ داده است دسترسی پیدا کرد.در زیر روش نمایش آلارمهای ذخیره شده نشان داده شده است.

| نمایش                                       | تشريح                                                                                           | رديف     |
|---------------------------------------------|-------------------------------------------------------------------------------------------------|----------|
| F                                           | ابتدا با استفاده از کلید MODEتوابع کمکی را انتخاب کنید.                                         | ١        |
| FABBB                                       | سپس با استفاده از کلیدهای NCاوDEC تابع مربوط به ذخیره آلارمها<br>را انتخاب کنید.                | ۲        |
| Alarm Sequence NumberAlarm Code             | با فشار كليدENTER محتواى آلارم به نمايش در مى آيد كه اولين<br>آنها آخرين آلارم رخ داده شده است. | ٣        |
|                                             | با فشار کلیدهای NCاو DECمی توانید توابع قبلی را به تر تیب ببینید.                               | ۴        |
| F - 888                                     | با فشار کلیدENTER دوباره به مدهای اصلی باز گردید.                                               | ۵        |
| تن آن به مدت یک ثانیه این کار انجام میگیرد. | ر می خواهید همه آلارمها را پاک کنید با فشار کلید ENTER و نگه داش                                | نکته: اگ |

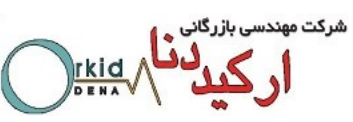

# باز گرداندن مقادیر پارامترها به مقادیر پیش فرض کارخانه:Fn001

بدین وسیله میتوان بوسیله این تابع کلیه پارامترهای سرو را به حالت پیش فرض کارخانه بر گرداند. در زیر روش استفاده از این تابع را نمایش میدهیم.

| نمایش    | تشريح                                                                                                    | رديف     |
|----------|----------------------------------------------------------------------------------------------------|----------|
| FABBB    | با استفاده از کلید MODEتوابع کمکی را در صفحه نمایشگر انتخاب می<br>نماییم.                                                                                                    | ١        |
|          | با استفاده از کلیدهای NCو DECشماره تابع مورد نظر را انتخاب می نماییم<br>و کلید ENTER را فشار می دهیم. با توجه به اینکه در کدام محور این<br>فانکشن را انجام میدهیم یکی از سه حالت رو برو نمایش داده میشود. | ۲        |
| (axis A) |                                                                                                    |          |
|          | با فشار کلید ENTER عبارت زیر در صفحه نمایشگر ظاهر می گردد.                                                                                                    | ٣        |
| F - 888  | به مدت یک ثانیه کلید ENTERرا فشار داده تا عبارتEndبر روی صفحه<br>نمایش ظاهر گردد.                                                                                                    | ۴        |
|          | دیر پارامترها به مقدار پیش فرض باز گشته است.                                                                                                    | حال مقاه |

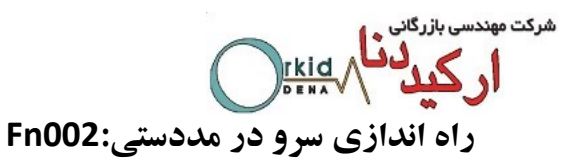

در واقع این مدی است که کاربر میتواند سرودرایو وسروموتور خود را بدون استفاده از کنترلر خارجی تست کند.برای این کار تابعی به نام DOLدر سرو تعبیه شده که توسط Fn002فعال میگردد که در زیر به توضیح آن میپردازیم.

| نمايش                                                                                                  | تشريح                                                                                | رديف     |
|----------------------------------------------------------------------------------------------------|--------------------------------------------------------------------------------------|----------|
| F A 8 8 8                                                                                              | با استفاده از کلید MODEتوابع کمکی را در صفحه نمایشگر انتخاب می نماییم.               | ١        |
| FABB                                                                                                   | با استفاده از کلیدهای NCاو DECشماره تابع مورد نظر را انتخاب می نماییم.               | ۲        |
|                                                                                                    | با فشار کلید ENTER عبارت زیر بر روی نمایشگر به نمایش در می آید.                      | ٣        |
|                                                                                                    | حال با استفاده از فشار کلید MODEسروموتور را فعال می نماییم.                          | ۴        |
|                                                                                                    | سپس با استفاده از کلیدهای INCو DECمی توانیم سروموتور را به چپ و راست بچرخانیم.       | ۵        |
|                                                                                                    | Moter forward rotation Motor reverse rotation                                        |          |
| FABBZ                                                                                                  | با فشار کلید ENTERدوباره به مدهای اصلی باز می گردیم.                                 | ۶        |
| ته:مد JOG صرفا یک مد کنترل Open loop Speed است که فیدبک انکدر ناثیری در عملکرد موتور ندارد. سرعت موتور |                                                                                      |          |
| کند و این تست هم زیر                                                                                   | JOC در Pn305 تعیین می گردد. لازم به ذکر است کنترلر خارجی هیچ نقشی در مد JOG ایفا نمی | در مد 🗄  |
|                                                                                                    | بدون بار می تواند صورت گیرد.                                                         | بار و هم |

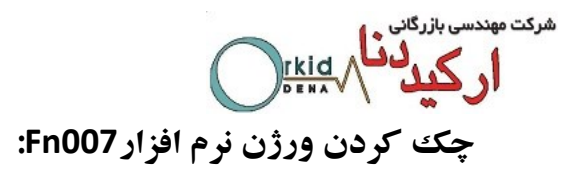

| نمايش    | تشريح                                                                           | رديف |
|----------|---------------------------------------------------------------------------------|------|
| FABBB    | با استفاده از کلید MODEتوابع کمکی را در صفحه نمایشگر انتخاب نمایید.             | ١    |
| FaBBi    | با استفاده از کلیدهایINC و DEC شماره تابع مورد نظر را انتخاب نمایید.            | ۲    |
| <u> </u> | با فشار کلید ENTER ابتدا ورژن نرم افزار DSP نشان داده می شود.                   | ٣    |
| P-388    | بعد از مرحله بالا با فشار کلید MODEورژن نرم افزار FPGAو CPLD نمایش داده می شود. | ۴    |
| FABBI    | با فشار کلید ENTER دوباره به مدهای اصلی باز می گردید.                           | ۵    |

**تابع تعیین کننده موقعیتFn008:** پس از اجرای Fn008،مجموع موقعیت های تعیین شده درپارمترهایPn687، (۱۰۰۰۰پالس)و Pn688،(۱پالس) به عنوان موقعیت فعلی موتور در حافظه درایو در نظر گرفته می شود.و مقدار این پارامترها در Un009و Un010 قرار می گیرند.

| نمایش | تشريح                                                                | رديف |
|-------|----------------------------------------------------------------------|------|
| FABBB | با استفاده از کلید MODEتوابع کمکی را در صفحه نمایشگر انتخاب نمایید.  | ١    |
| Fabbb | با استفاده از کلیدهایINC و DEC شماره تابع مورد نظر را انتخاب نمایید. | ۲    |
| EERER | با فشار کلید ENTER، عبارت روبرو نمایش داده می شود.                   | ٣    |
|       | مجددا کلید ENTERرا فشاردهید، عبارت روبرو نمایش داده می شود.          | ۴    |
| FaBBB | با فشار کلید ENTER دوباره به مدهای اصلی باز می گردید.                | ۵    |

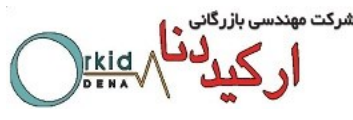

تعیین اینرسی بار با استفاده از Fn009:

جهت تعیین اینرسی بار توسط سرو موتور،از Fn009استفاده نمایید.توجه داشته باشید،در زمان اجرای این فانکشن،سرو با سرعت 800RPM وبه تعداد ۹ دور در جهت راستگرد و ۹ دور در جهت چپگرد می چرخد.سپس مقدار اینرسی بار راروی نمایشگر درایو نشان می دهد.این عدد را در پارامتر Pn106 به عنوان اینرسی بار ،وارد نمایید. اگر در کاربردی ، سرو محدودیت حرکتی دارد، از انجام Fn008خودداری نمایید و جهت تعیین اینرسی بار ، بالاترین مقدار نمایش داده شده در Un015 را به عنوان اینرسی بار در Pn106 وارد نمایید.

| نمایش   | تشريح                                                                              | رديف |
|---------|------------------------------------------------------------------------------------|------|
| FABBB   | با استفاده از کلید MODEتوابع کمکی را در صفحه نمایشگر انتخاب نمایید.                | ١    |
| F - 888 | با استفاده از کلیدهایINC و DEC شماره تابع مورد نظر را انتخاب نمایید.               | ۲    |
| 🛃       | با فشار کلید ENTER، عبارت روبرو نمایش داده می شود.                                 | ٣    |
|         | با فشار کلیدMODE، سرو با سرعت 800rpm به تعداد9دور در جهت راستگرد و 9دور در         | ۴    |
|         | جهت چپگرد شروع به چرخش می نماید.                                                   |      |
|         | سرو پس از توقف، مقدار اینرسی بار را نمایش می دهد.                                  | ۵    |
|         | مقدار نمایش داده شده را در پارامتر Pn106 وارد نمایید تا در استارت موتور اینرسی بار | ۶    |
|         | جبران شود .                                                                        |      |
| F - 888 | با فشار کلید ENTER دوباره به مدهای اصلی باز می گردید.                              | ۷    |

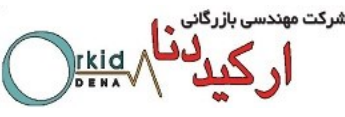

فانکشتن کپی پارامتر های یک محور در سایر محور ها با استفاده از Fn013: با استفاده از فانکشن Fn013 می توان پارمتر های تنظیم شده در یک محور در محور های دیگر کپی کرد. نکته: پارامتر های Pn005.3,Pn840,Pn006.3,Pn206,Pn521,Pn526,Pn527,Pn703,Pn704 قابل کپی کردن نمی باشند.

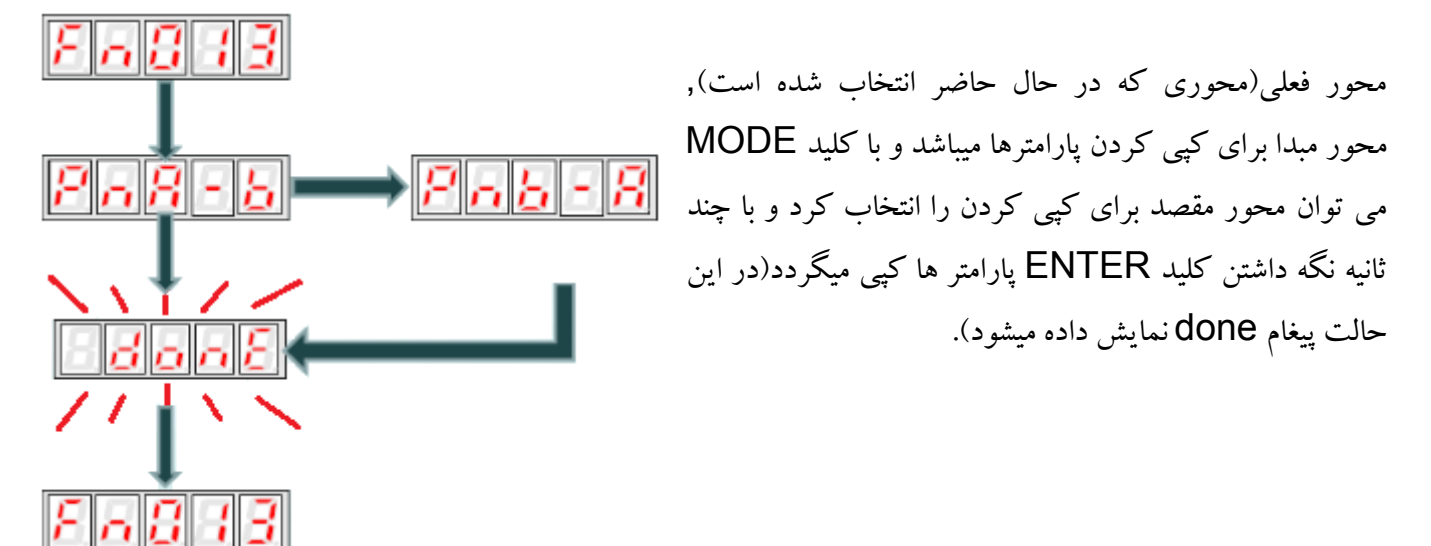

فصل چهارم: تنظیمات مربوط به انتخاب موتور و انکدر برای محورها

در درایو سری ETS این امکان وجود دارد که برای هر محور، موتور با توانهای مختلف انتخاب گردد. طبق تنظیمات زیر میتوانیم برای هر محور توان موتور آن محور را انتخاب کنیم.

شرکت مهندسی با **ار ک** س بازرگانی ۲۰۱۰ د د د مالی مر

|           |                            | مقدار             | مقدار           |
|-----------|----------------------------|-------------------|-----------------|
| مدل موتور | MOTOR TYPE CODE            | پارامتر Pn840     | پارامتر Pn005.3 |
|           | EMJ-01APA22                |                   |                 |
|           | EMJ-01APB22                |                   |                 |
|           | EMJ-02APA22                |                   |                 |
|           | EMJ-02APB22                |                   |                 |
|           | EMJ-02APA24                |                   |                 |
|           | EMJ-02APB24                |                   |                 |
|           | EMJ-02APA22-WR             | П 0000            |                 |
|           | EMJ-02APB22-WR             |                   |                 |
|           | EMJ-02APA24-WR             |                   |                 |
|           | EMJ-02APB24-WR             |                   |                 |
|           | EMJ-04APA22                |                   |                 |
|           | EMJ-04APB22                |                   |                 |
|           | EMJ-04APA24                |                   |                 |
|           | EMJ-04APB24                | 11.01.06          |                 |
|           | EMJ-04APA22-WR             | H 0100            |                 |
|           | EMJ-04APB22-WR             |                   |                 |
| ENAL      | EMJ-04APA24-WR             |                   |                 |
| EIVIJ     | EMJ-04APB24-WR             |                   |                 |
|           | EMJ-08APA22                |                   |                 |
|           | EMJ-08APB22                |                   |                 |
|           | EMJ-08APA24                |                   |                 |
|           | EMJ-08APB24                | 11.0200           |                 |
|           | EMJ-08APA22-WR             | H 0206            |                 |
|           | EMJ-08APB22-WR             |                   |                 |
|           | EMJ-08APA24-WR             |                   |                 |
|           | EMJ-08APB24-WR             |                   |                 |
|           | EMJ-10APA22                |                   |                 |
|           | EMJ-10APB22                |                   |                 |
|           | EMJ-10APA24                |                   |                 |
|           | EMJ-10APB24                | 11.0206           |                 |
|           | EMJ-10APA22-WR             | П 0306            |                 |
|           | EMJ-10APB22-WR             |                   |                 |
|           | EMJ-10APA24-WR             |                   |                 |
|           | EMJ-10APB24-WR             |                   |                 |
|           | EMG-10APA22                | Ц 0206            |                 |
| EMG       | EMG-10APA24                | H 1000            |                 |
|           | EMG-10APB22                |                   | H 1000          |
|           | EMG-10APB24                | H 03 <b>1</b> 6   |                 |
|           | EML-10APA22                | H 0306            |                 |
| EML       | EML-10APA24                |                   |                 |
|           | EML-10APB22                |                   | H 2             |
|           | EML-10AP <mark>B</mark> 24 | — Н 03 <b>1</b> 6 |                 |

نکته: پس از تنظیم این پارامترها، باید فانکشن Fn001 را اجرا کنید. نکته قابل توجه این است که برای اجرای این فانکشن باید سرو در حالت S-OFF باشد(On00.0=0).

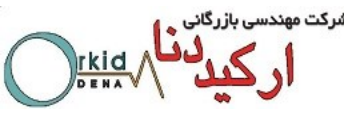

فصل ینجم : استفاده از فانکشن JOG در مدهای کنترلی مختلف

در ورژن استاندارد سرو درایوهای PRONET، فانکشن JOG فقط از طریق ورودی دیجیتال و پنل اپراتوری درایو امکانپذیر بود. اما در ورژن جدید سرو درایوهای PRONET ( IR ) و ETS، این فانکشن در تمام مدهای کنترلی و از سه طریق قابل اجراست که در ادامه به شرح آن پرداخته می شود.

## 1-۵) فانکشن JOG با استفاده از پنل اپراتوری

از طریق پنل اپراتوری و با استفاده از Fn002 می توان این فانکشن را اجرا کرد.

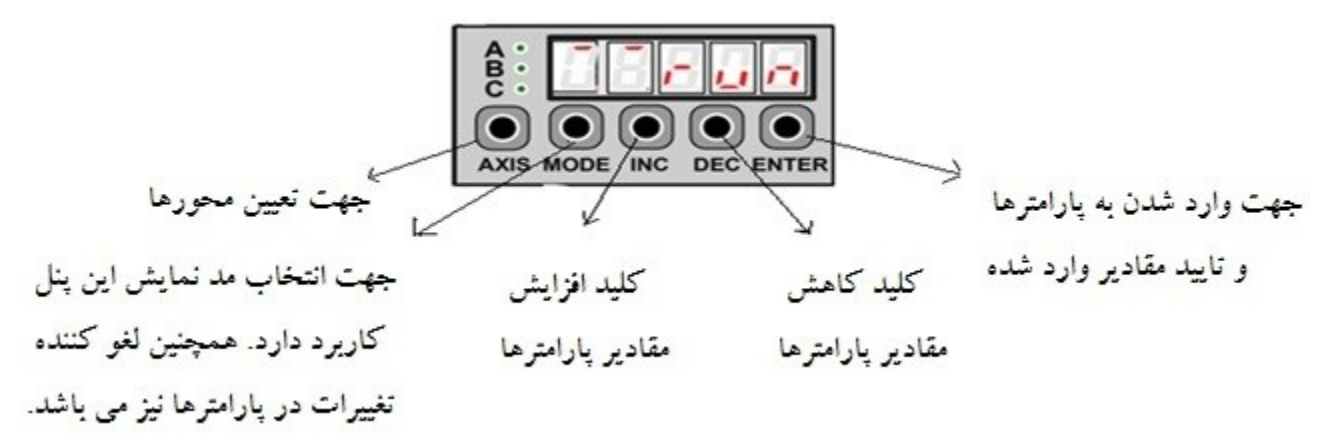

| نمايش           | توضيحات                                                                       | رديف |
|-----------------|-------------------------------------------------------------------------------|------|
|                 | با استفاده از کلید AXIS ، گروه پارامترهای محور مورد نظر را انتخاب می کنیم.    | ١    |
| En888           | با استفاده از کلید MODE توابع کمکی را در صفحه نمایشگر انتخاب مینماییم.        | ۲    |
| Fn882           | با استفاده از کلیدهای INC و DEC شماره تابع مورد نظر را انتخاب مینماییم.       | ٣    |
| E.B <b>88</b> 6 | با فشار کلید ENTER عبارت زیر بر روی نمایشگر به نمایش در می آید.               | ۴    |
| <b>.  8</b> 6   | حال با استفاده از فشار کلید MODE سروموتور را فعال مینماییم.                   | ۵    |
|                 | سپس با استفاده از کلیـدهایINC و DEC مـی تـوانیم سـرومو تور را بـه چـپ و راسـت | ۶    |
|                 | بچرخانیم.<br>Moter forward rotation Motor reverse rotation                    |      |
| Fn882           | با فشار کلید ENTER دوباره به مدهای اصلی باز می گردیم.                         | ٧    |

**نکته :** سرعت موتور در مد JOG در Pn305 تعیین می گردد. لازم به ذکر است کنترلر خارجی هیچ نقشی در مد JOG ایفا نمی کند و این تست هم زیر بار و هم بدون بار می تواند صورت گیرد.

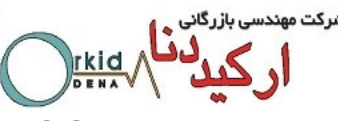

**JOG با استفاده از ورودی های دیجیتال** 

با تعریف دو ورودی دیجیتال به عنوان JOGP ( راستگرد ) و JOGN ( چپگرد ) می توان از این فانکشن استفاده کرد. برای تعریف این دو ورودی می بایست به پارامترهای Pn711 و Pn712 رجوع کرد. لازم به ذکر است که مقدار پارمترهای Pn711 و Pn712 به صورت هگزادسیمال است و همانطور که در شکل مشاهده می شود حرف H بیانگر این موضوع می-باشد. در شکل زیر موقعیت بیتها مشخص شدهاند.

|   | 3 | 2 | 1 | 0 |
|---|---|---|---|---|
| H | 8 | B |   |   |

|                             | مقادیر پیش    | شماره | the source lab   | شماره پایه |
|-----------------------------|---------------|-------|------------------|------------|
|                             | فرض در هر بیت | بيت   | پارانىدو نىربوغە | ورودى      |
| 0 : Refer to Pn509 & Pn510  | 0             | 0     | Pn711.0          | CN1-14     |
| 1 : GEAR 1                  | 0             | 1     | Pn711.1          | CN1-15     |
| 2 : GEAR 2                  | 0             | 2     | Pn711.2          | CN1-16     |
| 3 : JOGP                    | 0             | 3     | Pn711.3          | CN1-17     |
| 4 : JOGN                    | 0             | 0     | Pn712.0          | CN1-39     |
| 5 : S-P(Switch Mode)        | 0             | 1     | Pn712.1          | CN1-40     |
| 6 : Position 1              | 0             | 2     | Pn712.2          | CN1-41     |
| 7 : Position 2              | 0             | 3     | Pn712.3          | CN1-42     |
| 8 : Position 3              |               |       |                  |            |
| 9 : Position 4              |               |       |                  |            |
| F : Disable inputs function |               |       |                  |            |

## ۵-۳) فانکشن JOG با استفاده از شبکه ارتباطی Modbus

با استفاده از آدرس های مدباس مطابق جدول زیر، اجرای فانکشن JOG قابل اجرا میباشد.

| توضيحات          | محورA | محورB | محور C | نحوه عملكرد                           | امکان دسترسی |
|------------------|-------|-------|--------|---------------------------------------|--------------|
| Jog Servo Enable | 1023  | 3023  | 4023   | 00: Jog Servo OFF<br>01: Jog Servo ON | Write Only   |
| Jog FWD Rotation | 1024  | 3024  | 4024   | 00: Stop<br>01: Forward Rotation      | Write Only   |
| Jog REV Rotation | 1025  | 3025  | 4025   | 00: Stop<br>01: Revere Rotation       | Write Only   |

نکته 1: امکان JOG با استفاده از ورودی های دیجیتال و یا شبکه Modbus در تمامی مدهای کنترلی دارای بالاترین اولویت می باشند به عنوان مثال در مد کنترل External Position، در حالیکه سرو درایو با دریافت پالس از کنترلر در حال حرکت است، اگرهر یک از ورودی های دیجیتال JOGP یا JOGN فعال شوند، موتور بدون توجه به پالس های دریافتی حرکت JOG را با سرعت تعیین شده در پارامتر Pn305 اجرا می کند و پالس های دریافتی در مدت اجرای JOG نادیده گرفته می شوند.

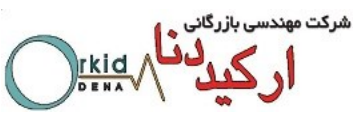

نکته ۲: برای استفاده از فانکشن JOG از طریق Modbus در محور A، ابتدا باید با استفاده از آدرس H =1 1023 مد JOG را فعال نمود و سپس با استفاده از آدرس های (JOG FWD یا 1024H=1(JOG REV یا JOG REV) حرکت JOG را اجرا نمود.

فصل ششم: مد کنترلی Internal Position

#### ۱-۶) مقدمه

در این مد کنترلی می توان یک کنترلر داخلی برای سرودرایو تعریف نمود، کنترلری که از ۱۶ مرحله حرکتی مختلف شامل سرعت، جهت، مقدار حرکت و زمانهای شتاب و توقف تشکیل شده باشد. این دستورالعمل در ۶ بخش مختلف تنظیم شده است و تمامی قابلیتهایی که در این مد کنترلی مورد نیاز کاربر میباشد در آن لحاظ شده است.

### ۲-۶) تنظيمات اوليه

تنظیمات این مد به طور کامل در جدول زیر آمده است و در بخش های بعدی به ذکر نکات مهم دیگری در این مد کنترلی پرداخته می شود.

| توضيحات                                                                                            | پارامتر     |
|----------------------------------------------------------------------------------------------------|-------------|
| تعيين مد كنترلي                                                                                    | Pn005.1=5   |
| تعیین کننده مسافت حرکتی سرومو تور از مرحله اول تا مرحله شانزدهم میباشد.                            |             |
| تعیین کننده 16 موقعیت مختلف از لحاظ میزان چرخش میباشند، که هر ۲ پارامتر، تعیین کننده یک موقعیت می- |             |
| باشند. به عنوان مثال پارامتر Pn600 موقعیت با دقت ۱۰۰۰۰ پالس و Pn601 موقعیت با دقت ۱ پالس را        |             |
| مشخص می کند که مجموع این دو پارامتر مقدار یک مرحله حرکت را تعیین می کنند. عدد مثبت در این          | Pn600~Pn631 |
| پارامترها بیانگر حرکت راستگرد و عدد منفی بیانگر حرکت چپگرد است.                                    |             |
|                                                                                                    |             |
| تعیین کننده سرعت مربوط به مراحل 15 ~ 0 در واحد RPM میباشد.                                         | Pn632~Pn647 |
| تعيين كننده زمان شيب استارت و استپ هر يك از مراحل 15 ~ 0 ميباشد.                                   | Pn648~Pn663 |
| تعيين كننده زمان توقف بين هر يك ازمراحل 15 ~ 0 ميباشد.                                             | Pn664~Pn679 |
| تعیین کننده شماره مرحله شروع و انتهای برنامه عملکرد موتور میباشد.                                  | Pn683,Pn684 |

|                                                                                                | مهندسی بازرگانی<br>ارکید دنیا |
|------------------------------------------------------------------------------------------------|-------------------------------|
| [0] : بعد از فعال شدن پایه ورودی S-ON مراحل به صورت چرخشی اجرا میشود.                          |                               |
| [1] : با هر بار فعال شدن پایه ورودی P-CON هر مرحله یکبار اجرا میشود.                           |                               |
| [2] : بعد از فعال شدن پایه ورودی S-ON مراحل به صورت چرخشی اجرا نمی شود و برای اجرای مراحل نیاز | Pn681.1                       |
| به فعال بودن پایه ورودی PCL میباشد.                                                            | H.==0=                        |
| [3] : با ورودی P-CON مراحل اجرا میشوند و با پایه PCL قبل از رسیدن به موقعیت متوقف میشوند.      |                               |
|                                                                                                |                               |
| [0] : پایه ورودی P-CON حساس به سطح                                                             | Pn681.2                       |
| [1] : پایه ورودی P-CON حساس به لبه بالا رونده                                                  | H.o 0oo                       |

## ۳-۳) نحوه اعمال ورودی Emergency Stop در مد Internal Position

برای استفاده از این حالت ابتدا باید پارامتر Pn681.1 را روی مقدار 3 قرار دهید. روش کار به این صورت است : زمانی که ورودی P-CON فعال شود، موقعیت تعریف شده اجرا نمی شود و باید ابتدا ورودی PCL فعال شود، سپس با ورودی -P CON موقعیت های تعریف شده اجرا می شود. نحوه استفاده از این حالت در شکل زیر مشخص شده است. نکته مهم در این حالت این است که پس از شروع مجدد، مرحله قبلی از ابتدا آغاز می شود و امکان شروع از همان موقعیتی که در آن متوقف شده است وجود ندارد. پارامترهایی که باید تنظیم شود :

## Pn681 = 0030

Pn510 = 7654 (CN1-16 = 6) (Factory setting)

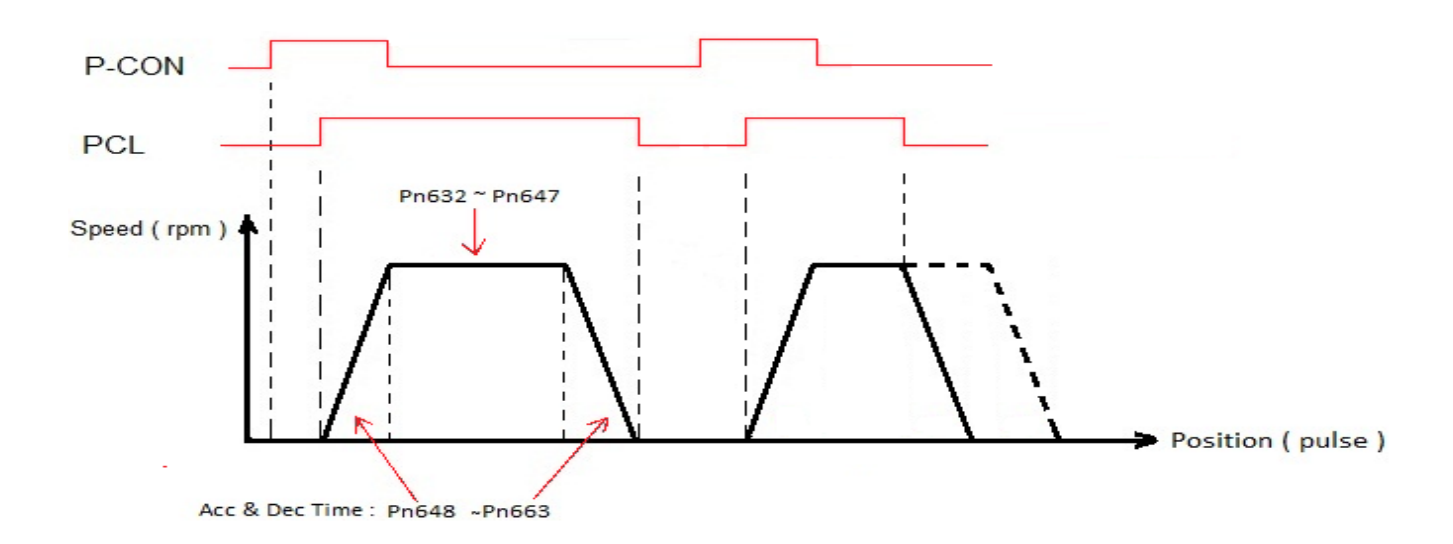

**نکته:** در حالتی که Pn681.1 روی عدد 3 تنظیم می شود، ورودی NCL به عنوان ورودی Homing عمل می کند. به طوری که با فعال کردن این ورودی پروسه Homing اجرا می شود و موتور شروع به حرکت می کند و با برخورد به میکروسوییچ NOT در خلاف جهت حرکت کرده و با دریافت اولین پالس Z متوقف می شود.

## P-CON) تغییر حالت پایه ورودی P-CON

یکی دیگر از قابلیت ها در این مد کنترلی تغییر وضعیت پایه ورودی P-CON از حالت حساس به سطح به حالت حساس به لبه بالارونده است. برای استفاده از این حالت اگر پارامتر Pn681.2 روی مقدار 1 قرار داده شود پایه ورودی P-CON حساس به لبه بالارونده خواهد شد. فرض می کنیم از 16 موقعیت قابل تعریف فقط از یک موقعیت استفاده کرده ایم. حال اگر حالت پایه ورودی P-CON حساس به سطح باشد ( 0 = Pn681.2 ) تا مادامی که این ورودی فعال است این موقعیت دائماً اجرا می شود. ولی اگر حالت پایه ورودی P-CON حساس به لبه بالارونده باشد( 1 = Pn681.2 ) برای هر بار اجرا شدن این موقعیت باید ورودی P-CON فعال شود. در شکل های زیر حالت های مختلف مشخص شده است.

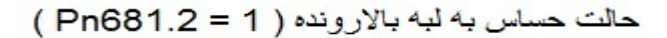

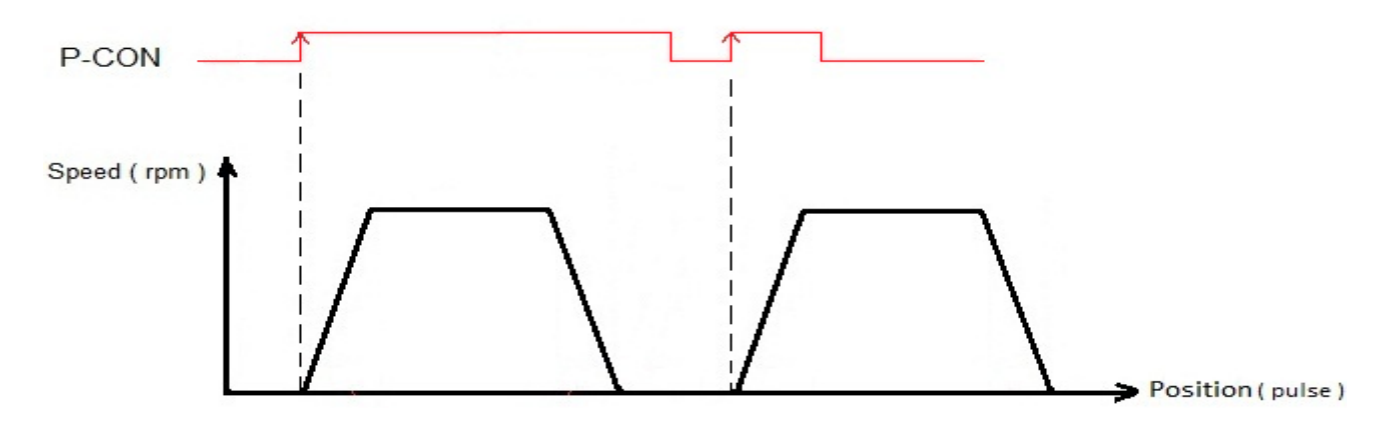

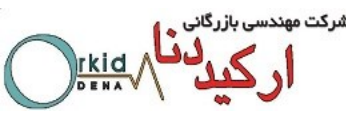

**۵-8) استفاده از تایمر داخلی جهت تغییر مراحل (بدون نیاز به پایه ورودی P-CON)** 

قابلیت دیگری که در این مد کنترلی وجود دارد تغییر موقعیتهای تعریف شده به صورت چرخشی می باشد و همچنین تنظیم زمان توقف بین مراحل نیز در این حالت وجود دارد. پارامترهای Pn664~ Pn664 مربوط به زمان توقف بین مراحل 15~0 می باشد و پارامترهای Pn683 و Pn684 تعیین کننده شماره مرحله شروع و انتهای برنامه است. حالت چرخشی مراحل به دو صورت می تواند انجام شود. اگر پارامتر 0 = Pn681.1 باشد، پس از وصل ورودی S-ON مراحل تعریف شده به صورت چرخشی انجام می شود و همچنین زمان توقف بین مراحل قابل تعریف می باشد. حالت بعدی زمانی است که پارامتر 2 = Pn681.1 باشد. در این حالت مراحل پس از فعال شدن ورودی Pn681.1 بعدی زمانی است که پارامتر که این ورودی فعال است این مراحل اجرا می شوند. لازم به ذکر است که زمان توقف بین مراحل در این حالت نیز قابل تعریف می باشد.

**نکته :** اگر در حین کار ورودی S-ON یا ورودی PCL غیر فعال شود پس از شروع مجدد، مراحل از ابتدا آغاز می شود.

# ۶-۶) حالت کاری Incremental و Absolute قابلیت دیگری که در این مد کنترلی وجود دارد حالت کاری Incremental و Absolute است که توسط پارامتر Pn682 تنظیم می شود که در این قسمت به شرح این دو حالت می پردازیم.

حالت کاری Incremental ( Pn682 = 0 ) :

فرض می کنیم تمام اعداد تنظیم شده در موقعیتهای مختلف مثبت هستند. هرگاه هر کدام از موقعیتهای قابل تعریف( 16 حالت) اجرا شود سروموتور به همان میزان حرکت کرده و اگر در مد مانیتورینگ درایو Un009 و Un010 مشاهده شود میزان پالسی که سروموتور حرکت می کند دائماً در حال افزایش است. برای درک بهتر مطلب به مثال زیر توجه نمایید.

مثال : در این مثال ۳ موقعیت در Pn603 ، Pn603 و Pn605 و Pn605 و با سرعتهای مختلف تعریف شده است که مقادیر آنها به شرح زیر است. با توجه به شکل زیر پس از اتمام موقعیت سوم عدد 300 در Un009 قابل مشاهده است و این عدد در شروع مجدد افزایش می یابد.

موقعيت اول : ( pulse ) / Pn601 = 100 ( pulse / سرعت : ( Pn632 = 1000 ( rpm

موقعيت دوم : ( pulse ) = 500 ( rpm / سرعت : ( Pn603 = 500 ( rpm

موقعيت سوم : ( pulse ) = 1500 ( rpm / سرعت : ( Pn605 = 1500 ( rpm
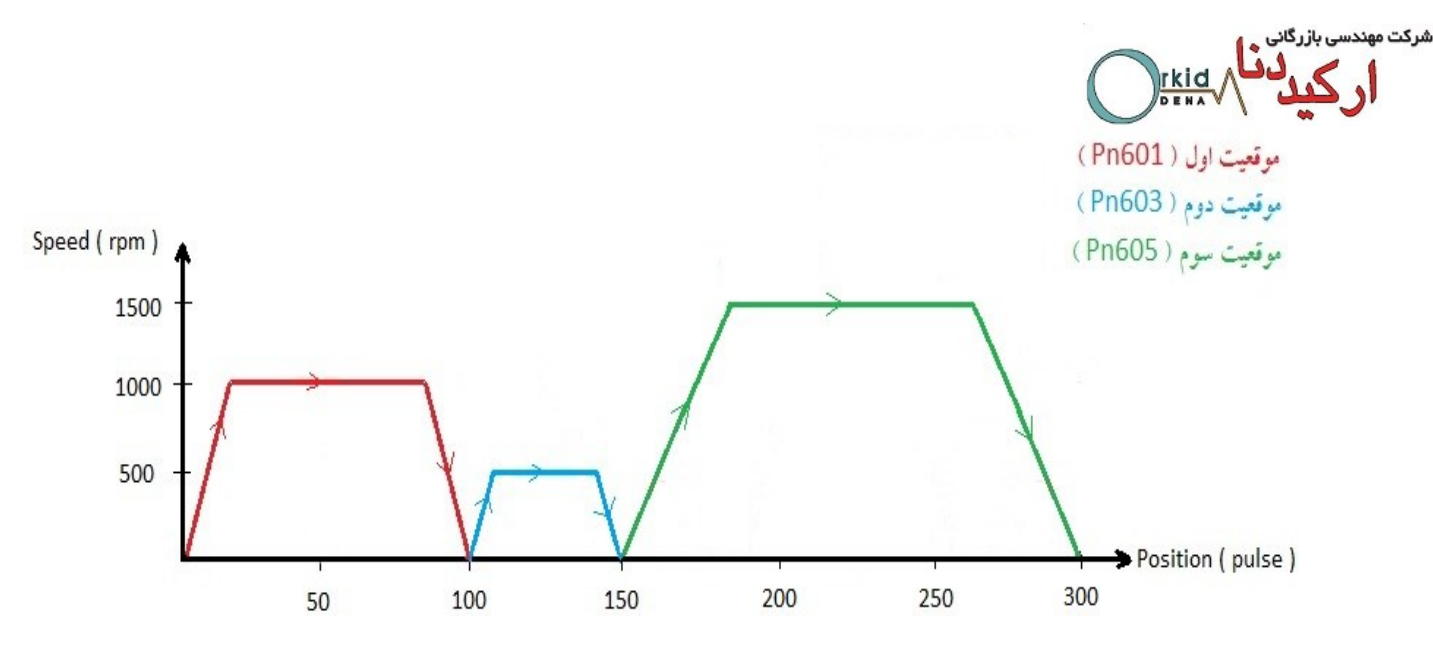

حالت کاری Absolute ( Pn682 = 1 )

فرض می کنیم تمام اعداد تنظیم شده در موقعیتهای مختلف مثبت هستند. هرگاه هر کدام از موقعیتهای قابل تعریف ( 16 حالت ) اجرا شود سرو دقیقاً به همان موقعیت میرود. اگر Un009 و Un010 پس از انجام هر مرحله دیده شود مقدار آن با مقدار تعریف شده برای آن مرحله برابر است. برای درک بهتر مطلب به مثال زیر توجه نمایید.

مثال : در این مثال ۳ موقعیت با سرعت های مختلف تعریف شده است که تنظیمات آن مانند مثال قبل میباشد. با توجه به شکل زیر ابتدا مرحله شماره ۱ ( موقعیت اول ) اجرا می شود و سروموتور به موقعیت پالس 100 می رود. در مرحله شماره ۲ (موقعیت دوم ) سروموتور به موقعیت پالس 50 می رود. در مرحله شماره ۳ ( موقعیت سوم ) سرو به موقعیت پالس 150 می رود. پس از اتمام این سه مرحله در شروع مجدد مرحله شماره ۴ ( موقعیت اول ) اجرا می شود و سروموتور به موقعیت 100 می رود. پس از آن این حرکت بین مراحل شماره ۲، ۳ و ۴ به صورت متناوب تکرار می شود. ( در شکل زیر جهت فل ش ها، مسیر حرکت سروموتور را مشخص می کند.)

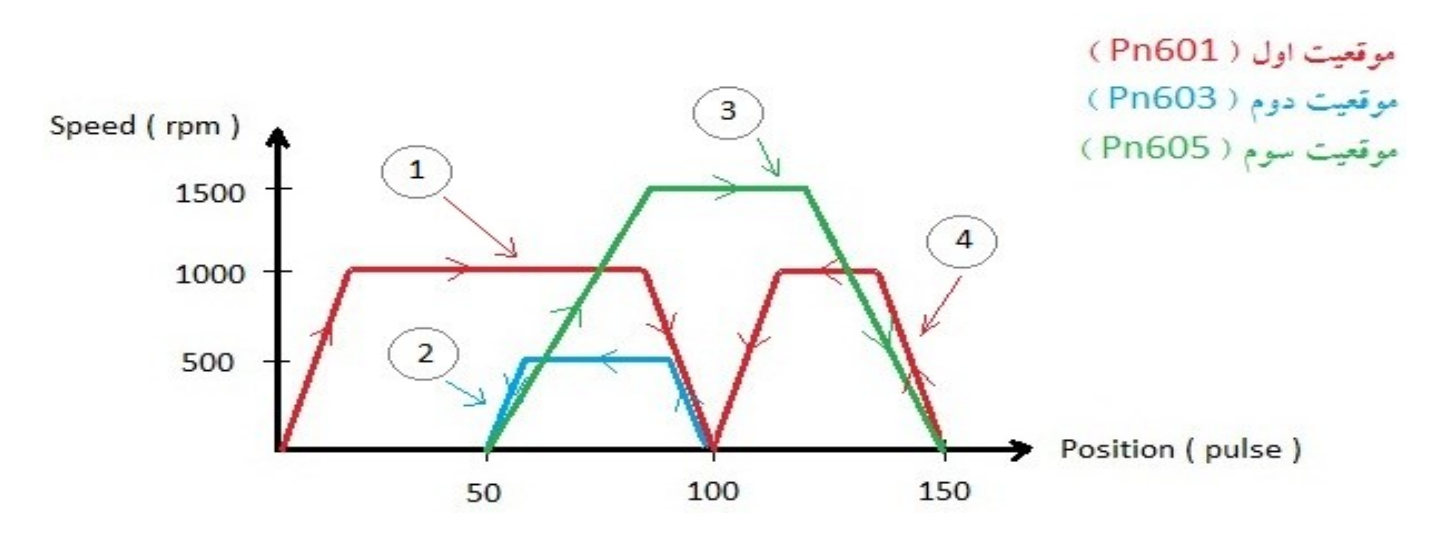

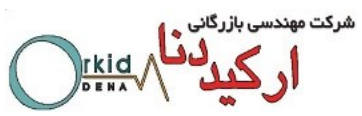

**نکته ۱**: در حالت Absolute اگر سروموتور قبل از رسیدن به موقعیت متوقف شود برای شروع مجدد از همان موقعیتی که در آن متوقف شده است حرکت را آغاز می کند.

نکته ۲: زمانی که پارامتر Pn682 از حالت ( O ) Incremental به حالت ( I ) Absolute تغییر می یابد اگر عددی که در کانتر درایو وجود دارد ( Current Position ) و در Un009 و Un010 دیده می شود صفر نباشد، سرومو تور فورا در جهت راستگرد یا چپگرد ( بستگی به علامت عدد موجود در کانتر درایو دارد ) حرکت کرده و در موقعیت صفر متوقف می شود.

۶-۷) استفاده از یایه (CLR (Clear)

اگر در حین حرکت سروموتور به سمت یکی از موقعیت های تعریف شده این پایه فعال شود سروموتور فوراً متوقف می شود و تا زمانی که این پایه فعال است، پالس های ارسالی که از Pulse Generator داخل درایو تولید شده و باعث حرکت می شود، در نظر گرفته نمی شود. پس از غیر فعال شدن پایه CLR پالس های تولیدی دریافت شده و مراحل اجرا می-شود. این حالت در شکل زیر مشخص شده است. در این شکل فرض شده است که فقط یک موقعیت تعریف شده است (Pn600) و پس از فعال شدن پایه SON این مرحله به صورت متناوب اجرا می شود.

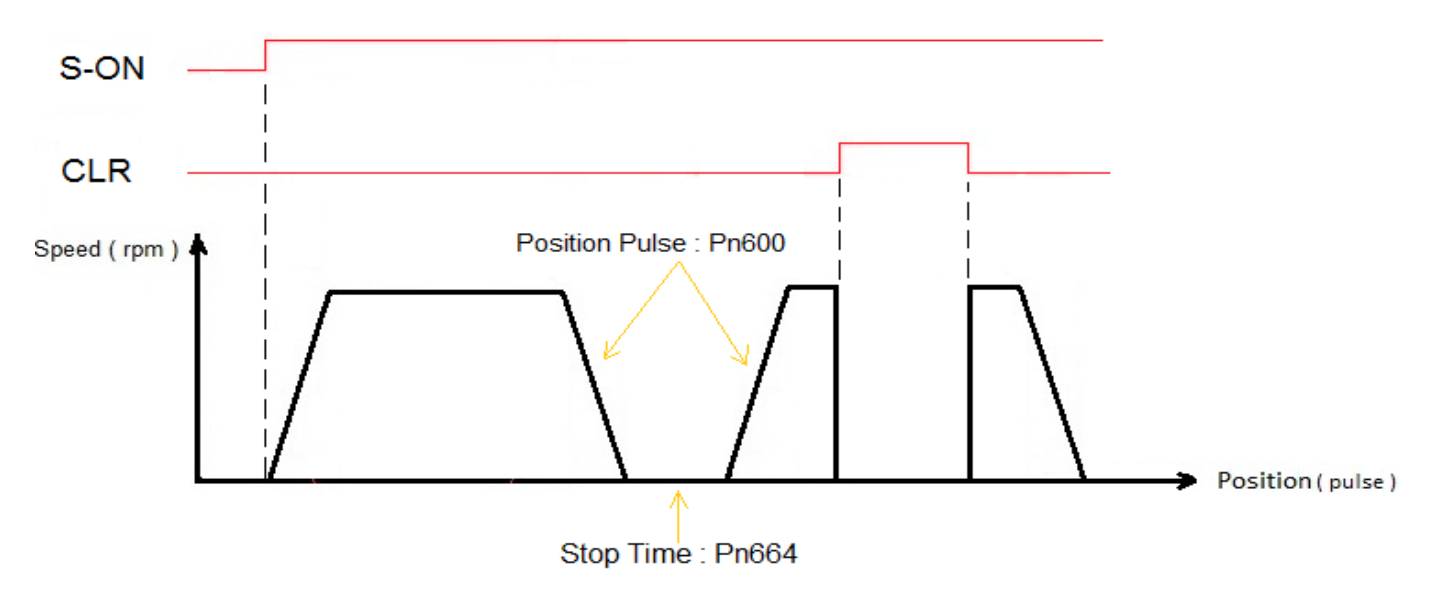

۸-۶) تعریف یک ورودی دیجیتال به عنوان Pause (توقف موقت)

با تعریف یک ورودی دیجیتال به عنوان ورودی Pause می توان سروموتور را در هنگام حرکت به سمت موقعیت های تعریف شده به صورت موقت متوقف کرد. بدین صورت که با هر بار فعال شدن این ورودی حرکت سروموتور متوقف شده و با غیر فعال شدن این ورودی سروموتور از همان موقعیتی که در آن متوقف شده است به حرکت خود ادامه می دهد. همچنین اگر این ورودی بین زمان توقف میان موقعیت ها فعال گردد، تا مادامی که ورودی Pause فعال باشد سروموتور متوقف است و پس از طبی زمان توقف تعریف شده و به محض غیر فعال شدن ورودی، سروموتور موقعیت بعدی را اجرا می کند. در شکل زیر فرض شده است که فقط یک موقعیت تعریف شده است (Pn600) و این موقعیت برابر با 2500 می-

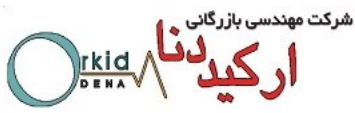

باشد. با فعال شدن ورودی Pause سروموتور در موقعیت 500 متوقف شده و با غیر فعال شدن این ورودی سروموتور از همان موقعیت 500 حرکت خود را آغاز میکند. همانطور که در شکل زیر مشاهده می شود ورودی Pause هنگام زمان توقف بین Stepها نیز فعال شده است و چون زمان تعریف شده در پارامتر Pn664 از زمان فعال ماندن ورودی Pause کمتر بوده است، به محض غیر فعال شدن این ورودی موقعیت بعدی اجرا می شود.

پارامترهایی که برای تعریف پین شماره 14 به عنوان ورودی Pause باید تنظیم شود :

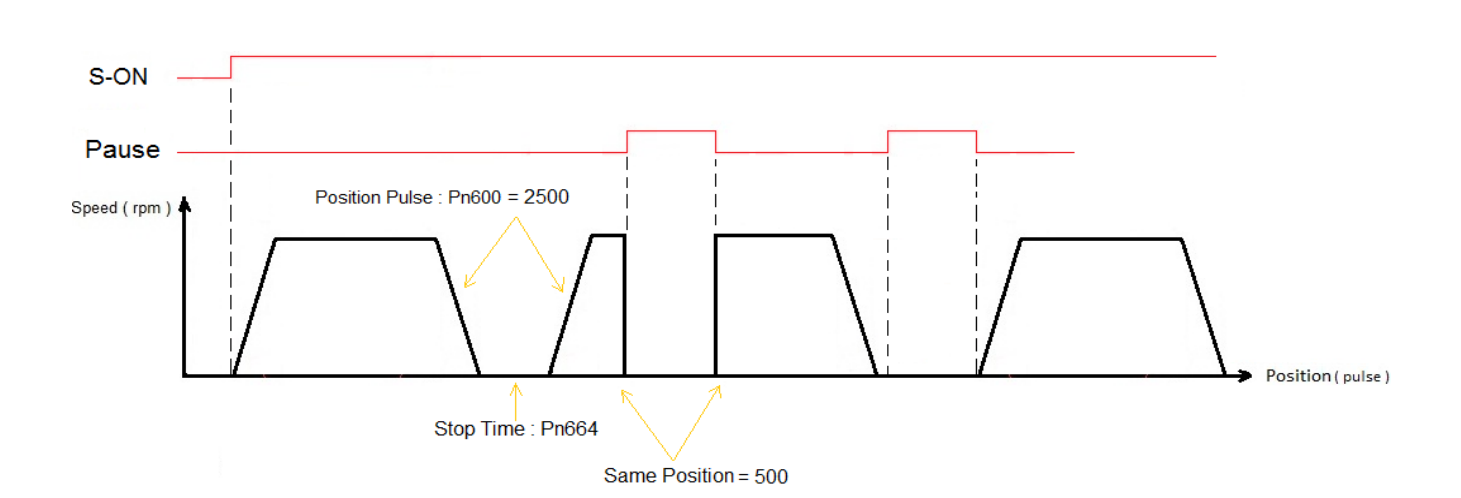

Pn510 = 765B (CN1-14 = B)

### فصل هفتم: انتخاب 16 موقعیت در مد Internal Position با ۴ ورودی دیجیتال

در مد کنترلی Internal Position می توان یک کنترلر داخلی برای سرودرایو تعریف نمود، کنترلری که از ۱۶ مرحله حرکتی مختلف (15 ~ 0) شامل سرعت، جهت و مقدار حرکت، زمان های شتاب و توقف تشکیل شده است. در ورژن استاندارد درایوهای سری Pronet، دو گزینه برای اجرای این 16 مرحله وجود داشت:

۱- اجرای مراحل به صورت چرخشی با زمان و بدون نیاز به ورودی دیجیتال
 ۲- اجرای مراحل با استفاده از ورودی دیجیتال P-CON، اما گزینه ای برای انتخاب مراحل وجود نداشت و مراحل 16
 ۲- اجرای مراحل با استفاده از ورودی دیجیتال B-CON، اما گزینه ای برای انتخاب مراحل وجود نداشت و مراحل 16
 ۳- اجرای مراحل با استفاده از ورودی دیجیتال B-CON، اما گزینه ای برای انتخاب مراحل وجود نداشت و مراحل 16
 ۳- اجرای مراحل با استفاده از ورودی دیجیتال B-CON، اما گزینه ای برای انتخاب مراحل وجود نداشت و مراحل 16
 ۳- اجرای مراحل با استفاده از ورودی دیجیتال B-CON، اما گزینه ای برای انتخاب مراحل وجود نداشت و مراحل 16
 ۳- اجرای مراحل با استفاده از ورودی دیجیتال B-CON، اما گزینه و می باشد. برای استفاده از این فانکشن میمده است که انتخاب 16 مرحله با استفاده از 4 ورودی دیجیتال سرو درایو می باشد. برای استفاده از این فانکشن میبایست به ترتیب زیر عمل کرد.

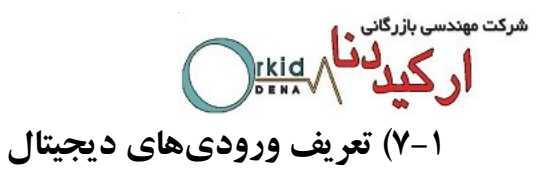

ابتدا باید 4 ورودی دیجیت ال را به عنوان موقعیت 1 ( Position 1 ) ، موقعیت 2 ( Position 2 ) ، موقعیت 3 ( Position 3 ) ، موقعیت 3 ( Position 3 ) ، موقعیت 3 ( Position 3 ) و موقعیت 4 ( Position 4 ) تعریف کرد. برای تعریف این چهار ورودی می بایست به پارامترهای Pn711 و Pn712 رجوع کرد که این دو پارامتر در ورژن جدید به پارامترهای سرو درایو اضافه شده اند.

| مقادد قادا تعريف دم هر در. ت | مقادیر پیش    | شماره | these states     | شماره پایه |
|------------------------------|---------------|-------|------------------|------------|
|                              | فرض در هر بیت | بيت   | پارانىدو نىربوغە | ورودى      |
| 0 : Refer to Pn509 & Pn510   | 0             | 0     | Pn711.0          | CN1-14     |
| 1 : GEAR 1                   | 0             | 1     | Pn711.1          | CN1-15     |
| 2 : GEAR 2                   | 0             | 2     | Pn711.2          | CN1-16     |
| 3 : JOGP                     | 0             | 3     | Pn711.3          | CN1-17     |
| 4 : JOGN                     | 0             | 0     | Pn712.0          | CN1-39     |
| 5 : S-P(Switch Mode)         | 0             | 1     | Pn712.1          | CN1-40     |
| 6 : Position 1               | 0             | 2     | Pn712.2          | CN1-41     |
| 7 : Position 2               | 0             | 3     | Pn712.3          | CN1-42     |
| 8 : Position 3               |               |       |                  |            |
| 9 : Position 4               |               |       |                  |            |
| F : Disable inputs function  |               |       |                  |            |

لازم به ذکر است که مقدار پارمترهای Pn711 و Pn712 به صورت هگزادسیمال است و همانطور که در شکل مشاهده میشود حرف H بیانگر این موضوع میباشد. در شکل زیر موقعیت بیتها مشخص شدهاند.

|   | 3 | 2 | 1 | 0 |
|---|---|---|---|---|
| H | 8 | B |   | B |

۲-۲) فعالسازی فانکشن

برای فعال شدن این فانکشن باید پارامتر Pn681.3 را از صفر به یک تغییر داد. Pn681.3 = 1

۳–۷) **تعیین مقادیر موقعیتها** مقادیر موقعیتها از طریق پارامترهای Pn631 ~ Pn600 تعیین می گردد که به ترتیب موقعیت 1 تا 16 را تشکیل میدهند. در جدول زیر نحوه عملکرد این فانکشن مشخص شده است.

| Digital<br>Input4(9 ) | Digital<br>Input3(8) | Digital<br>Input2(7) | Digital<br>Input1(6) | Parameter |
|-----------------------|----------------------|----------------------|----------------------|-----------|
| 0                     | 0                    | 0                    | 0                    | Pn600,601 |
| 0                     | 0                    | 0                    | 1                    | Pn602,603 |
| 0                     | 0                    | 1                    | 0                    | Pn604,605 |
| 0                     | 0                    | 1                    | 1                    | Pn606,607 |
| 0                     | 1                    | 0                    | 0                    | Pn608,609 |
| 0                     | 1                    | 0                    | 1                    | Pn610,611 |
| 0                     | 1                    | 1                    | 0                    | Pn612,613 |
| 0                     | 1                    | 1                    | 1                    | Pn614,615 |
| 1                     | 0                    | 0                    | 0                    | Pn616,617 |
| 1                     | 0                    | 0                    | 1                    | Pn618,619 |
| 1                     | 0                    | 1                    | 0                    | Pn620,621 |
| 1                     | 0                    | 1                    | 1                    | Pn622,623 |
| 1                     | 1                    | 0                    | 0                    | Pn624,625 |
| 1                     | 1                    | 0                    | 1                    | Pn626,627 |
| 1                     | 1                    | 1                    | 0                    | Pn628,629 |
| 1                     | 1                    | 1                    | 1                    | Pn630,631 |

شرکت مهد

rkid

در این قسمت برای آشنایی بهتربا عملکرد این فانکشن یک مثال کاربردی از این فانکشن آورده شده است. همانطور که در شکل زیر مشخص شده است، میخواهیم با استفاده از 4 ورودی دیجیتال به موقعیت های مختلف دست پیدا کنیم. لازم به ذکر است که پس از انتخاب موقعیت مورد نظر از بین ۱۶ موقعیت موجود با استفاده از ۴ ورودی دیجیتال، برای اجرای هر موقعیت از ورودی دیجیتال PCON استفاده شده است.

Pn600 = 10 Pn614 = -10 Pn630 = 20 Pn606 = 30

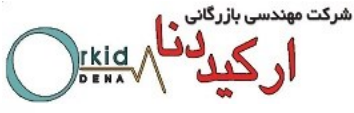

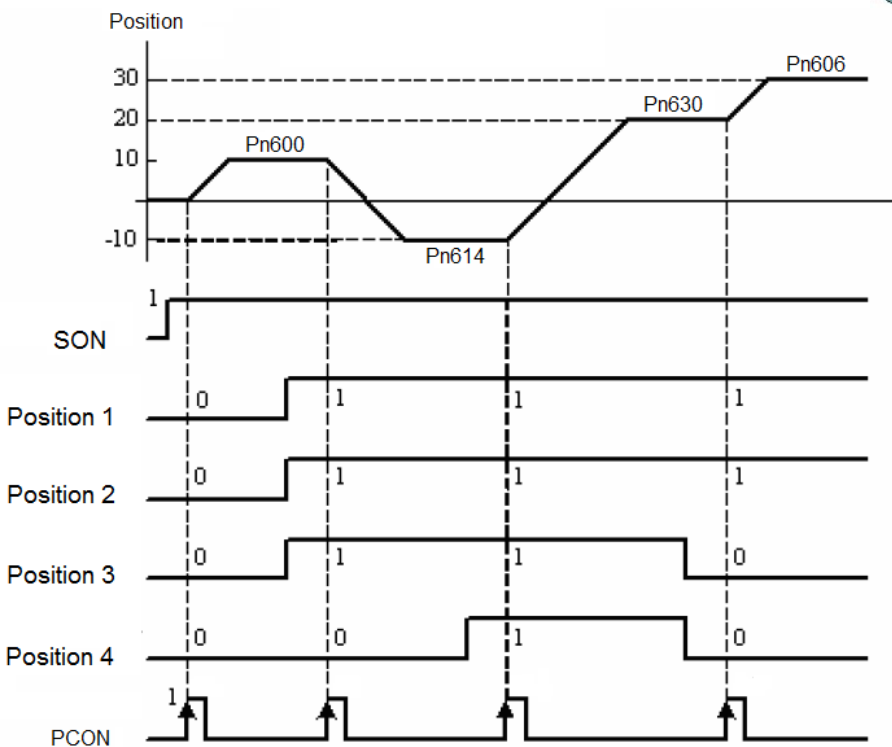

## در جدول زیر نحوه اجرای نمودار فوق آورده شده است:

|        | ورودی های دیجیتال     |                       |                       |                         |           |
|--------|-----------------------|-----------------------|-----------------------|-------------------------|-----------|
| مقادير | Digital<br>Input 4(9) | Digital<br>Input 3(8) | Digital<br>Input 2(7) | Digital<br>Input 1 (6 ) | پارامتر   |
| 10     | 0                     | 0                     | 0                     | 0                       | Pn600,601 |
| 30     | 0                     | 0                     | 1                     | 1                       | Pn606,607 |
| -10    | 0                     | 1                     | 1                     | 1                       | Pn614,615 |
| 20     | 1                     | 1                     | 1                     | 1                       | Pn630,631 |

فصل هشتم: مد كنترلي External Position

تنظیمات این مد به طور کامل در جدول زیر آمده است و در ادامه به ذکر نکات مهم دیگری درباره ایـن مـد کنترلـی پرداختـه می شود.

| تنظیمات اولیه جهت مد کنترلی (External Psition( Pulse Train                                 |
|--------------------------------------------------------------------------------------------|
| دراین حالت با ارسال پالس توسط کنترلر خارجی مانند PLC، می توان حرکت سروموتور را کنترل نمود. |
| سرعت چرخش سروموتور برحسب rpm = (رزولیشین انکدرموتور ) / ( فرکانس پالس ارسالی کنترلر × 60 ) |
| میزان حرکت سرومو تور = ( دقت انکدر) / ( تعدادپالس ارسالی کنترلر )                          |

|                                                                                              | مهندسی بازرگانی<br>ارکید دنام<br>۲۰۰۰ میر |
|----------------------------------------------------------------------------------------------|-------------------------------------------|
| توضيحات                                                                                      | پارامتر                                   |
| تعيين مد کنترلي سرودرايو                                                                     | Pn005.1=1                                 |
| تعيين كننده مد پالس ورودي به سرودرايو                                                        | Pn004.2                                   |
| این پارامتربه منظور اطمینان از دریافت صحیح پالس های ارسال شده از کنترلر، در ورودی پالس       |                                           |
| سرودرایو در فرکانس های مختلف استفاده می شود. از آنجایی که در سری ETS ورودی پالس تا           |                                           |
| فرکانس 700KHZ قابل دریافت است، باتنظیم این پارامتر، فیلتراسیون مناسب در ورودی پالس           |                                           |
| اعمال مي گردد.                                                                               |                                           |
| اگر Pn840.0=6 باشد یعنی انکدر موتور از نوع افزایشی 2500 پالس باشد و این پارامتر را           | Pn006.3                                   |
| باید به صورت زیرتنظیم نمایید.(درایوسری ETS <b>)</b> :                                        |                                           |
| زمانی که فرکانس پالس ورودی سرودرایو کمتر از 700KHZ میباشد: [ <mark>0</mark> ]                |                                           |
| زمانی که فرکانس پالس ورودی سرودرایو کمتر از 200KHZ میباشد: [ <b>1</b> ]                      |                                           |
| زمانی که فرکانس پالس ورودی سرودرایو کمتر از 60KHZ میباشد: [ <mark>2</mark> ]                 |                                           |
| گین حلقه سرعت، با افزایش این پارامتر(حداکثر تا مقدار 1000) دقت کنترل سرعت افزایش می یابد.    | Pn102                                     |
| ثابت زمانی انتگرال حلقه سرعت، بـا کـاهش ايـن پارامتر(حـداقل تـا مقـدار 50) دقـت کنتـرل سـرعت | Dp102                                     |
| افزایش می یابد.                                                                              | P11103                                    |
| گین حلقه موقعیت، با افزایش این پارامتر(حداکثر تـا مقـدار 100) دقـت کنتـرل Position افـزایش   | Dp104                                     |
| مى يابد.                                                                                     | FIII04                                    |
| از تقسیم مقدار تعیین شده در Pn201 بر Pn202نسبت ضریب گیربکس الکترونیکی تعیین                  | Pn201,                                    |
| مىشود.                                                                                       | FIIZUZ                                    |
| این ضریب روی سرعت وموقعیت سروموتور تاثیر می گذارد.                                           |                                           |
|                                                                                              |                                           |
| خروجی نشانگر تثبیت موقعیت (COIN/) که پس از رسیدن به موقعیت مـورد نظر فعـال مـی گـردد و       |                                           |
| مطابق شکل زیر محدوده موقعیت، توسط Pn500 تعیین می گردد.                                       |                                           |
| Speed Servomotor speed                                                                       |                                           |
|                                                                                              |                                           |
| Pn500                                                                                        | Pn500                                     |
| Error pulse<br>(Un011,Un012)                                                                 |                                           |
|                                                                                              |                                           |
| (CN1-11,12)                                                                                  |                                           |
|                                                                                              |                                           |

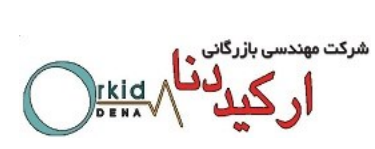

برای اعمال پالس به سرودرایو از طریق PLC یا کنترلرهای مختلف باید اتصالات سخت افزاری به صورت شکلهای زیرسیم-بندی شود.

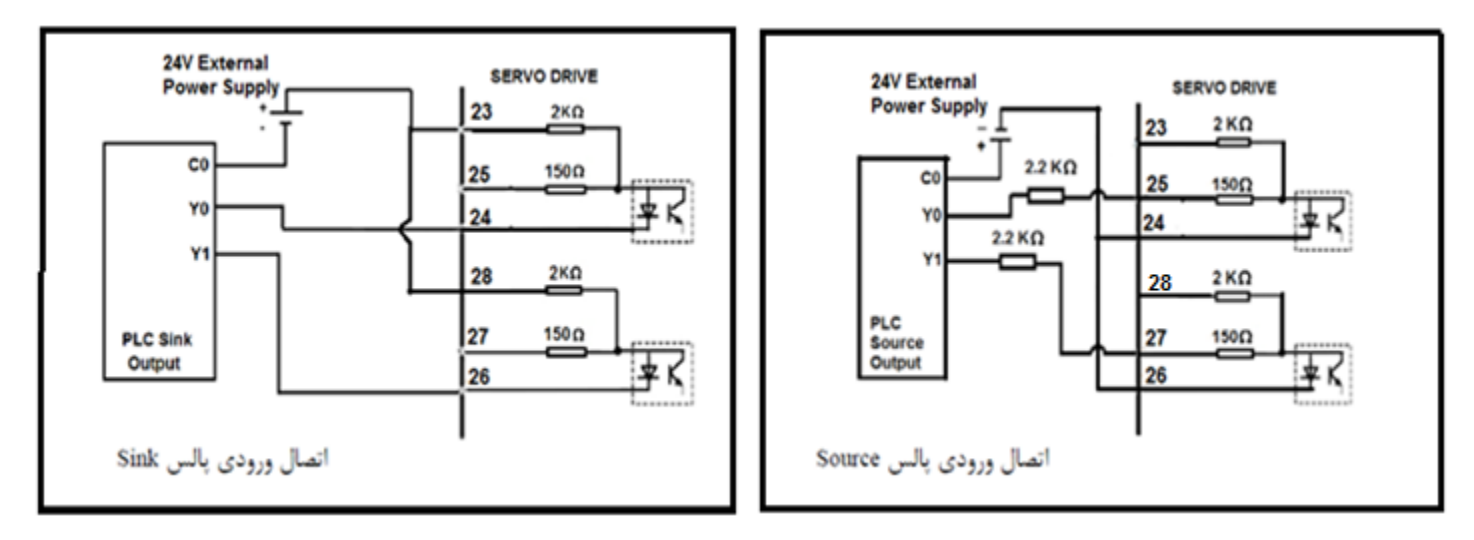

اتصال به صورت Open Collector

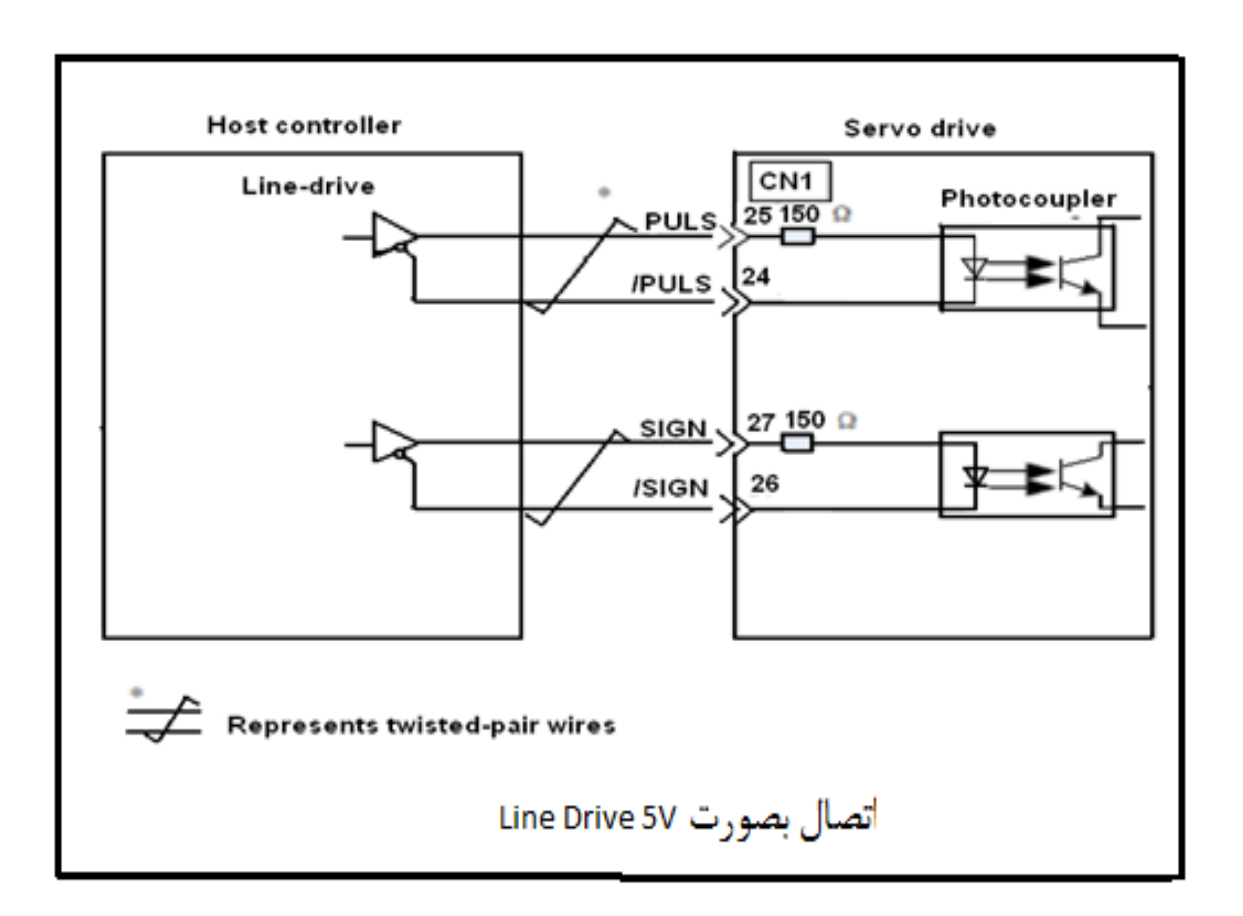

rkid

### فصل نهم: پروسه Homing داخلی درایو

پروسه Homing در درایو جدید ETS همانند ورژن استاندارد می باشد با این تفاوت که این پروسه در ورژن استاندارد فقط در مد کنترلی External Position فعال بود، اما در ورژن جدید ETS در تمام مدهای کنترلی به غیر از مد Speed این پروسه فعال است. همچنین پارامتر سرعت اجرای آفست ( Pn692 ) نیز در ورژن جدید به پروسه Homing اضافه شده است.

**Homing**) تنظيمات جهت استفاده از يروسه

| توضيحات                                                     | پارامتر        |
|-------------------------------------------------------------|----------------|
| [0]: فانکشن Homing غیرفعال است.                             | Pn689.2        |
| [1]: فانکشن Homing فعال است.                                |                |
| [0]: انجام پروسه Homing در جهت راستگرد                      | Pn689.0        |
| [1]: انجام پروسه Homing در جهت چپ گرد                       |                |
| [0]: تغییر جهت حرکت پس از برخورد با میکروسوییچ ORG          | Pn689.1        |
| [1]: عدم تغییر جهت حرکت پس از برخورد با میکروسوییچ ORG      |                |
| تعیین کننده میزان آفست پس از انجام پروسه Homing             | Pn690,         |
| Pn690 : آفست Homing با دقت 10000 پالس                       | Pn691<br>Pn692 |
| Pn691 : آفست Homing با دقت 1 پالس                           |                |
| Pn692 : سرعت اجرای آفست در واحد RPM                         |                |
| Pn685 : سرعت حركت سروموتور هنگام حركت به سمت ميكروسوييچ ORG | Pn685,         |
| Pn686 : سرعت حرکت سروموتور پس از برخورد به میکروسوییچ ORG   | Pn686          |

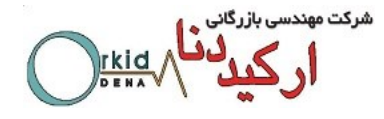

|                                            | توضيحات                                        | پارامتر |
|--------------------------------------------|------------------------------------------------|---------|
|                                            | ( CN1-10 ) : Pn509.0                           | Pn509,  |
| رودي بايد به صورت دلخواه انتخاب شده و بـه  | CN1-11 ) : Pn509.1 ( دو و                      | Pn510   |
| ت زیر تنظیم شود. برای مثال :               | CN1-12 ) : Pn509.2 (                           |         |
| ) استارت ( Pn510.2 : D ( SHOM              | ( CN1-13 ) : Pn509.3 فرمان                     |         |
| و سوئيج ( Pn510.3 : E ( ORG                | ( CN1-14 ) : Pn510.0                           |         |
|                                            | ( CN1-15 ) : Pn510.1                           |         |
|                                            | ( CN1-16 ) : Pn510.2                           |         |
|                                            | ( CN1-17 ) : Pn510.3                           |         |
|                                            | ( CN1-7,CN1-8 ) : Pn511.0                      | Pn511   |
| می تـوان یکـی از خروجـیهـا را بـه عنـوان   | ( CN1-1,CN1-2 ) : Pn511.1                      |         |
| خروجی Homing تعریف نمود. بـرای             | ( CN1-5,CN1-6 ) : Pn511.2                      |         |
| مثال :                                     | پس از اتمام پروسه Home، درایو میتواند یکی از   |         |
| فيدبك اتمام پروسه ) Pn511.2 : 8            | خروجیهای دیجیتال را به عنوان فیدبک اتمام پروسه |         |
| HOME )                                     | homing فعال كند.                               |         |
| است کنید و از این فلگ به در برنامه استفاده | توصیه میشود که با این خروجی یک Flag را در PLC  |         |
|                                            | نماييد.                                        |         |

نکته ۱ : میکروسوییچ ORG حتماً باید به صورت Normally Close بسته شده باشد. نکته ۲ : پس از تنظیم پارامتر Pn689 باید تغذیه درایو قطع و سپس وصل شود تا تغییرات اعمال شود. نکته ۳ : پروسه Homing با لبه پایین رونده سیگنال SHOM شروع می شود( قابل تغییر به لبه بالارونده با استفاده از پارامترهای Pn516 و Pn517 که سطح منطقی ورودی دیجیتال را Inverse می کند.) در این قسمت برای انجام پروسه Homing دو مثال مختلف این پروسه به همراه تنظیمات پارامترها و شکلهای مربوطه برای درک بهتر مطلب آورده شده است. مثال ۱ : می خواهیم با فعال کردن ورودی SHOM سروموتور با سرعت Mormally در جهت راستگرد حرکت کرده و با برخورد به میکروسوییچ ORG در جهت معکوس با سرعت 30 RPM حرکت کند و با دریافت اولین پالس Z به میزان 2500 پالس جلو رفته و سپس متوقف شود.

شرکت مهندسی بازرگان

Pn689 = 0100 Pn690 = 2 Pn691 = 500 Pn685 = 200 rpm Pn686 = 30 rpm Pn510 = ED54 (CN1-16 = SHOM, CN1-17 = ORG)

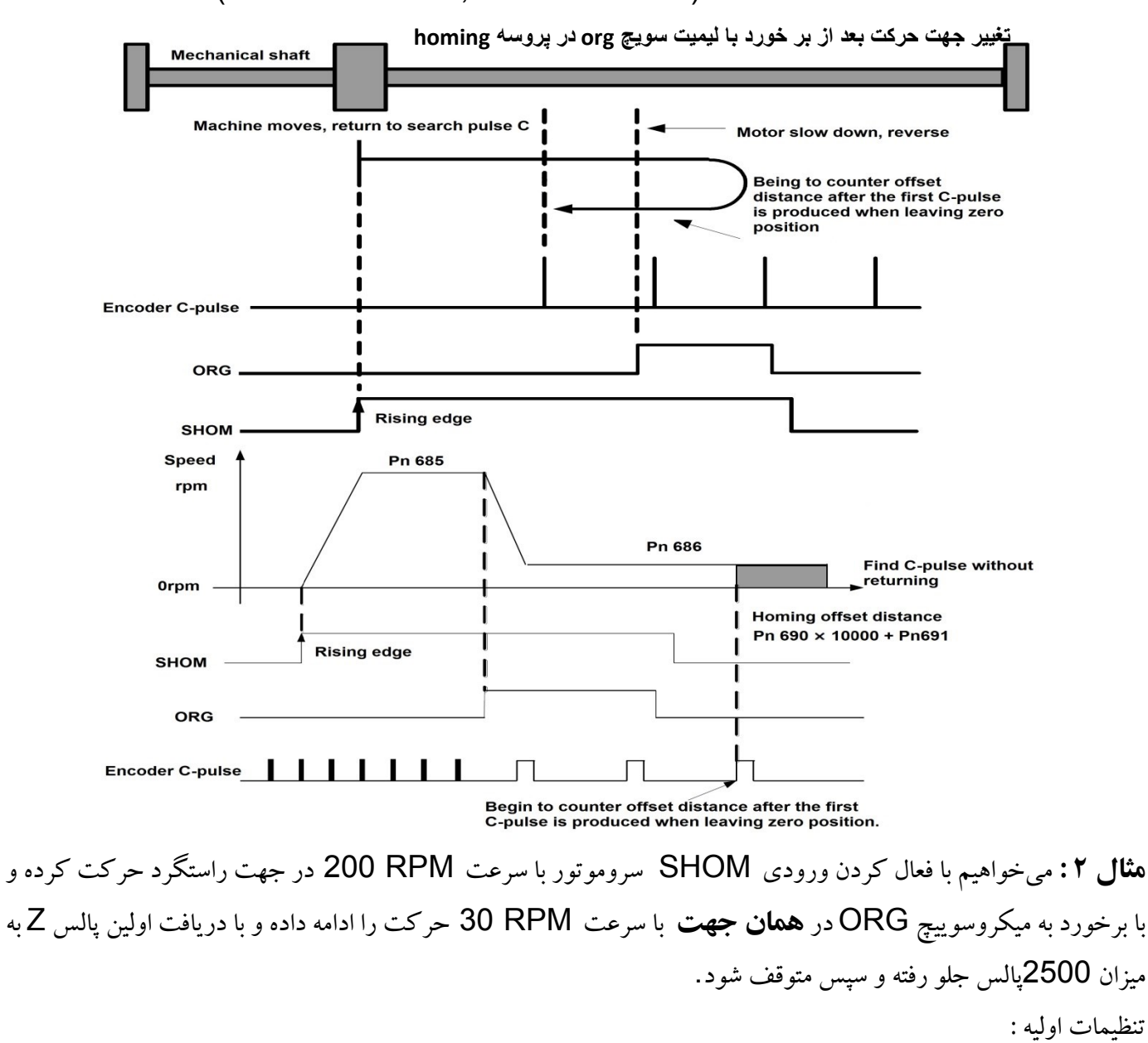

Pn689 = 0110 Pn690 = 2 Pn691 = 500 Pn685 = 200 rpm Pn686 = 30 rpm Pn510 = ED54 (CN1-19 = SHOM, CN1-1y = ORG)

شركت مهند rkid

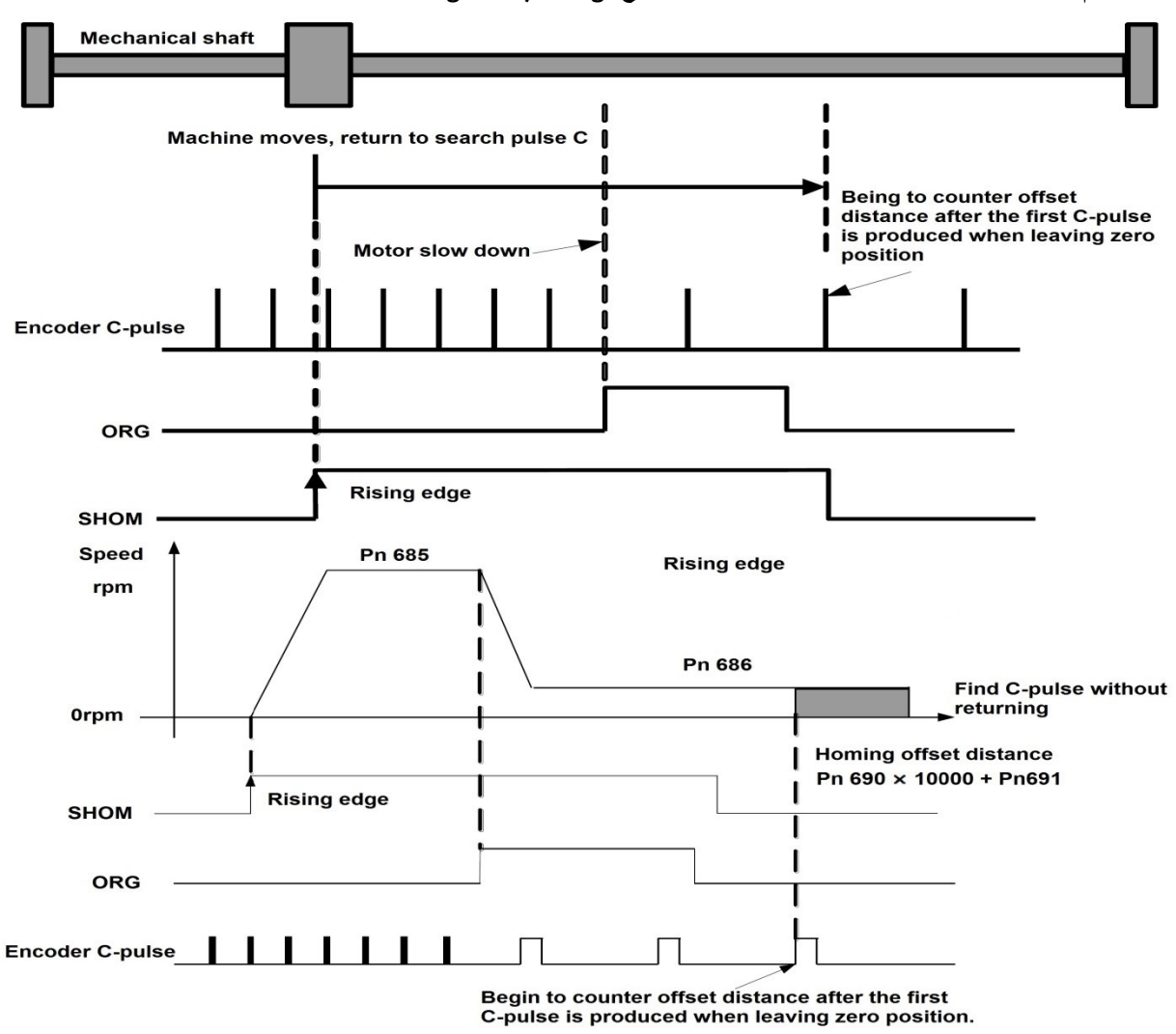

عدم تغییر جهت حرکت بعد از بر خورد با لیمیت سویچ org در پروسه homing

## فصل دهم: مد كنترلى (Parameter Reference) فصل دهم:

تنظيمات اين مد به طور كامل در جدول زير آمده است.

| توضيحات                                                 | پارامتر        |
|---------------------------------------------------------|----------------|
| تعیین مد کنترلی سرودرایو                                | Pn005.1=0      |
| تعیین کننده سرعت در واحد RPM میباشد.                    | Pn304          |
| تعیین کننده زمان شیب استارت و استپ میباشد.              | Pn306<br>Pn307 |
| در این حالت منحنی زمان ACC/DCC بصورت خطی اعمال می گردد. | Pn310=0        |

در شکل زیر حالتهای مختلف مشخص شده است.

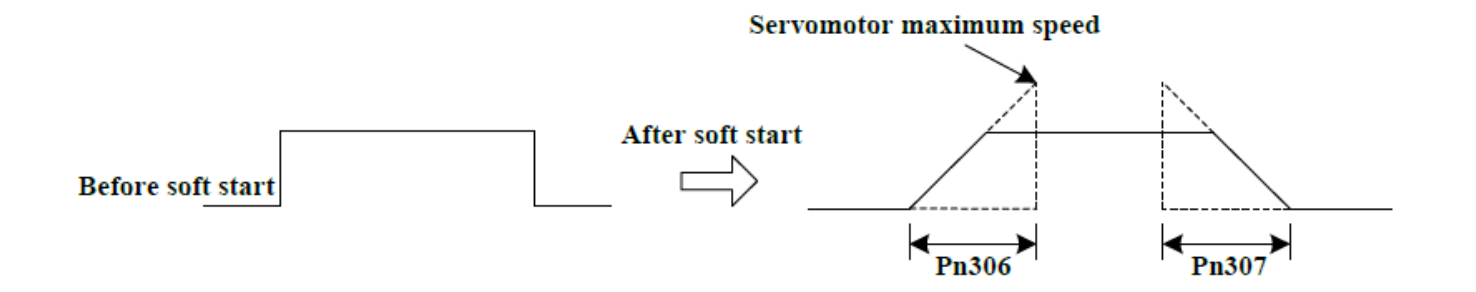

فصل یازهم: مد کنترلی (Contact Reference)

۱۱–۱)مد کنترلی Speed Control (Contact Reference) ↔Speed Control (zero Reference)

با استفاده از سه پایه ورودی N-CL, P-CL, P-CON برای انتخاب ۷ سرعت مختلف که در پارامترها تنظیم شده، می توان سرعتهای داخلی را به صورت جدول زیر تعیین نمود. اگر Pn005.1=2 باشد، با غیر فعال بودن هر سه ورودی مذکور، موتور متوقف شده و شافت موتور قفل می شود.

|        | Input Signal |        |                                |
|--------|--------------|--------|--------------------------------|
| /P-CON | /P-CL        | /N-CL  | Speed                          |
|        | OFF(H)       | OFF(H) | Speed control (zero reference) |
|        | OFF(H)       | ON(L)  | SPEED1                         |
| OFF(H) | ON(L)        | OFF(H) | SPEED2                         |
|        | ON(L)        | ON(L)  | SPEED3                         |
|        | OFF(H)       | OFF(H) | SPEED4                         |
|        | OFF(H)       | ON(L)  | SPEED5                         |
| ON(L)  | ON(L)        | OFF(H) | SPEED6                         |
|        | ON(L)        | ON(L)  | SPEED7                         |

Note: OFF= High level; ON= Low level

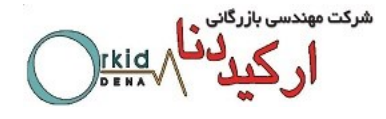

#### servodrive

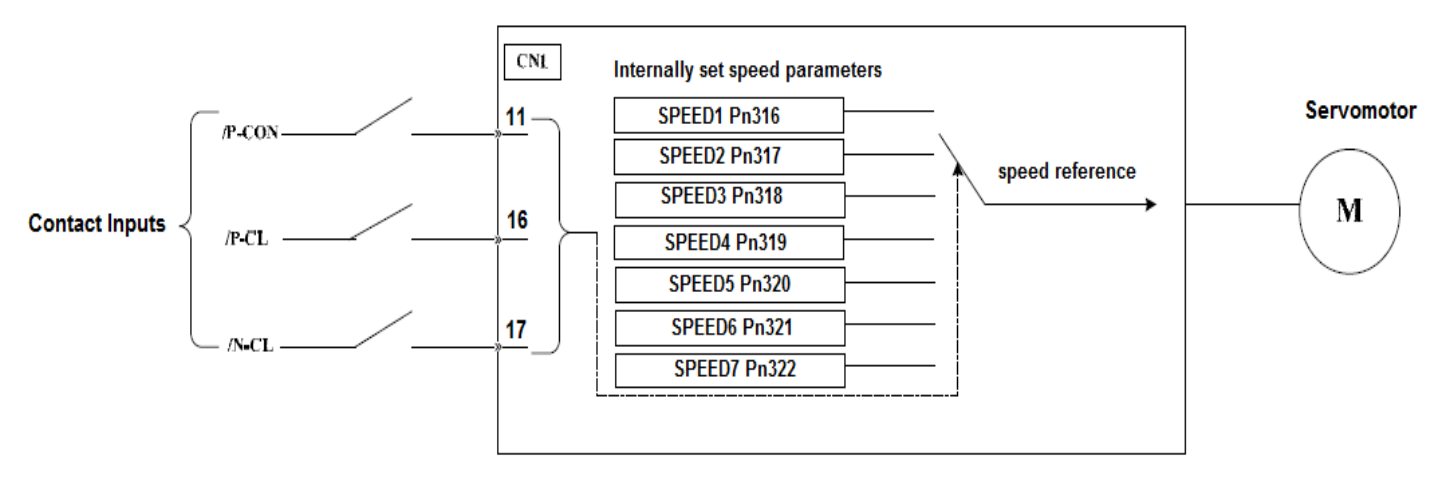

۲-۱۱) مد کنترلی

### Speed Control (Contact reference) ↔ Position Control (Pulse Train)

در مد کنترلی External Position و از ۲ مدکنترل Speed و External Position را دارد. به این مفهوم که اگر هر سه ورودی N-CL, P-CL, P-CON غیرفعال باشد، درایو در مد کنترلی (Position Control Pulse train قرار N-CL, P-CL, P-CON می گیرد. در غیر این صورت برای انتخاب ۷ سرعت مختلف که در پارامترها تنظیم شده، با استفاده از سه ورودی N-CL, P-CL, P-CON می گیرد. در غیر این صورت برای انتخاب ۷ سرعت مختلف که در پارامترها تنظیم شده، با استفاده از سه ورودی CL, P-CON برای و ایس می گیرد. در غیر این صورت برای انتخاب ۷ سرعت مختلف که در پارامترها تنظیم شده، با استفاده از سه ورودی N-CL, P-CL, P-CON برای این مود. و ایس می گیرد. در غیر این صورت برای انتخاب ۷ سرعت مختلف که در پارامترها تنظیم شده، با استفاده از سه ورودی N-CL, P-CL, P-CON برای ایس می گیرد. در غیر این صورت برای انتخاب ۷ سرعت مختلف که در پارامترها تنظیم شده، ما استفاده از سه ورودی N-CL, P-CL, P-CON برای این مود.

### فصل دوازهم: سو يیچ بین مدهای کنترلی Position Control (Pulse Train) ↔ Position Control (Inhibit)

Pn005.1=4 Position Control (Pulse Train) ↔ Position Control (Inhibit) درصورت فعال بودن پایه ورودی P-CONدرایو به مد Inhibit رفته، شفت موتور قفل می شود و مادامی که این ورودی فعال باشد درایو پالس های دریافتی را دریافت نمی کند ودر صورت غیر فعال شدن پایه P-CON درایو پالس های ورودی را دریافت می کند.

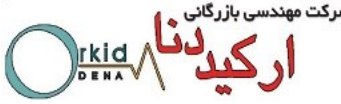

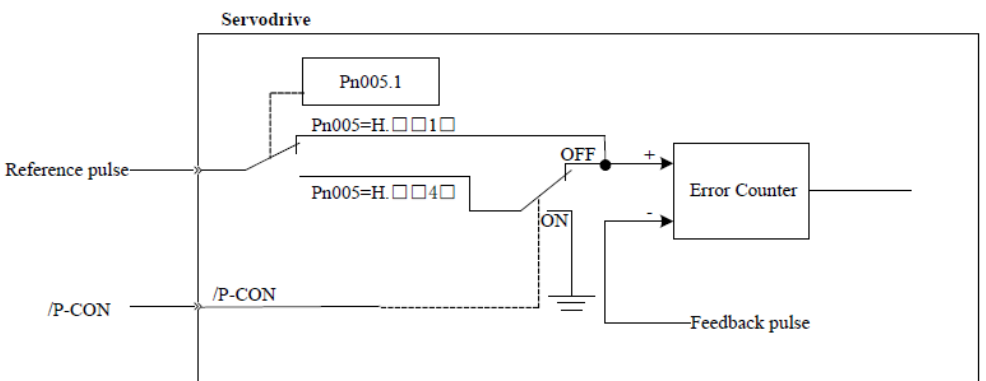

۲-۱۲)سوییچ کردن بین مد کنترلی Internal Position و مد کنترلی Speed Control contact reference

Pn005.1=7 ←→ Speed Control (Contact reference) ↔ Internal Position

در سرو درایوهای ورژن استاندارد ، مد کنترلی Internal Position به هیچ کدام از مدهای کنترلی دیگر سوییچ نمی شد کـه در ورژن جدید ( IR ) ، به مد کنترلی Speed Control contact reference سوییچ می شود .

برای تغییر مد از Internal Position به مد کنترلی Speed Control contact reference بایـد Pn005.1=7 قرار گیرد و سپس با فعال و غیر فعال کردن پایه ورودی که به عنوان تغییر مد در پارامتر های Pn711,Pn712 انتخاب شـده اسـت میتوان بین این دو مد سوییچ کرد

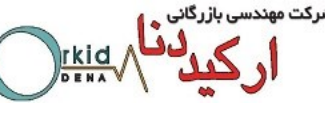

فصل سيزدهم: 4عدد ضريب گيربكس الكترونيكي قابل انتخاب

در ورژن استاندارد سرو درایوهای PRONET، فقط ۲ عدد ضریب گیربکس الکترونیکی وجود داشت که مقدار آن در پارامترهای Pn201 و Pn203 تعیین می شد و از طریق ورودی دیجیتال P-CON قابل انتخاب بودند. اما در ورژن جدید ETS ، ۴ عدد ضریب گیربکس الکترونیکی وجود دارد که مقدار آن از طریق پارامترهای Pn201 ، Pn203 ، Pn207 ، ETS و Pn208 تعیین می شود و با استفاده از ۲ ورودی دیجیتال به صورت online قابل انتخاب می باشند. برای استفاده از این فانکشن می بایست به تر تیب زیر عمل کرد.

۱-۱۳) تعريف ورودىهاى ديجيتال

ابتدا باید دو ورودی دیجیتال را به عنوان ضریب گیربکس 1 : ( GEAR 1 ) و 2 : ( GEAR 2 ) تعریف کرد. برای تعریف این دو ورودی می بایست به پارامترهای Pn711 و Pn712 رجوع کرد که این دو پارامتر در ورژن ETS به لیست پارامترهای سرو درایو اضافه شدهاند.

| مقاهد قلبا التعريف خداها دريت | مقادیر پیش    | شماره | dtaar o violule  | شماره پایه |
|-------------------------------|---------------|-------|------------------|------------|
| ملادير قابل للريف در هر يك    | فرض در هر بیت | بيت   | پارانىدو ئىربوغە | ورودى      |
| 0 : Refer to Pn509 & Pn510    | 0             | 0     | Pn711.0          | CN1-14     |
| 1 : GEAR 1                    | 0             | 1     | Pn711.1          | CN1-15     |
| 2 : GEAR 2                    | 0             | 2     | Pn711.2          | CN1-16     |
| 3 : JOGP                      | 0             | 3     | Pn711.3          | CN1-17     |
| 4 : JOGN                      | 0             | 0     | Pn712.0          | CN1-39     |
| 5 : S-P(Switch Mode)          | 0             | 1     | Pn712.1          | CN1-40     |
| 6 : Position 1                | 0             | 2     | Pn712.2          | CN1-41     |
| 7 : Position 2                | 0             | 3     | Pn712.3          | CN1-42     |
| 8 : Position 3                |               |       |                  |            |
| 9 : Position 4                |               |       |                  |            |
| F : Disable inputs function   |               |       |                  |            |

لازم به ذکر است که مقدار پارمترهای Pn711 و Pn712 به صورت هگزادسیمال است وهمانطور که در شکل مشاهده می-شود، حرف H بیانگر این موضوع میباشد. در شکل زیر موقعیت بیتها مشخص شدهاند.

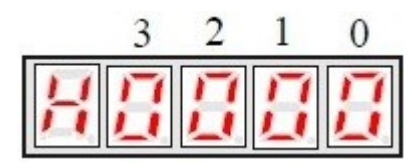

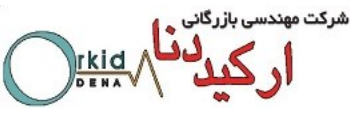

۲-۱۳) فعالسازی ۴ گیربکس الکترونیکی

برای فعال شدن این فانکشن باید پارامتر Pn001.3 را از صفر به یک تغییر داد.

Pn001.3 = 1

## ۳-۱۳) تعیین مقادیر ضرایب گیربکس الکترونیکی مقادیر ضرایب گیربکس الکترونیکی از طریق پارامترهای Pn203 ، Pn203 ، Pn205 و Pn208 تعیین می گردد که به ترتیب ضریب 1 تا 4 هستند. در جدول زیر نحوه عملکرد این فانکشن مشخص شده است. لازم به ذکر است که با انتخاب هر یک از این ضرایب مطابق جدول زیر، ضریب مربوطه به صورت آنلاین درحرکت موتور اعمال می شود.

| Input signal       | Parameter        |       |
|--------------------|------------------|-------|
| Input 2 ( GEAR 2 ) | Input 1 (GEAR 1) |       |
| 0                  | 0                | Pn201 |
| 0                  | 1                | Pn203 |
| 1                  | 0                | Pn207 |
| 1                  | 1                | Pn208 |

نکته ۱ : پس از تعیین مقادیر ضرایب گیربکس الکترونیکی پارامترهای Pn203 ، Pn203 ، Pn201 و Pn208 ، نیاز به قطع و وصل تغذیه درایو میباشد که برای هر محور قابل تنظیم است. در ورژن جدید ETS تغییر گیربکس الکترونیک فقط با تعریف و استفاده از ورودی های Gear1,Gear2 در پارامترهای Pn711,Pn712 قابل انجام است و ورودی P-CON حتی در صورت تعریف برای این کار، امکان تغییر گیربکس الکترونیکی را برای کاربر فراهم نمی کند. نکته ۲: نکته قابل توجه این است که ضرایب گیربکس الکترونیکی فقط در مد Position قابل استفاده میباشند.

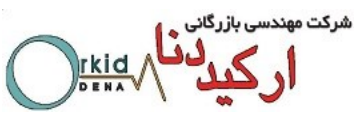

۳-۱۳) تغییر آنلاین ضریب گیربکس الکترونیکی از طریق مدباس و با استفاده از یک پایه ورودی

در صورت نیاز به تغییر آنلاین ضریب گیربکس الکترونیکی باید برای هرمحور دوگیربکس الکترونیکی تعریف کرد. بدین ترتیب Gear1 برای محور A از تقسیم مقدار تنظیم شده در آدرس 851H بر850H می باشد و Gear2 برای محور A از تقسیم مقدار تنظیم شده در آدرس 852H بر 850H حاصل می گردد. مطابق تعریف فوق برای محور B داریم:

Gear1= $\frac{4851H}{4850H}$ , Gear2= $\frac{4852H}{4850H}$  د برای محور C داریم: Gear1  $\frac{4851H}{4850H}$  = Gear2  $\frac{2852H}{2850H}$ . این Gear2  $\frac{2852H}{2850H}$  - Gear2 می ایند از طریق مدباس مقداردهی شوند که در درایو ETS قابل استفاده است. شایان ذکر است که آدرسهای مذکور مثلاً برای محور اول معادل با (Pn202(850H),Pn203(852H),Pn201(851H) می باشند، به این مفهوم که آدرسهای محور اول معادل با (EEPRON) مذکور تاثیر مشابه پارامترهای فوق را دارند ولی مقادیر هریک مستقلاً در آدرس متفاوتی قرار دارند. ارسهای مدکور اول معادل با (EEPRON) مدکور تاثیر مشابه پارامترهای فوق را دارند ولی مقادیر هریک مستقلاً در آدرس متفاوتی قرار دارند. پر ایمترهای 2003–2004 می باشند، به این مفهوم که آدرسهای محود اول معادل با (EEPRON) مدکور تاثیر مشابه پارامترهای فوق را دارند ولی مقادیر هریک مستقلاً در آدرس متفاوتی قرار دارند. پر ایمترهای 1000–2003 می باشند، به این مفهوم که ایرامترهای 2003–2004 می باشند، به این مفهوم که آدرسهای عدور مقادیر از مشابه پارامترهای فوق را دارند ولی مقادیر هریک مستقلاً در آدرس متفاوتی قرار دارند. پر ایمترهای 1000–2003 مدکور تاثیر مشابه پارامترهای وقا را دارند ولی مقادیر هریک مستقلاً در آدرس متفاوتی قرار دارند. ولی آدرسهای 1000–2003 مدر حافظه ماندگار (EEPROM) مدر حافظه ماندگار (RAM) و ولی آدرسهای 1000–2003 هم سرعت بالاتری نسبت به حافظه ماندگار دارند که در حافظه می مرعت بالاتری نسبت به حافظه ماندگار دارند و نوشتن مقادیر از طریق شبکه 10000 هم سرعت بالاتری نسبت به حافظه ماندگار دارند و همچنین بر خلاف حافظه ماندگار، هیچ محدودیتی در تعدد خواندن و نوشتن از طریق در خاندن و نوشتن از طریق در از طریق در از طریق در از طریق در از طریق در از طریق در از طریق در از طریق در از طریق در از طریق در از طریق در از طریق در از طریق در از طریق در از طریق در از طریق در از طریق در از طریق در از طریق در از طریق در از طریق در از طریق در از دارد.

#### فصل چهاردهم: Gantry کردن محورها

#### ۱-۱۴) مقدمه

درایوهای سری ETS که به صورت دو محور یا سه محور هستند این امکان را دارند که یک محور را بـه عنـوان Master و یک یا دو محور را به عنوان Slave تعریف کنیم. حتی در درایوهای ETS سه محور، می توانیم یک محور را Master و محور دوم را Slave تعریف کنیم و محور سوم به صورت مجزا کار کند. در بخشهای بعدی به ذکر نکـات مهـم دیگری در این مورد پرداخته می شود.

#### ۲-۱۴) مدهای کاری وتنظیمات اولیه

برای استفاده از مد Gantry در سرو درایوها باید از پارامتر Pn206 استفاده گردد. Pn206.0 مشخص می کند، کدام محور دارای ورودی پالس مرجع میباشد و یا کدام محور به عنوان Master انتخاب شده است. پارامتر Pn206.1مشخص کننده محورهایی است که باید از محور تعیین شده در Pn206.0تبعیت کنند. پارامتر Pn206.2 تعیین کننده نوع رفرنس محور های Slave است .

نکته قابل توجه این است که باید همه محورهای Slave در مـد (Pn005.1=1) External Position

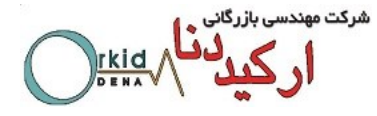

پارامتر Pn206.2=1 طبق جدول زیر برای سنکرون کردن دو یا سه محور استفاده می شود و محورهای slave از فیدبک انکدر master تبعیت می کنند. نکته قابل توجه این است که این حالت Gantry در مد Position قابل استفاده می باشد.

| ت پارامترها | تنظيماد |         | توضيحات                                                                     |
|-------------|---------|---------|-----------------------------------------------------------------------------|
| A axis      | A axis  |         |                                                                             |
| Ph206.2     | Ph206.1 | Ph206.0 |                                                                             |
|             | _       | 0       | هر محور مجزا با مد CANOPEII یا PUISE می تواند راهانداری شود.                |
|             | 0       | 1       | محور A و B از ورودی محور A پالس می گیرند و محور C بصورت مجزا<br>کار می کند. |
|             |         |         |                                                                             |
|             | 1       | 1       | محور A و O از ورودی محور A پالس می دیرند و محور D بصورت مجرا<br>کار می کند. |
|             | 2/3     | 1       | همه محورها از ورودی محور A پالس می گیرند.                                   |
| 0           | 0       | 2       | محور A و B از ورودی محور B پالس می گیرند و محور C بصورت مجزا<br>کار می کند. |
|             | 2       | 2       | محور B و C از ورودی محور B پالس می گیرند و محور A بصورت مجزا<br>کار می کند. |
|             | 1/3     | 2       | و ی<br>همه محورها از ورودی محور B پالس می گیرند.                            |
|             | 1       | 3       | محور A و C از ورودی محور C پالس می گیرند و محور B بصورت مجزا<br>کار می کند. |
|             | 2       | 3       | محور B و C از ورودی محور C پالس می گیرند و محور A بصورت مجزا<br>کار می کند. |
|             | 0/3     | 3       | همه محورها از ورودی محور C پالس می گیرند.                                   |

| تنظیمات پارامترها<br>A axis |                         |   | توضيحات                                                                                  |
|-----------------------------|-------------------------|---|------------------------------------------------------------------------------------------|
| Pn206.2                     | Pn206.2 Pn206.1 Pn206.0 |   |                                                                                          |
|                             | -                       | 0 | هر محور مجزا با مد CANOpen يا Pulse مي تواند راه اندازي<br>شود.                          |
|                             | 0                       | 1 | محور A به عنوان Master و محور B به عنوان Slave میباشد و<br>محور C بصورت مجزا کار می کند. |
|                             | 1                       | 1 | محور A به عنوان Master و محور C به عنوان Slave میباشد و<br>محور B بصورت مجزا کار می کند. |
|                             | 2/3                     | 1 | محور A به عنوان Master و محور Bو C به عنوان Slave ميباشد.                                |
| 1                           | 0                       | 2 | محور B به عنوان Master و محور A به عنوان Slave میباشد و<br>محور C بصورت مجزا کار می کند. |
|                             | 2                       | 2 | محور B به عنوان Master و محور C به عنوان Slave میباشد و<br>محور A بصورت مجزا کار می کند. |
|                             | 1/3                     | 2 | محور B به عنوان Master و محور C و A به عنوان Slave میباشد.                               |
|                             | 1                       | 3 | محور C به عنوان Master و محور A به عنوان Slave میباشد و<br>محور B بصورت مجزا کار می کند. |
|                             |                         |   | محور C به عنوان Master و محور B به عنوان Slave ميباشد و                                  |
|                             | 2                       | 3 | محور A بصورت مجزا کار می کند.                                                            |
|                             | 0/3                     | 3 | محور C به عنوان Master و محور B و A به عنوان Slave میباشد.                               |

نکته ۱: در استفاده از فانکشن Gantry در سری ETS به لحاظ عدم نیاز به استفاده از کانکتور CN1 در محورهای Slave ، در محورهای Gantry در صورتیکه در یکی از محورها آلارمی رخ دهد، آلارم هم درخروجی همان محور و هم در خروجی محور Master فعال می شود و تمامی محورها به حالت S-OFF می روند. همچنین با فعال کردن محور Master نروجی محور Slave فعال می شود و تمامی محورها به حالت S-OFF می روند. همچنین با فعال کردن محور او هم در با استفاده از ورودی S-ON ، متعاقباً محورهای Slave نیز Slave شده و با غیر فعال کردن ورودی مذکور، محورهای با استفاده از می در Slave ، متعاقباً محورهای Slave نیز Slave شده و با غیر فعال کردن ورودی مذکور، محورهای Slave نیز به حالت S-OFF می روند و این ویژگی در تمامی مدهای Gantry فعال می باشد. نکته ۲: در این مد امکان تغییر آنلاین ضریب گیربکس الکترونیکی از طریق مدباس و انتخاب ۴ گیربکس الکترونیکی از طریق ورودیهای دیجیتال بطوریکه در فصل ۱۱ مطرح شد نیز فراهم است.

فصل پانزدهم: فانکشنهای کاربردی متنوع

1-1) تعاریف جدید ورودیهای دیجیتال سرو درایو

در سرو درایوهای ورژن استاندارد، فقط پارامترهای Pn509 و Pn511 برای تعریف ورودیهای دیجیتال وجود داشت. اما در درایوهای جدید ETS ، دو پارامتر مشابه دیگر Pn711,Pn712 برای تعریف عملکرد ورودی های دیجیتال به درایو اضافه شده است و از آنجاییکه در هر سگمنت پارامترهای Pn509,510 بیش از ۱۵ فانکشن قابل تعریف نمی باشد، بنابراین در صورت نیاز به تخصیص تعاریف جدید اضافه شده به هر یک از ورودی های دیجیتال درایو، این تعاریف مطابق جدول زیر در پارامترهای Pn711,Pn712 تعریف می شوند.

| مقادد قادا تعريف دمرهر دررت | مقادیر پیش    | شماره | the so will be   | شماره پایه |
|-----------------------------|---------------|-------|------------------|------------|
|                             | فرض در هر بیت | بيت   | پارانىدو نىربوغە | ورودى      |
| 0 : Refer to Pn509 & Pn510  | 0             | 0     | Pn711.0          | CN1-14     |
| 1 : GEAR 1                  | 0             | 1     | Pn711.1          | CN1-15     |
| 2 : GEAR 2                  | 0             | 2     | Pn711.2          | CN1-16     |
| 3 : JOGP                    | 0             | 3     | Pn711.3          | CN1-17     |
| 4 : JOGN                    | 0             | 0     | Pn712.0          | CN1-39     |
| 5 : S-P(Switch Mode)        | 0             | 1     | Pn712.1          | CN1-40     |
| 6 : Position 1              | 0             | 2     | Pn712.2          | CN1-41     |
| 7 : Position 2              | 0             | 3     | Pn712.3          | CN1-42     |
| 8 : Position 3              |               |       |                  |            |
| 9 : Position 4              |               |       |                  |            |
| F : Disable inputs function |               |       |                  |            |

**نکته :** در صورتی که هر بیت از Pn711 یا Pn712 صفر باشد، مرجع تعاریف ورودی دیجیتال معادل آن بیت، پارامترهای Pn509 و Pn712 کواهد بود که Pn509 و Pn712 خواهد بود که به این مفهوم است که پارامترهای Pn711,Pn712 نسبت به Pn509,Pn510 اولویت دارند

| تعاريف جديد                 | توضيحات                                                        |
|-----------------------------|----------------------------------------------------------------|
| 0 : Refer to Pn509 & Pn510  | مرجع تعریف ورودی های دیجیتال از پارامترهای Pn509 و Pn510       |
| 1 : GEAR 1                  | ورودي انتخاب ضريب گيربكس 1                                     |
| 2 : GEAR 2                  | ورودي انتخاب ضريب گيربكس 2                                     |
| 3 : JOGP                    | ورودی JOG راستگرد                                              |
| 4 : JOGN                    | ورودی JOG چپگرد                                                |
| 5 : S-P(Switch Mode)        | سويیچ بین مد کنترلی Internal Position و مد کنترلی Speed        |
| 6 : Position 1              | ورودي انتخاب موقعيت 1                                          |
| 7 : Position 2              | ورودي انتخاب موقعيت 2                                          |
| 8 : Position 3              | ورودي انتخاب موقعيت 3                                          |
| 9 : Position 4              | ورودي انتخاب موقعيت 4                                          |
| F : Disable inputs function | غیر فعال کردن ورودیهای دیجیتال ( برای فرمان گرفتن از شبکه CAN) |

### ۲-۱۵) امکان تغییر موقعیت موتور در درایو از طریق MODBUS (RS485)

در سرو درایوهای ورژن استاندارد ، با استفاده از Fn008 می توانستیم موقعیت جاری سرو درایو ( Un009 و Un010 ) را تعیین

کنیم . بدین صورت که مقادیری که در پارامترهای Pn687 و Pn688 تعیین می شدند ، با اجرای Fn008 به عنوان موقعیت جاری سرو موتور در نظر گرفته می شدند و در Un009 و Un010 وارد می شدند . در ورژن جدید ( IR ) برای انجام این فانکشن علاوه براستفاده از Fn008 با استفاده از Keypad درایو،می توان از آدرس مدباس **1070H** نیز استفاده کرد . هر گاه مقدار آدرس 1=1070 شود ، مقادیر تعیین شده در پارامترهای Pn687 و Pn688 به عنوان موقعیت جاری سرو موتور در نظر گرفته می شوند که خصوصا در مدکنترل internal position و حالت کاری absolute بسیار پرکاربرد می باشد.

۳-۱۵) آدرس های مدباس پارامترها در ETS

در ETS آدرس نود تمام AXIS ها در Pn701 انتخاب میشود که برای هرسه محور مشتر ک است. آدرس مد باس پارامترهای محور A دقیقا مانند آدرس پارامترهای درایو Pronet میباشد. برای دسترسی به آدرس های مدباس پارامتر محور B عدد 2000 هگز را به آدرس مدباس پارامتر محور A (بر حسب هگز) اضافه میشود و برای دسترسی به آدرس های مدباس پارامتر محور C عدد 4000 هگز را به آدرس مدباس پارامتر محور A (بر حسب هگز) اضافه میشود. اگر بخواهیم آدرس را بر حسب دسیمال وارد کنیم ابتدا باید آدرس پارامتر مربوطه را به هگز تبدیل کنیم و سپس متناسب با محور مد نظر با عدد 2000 یا 2000 جمع کنیم وسپس نتیجه را به دسیمال تبدیل میکنیم. در نهایت از هر دو آدرس هگز و دسیمال میتوانیم برای آدرس دهی استفاده کنیم.

مثال: میخواهیم مقدار Pn600 را تحت شبکه مدباس در هر سه محور ETS مقدار دهیم. آدرس این پارامتر در محور ets مقدار دهیم. آدرس این پارامتر در محورهای مختلف ETS برابر مقادیر زیر میباشد.

| A axis | B axis | C axis |                  |
|--------|--------|--------|------------------|
| 600    | 8792   | 19684  | آدرس دسیمال      |
| 258    | 2258   | 4258   | آدرس هگزا دسیمال |

همچنین آدرس رجیستر های مربوط به ارتباط مدباس نیز به این روش در ETS قابل دسترسی میباشد. برای مثال آدرس H1023

مربوط به فعال کردن فانکشن JOG از طریق مدباس میباشد و یا آدرس H1070 مربوط به تغییر موقعییت موتور از طریق مدباس میباشد. این آدرس ها مختص محور A هستند که برای دسترسی به آدرس محور B مقدار H2000 و برای دسترسی به آدرس محور C مقدار H4000 را باید با این مقادیر جمع کنیم. برای سایرآدرس ها نیز این چنین عمل میکنیم.

مثال:

| A axis | B axis | C axis |                                       |
|--------|--------|--------|---------------------------------------|
| H1023  | H3023  | H5023  | آدرس مربوط به فعال کردن<br>فانکشن JOG |
| H1070  | H3070  | H5070  | آدرس مربوط به تغییر موقعیت<br>موتور   |

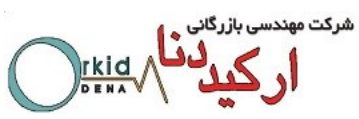

در سری ETS ارتباط CAN و RS-485 را از طریق CN3 و CN4به صورت جدول زیر می توان بر قرار کرد.

| Terminal No. | Name    | Function                      |
|--------------|---------|-------------------------------|
| 1            | _       | Percent                       |
| 2            | _       | Reserveu                      |
| 3            | RS-485+ | RS-485 communication terminal |
| 4            | ISO_GND | lealated around               |
| 5            | ISO_GND | isolated ground               |
| 6            | RS-485- | RS-485 communication terminal |
| 7            | CANH    | CAN communication terminal    |
| 8            | CANL    | CAN communication terminal    |

4-10)امکان استفادہ از رله های خروجی به عنوان تشخیص میزان Torque

در سرو درایو های ورژن استاندارد امکان فعال کردن یکی از خروجی ها هنگامی که میزان Torque از مقدار مشخصی بالاتر باشد وجود نداشت. ولی در ورژن IR میتوان با تخصیص یکی از خروجی ها به عنوان Torque detection output/ وقتی مقدار Torque موتور از درصد مشخصی که در Pn529 (بر حسب درصد) تعیین میگردد بالاتر یک خروجی فعال میشود و وقتی که مجددا کمتر از در صد مذکور شد خروجی غیر فعال میشود. مقدار زمان تشخیص این حالت در Pn530(بر حسب میلی ثانیه) تعیین میگردد. برای این کار باید در Pn511 بیت مربوط به خروجی مد نظر برابر عدد 9 قرار دهیم. مثال:

میخواهیم اگر مقدار Torque موتور بیشتر از ۲ ثانیه ۵۰ درصد شد خروجی شماره ۵ و۶ فعال شود و وقتی که به کمتر از ۵۰ در صد رسید بعد از ۲ ثانیه خروجی ۵ و۶ غیر فعال شود. برای این کارباید پارامترهای مربوطه به شکل زیر تعریف شوند.

Pn511.2=9 Pn529=50 % Pn230=2000 ms

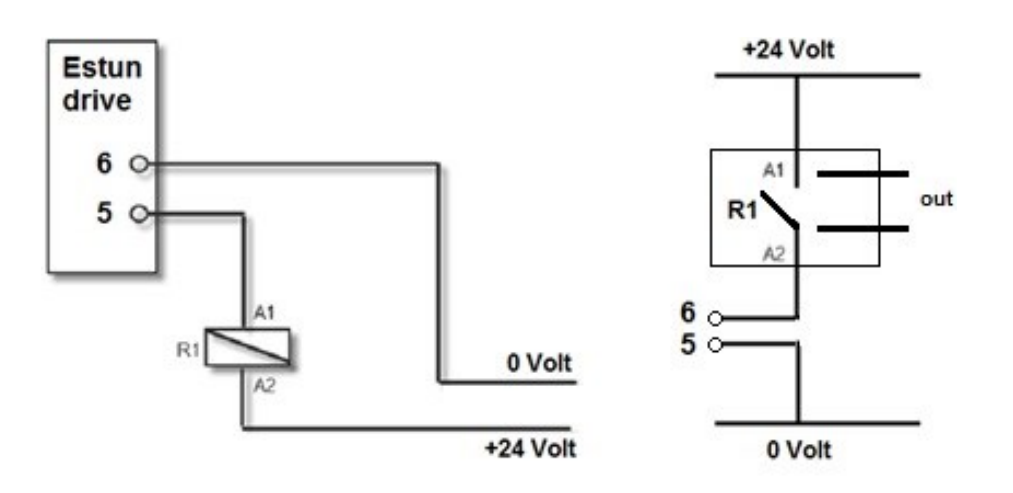

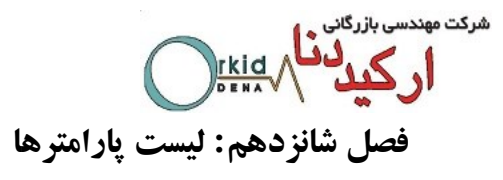

## A.1 Parameter List

| Parameter | Namo                                                                                                    | Unit | Setting  | Factory | Setting       |
|-----------|----------------------------------------------------------------------------------------------------|------|----------|---------|---------------|
| No.       | Name                                                                                                    | Onic | Range    | Setting | Invalidation  |
| Pn000     | Binary<br>Pn000.0: Servo ON<br>Pn000.1: Forward rotation input signal<br>prohibited (P-OT)<br>Pn000.2: Reverse rotation input signal<br>prohibited (N-OT)<br>Pn000.3: Alarm output when<br>instantaneous power loss | _    | 0~1111   | 0       | After restart |
| Pn001     | Binary<br>Pn001.0: CCW,CW selection<br>Pn001.1: Reserved<br>Pn001.2: Reserved<br>Pn001.3: Electronic gear enabled                                                                                                   | _    | 0~1111   | 0       | After restart |
| Pn002     | Binary<br>Pn002.0: Electronic gear switching mode<br>Pn002.1: Reserved<br>Pn002.2: Reserved<br>Pn002.3: Reserved                                                                                                    | _    | 0~0111   | 0       | After restart |
| Pn003     | Binary<br>Pn003.0: Reserved<br>Pn003.1: Reserved<br>Pn003.2: Low speed compensation<br>Pn003.3: Overload enhancement                                                                                                | _    | 0~1111   | 0       | After restart |
| Pn004     | Hex<br>Pn004.0:Stop mode<br>Pn004.1: Error counter clear mode<br>Pn004.2:Reference pulse form<br>Pn004.3: Inverses pulse                                                                                            | _    | 0~0x3425 | 0×0000  | After restart |

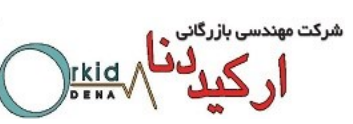

| Parameter | Namo                                                                                                    | Unit    | Setting  | Factory | Setting       |
|-----------|----------------------------------------------------------------------------------------------------|---------|----------|---------|---------------|
| No.       | Name                                                                                                    | Unit    | Range    | Setting | Invalidation  |
| Pn005     | Hex<br>Pn005.0:Torque feedforward mode<br>Pn005.1:Control mode<br>[0] Speed control(parameter reference)<br>[1] Position control(pulse train)<br>[2] Speedcontrol(contactreference)<br>[3]Speed control(contact reference)←→<br>position control(pulse train)<br>[4] Position control(pulse train)←→<br>position control(inhibit)<br>[5] Position control (contact reference)<br>[6] Reserved<br>[7] Position control(contact reference)<br>←→speed control(contact reference)<br>Pn005.2:Out-of-tolerance alarm selection<br>Pn005.3:Servomotor model |         | 0~0x3371 | 0×0000  | After restart |
| Pn006     | Hex<br>Pn006.0:Bus mode<br>Pn006.1:Reserved<br>Pn006.2: Low-frequency vibration<br>suppression switch<br>Pn006.3:Reference input filter for open<br>collector signal                                                                                                    | _       | 0~0x2203 | 0x0000  | After restart |
| Pn007     | Binary<br>Pn007.0: Wider the width of C pulse or<br>not<br>Pn007.1: Reserved<br>Pn007.2: Reserved<br>Pn007.3: Torque filter                                                                                                    | _       | 0~0x1111 | 0x0000  | After restart |
| Pn100     | Online autotuning setting<br>0:Manual gain adjustment<br>1,2,3=Normal mode;4,5,6=Vertical load<br>1,4 = Load inertia without variation;<br>2,5 = Load inertia with little variation;<br>3,6=Load inertia with great variation                                                                                                    | _       | 0~6      | 0       | After restart |
| Pn101     | Machine rigidity setting                                                                                                    | _       | 0~15     | 5       | Immediately   |
| Pn102     | Speed loop gain                                                                                                    | Hz      | 1~4000   | 320     | Immediately   |
| Pn103     | Speed loop integral time constant                                                                                                    | 0.25ms  | 1~4096   | 40      | Immediately   |
| Pn104     | Position loop gain                                                                                                    | Hz      | 0~1000   | 40      | Immediately   |
| Pn105     | Torque reference filter time constant                                                                                                    | 0.025ms | 0~2500   | 40      | Immediately   |
| Pn106     | Load inertia percentage                                                                                                    | —       | 0~20000  | 0       | Immediately   |
| Pn107     | 2nd speed loop gain                                                                                                    | Hz      | 1~4000   | 320     | Immediately   |
| Pn108     | 2nd speed loop integral time constant                                                                                                    | 0.25ms  | 1~4096   | 40      | Immediately   |
| Pn109     | 2nd position loop gain                                                                                                    | Hz      | 0~1000   | 40      | Immediately   |

شرکت مهندسی بازرگانی ارکیدگنای ا

| Parameter | News                                      | 11          | Setting | Factory | Setting         |
|-----------|-------------------------------------------|-------------|---------|---------|-----------------|
| No.       | Name                                      | Unit        | Range   | Setting | Invalidation    |
| Pn110     | 2nd torque reference filter time constant | 0.025ms     | 0~2500  | 40      | Immediately     |
| Pn111     | Speed bias                                | rpm         | 0~300   | 0       | Immediately     |
| Pn112     | Feedforward                               | %           | 0~100   | 0       | Immediately     |
| Pn113     | Feedforward filter                        | 0.25ms      | 0~640   | 0       | Immediately     |
| Pn114     | Torque feedforward                        | %           | 0~100   | 0       | Immediately     |
| Pn115     | Torque feedforward filter                 | 0.25ms      | 0~640   | 0       | Immediately     |
|           | P/PI switching condition                  |             |         |         |                 |
|           | 0:Torque reference percentage             |             |         |         |                 |
| Dn116     | 1:Value of offset counter                 |             | 0.1     | 0       | After restart   |
| Philo     | 2:Value of acceleration speed setting     | _           | 0~4     | U       | After restart   |
|           | 3:Value of speed setting                  |             |         |         |                 |
|           | 4:Fixed PI                                |             |         |         |                 |
| Pn117     | Torque switching threshold                | %           | 0~300   | 200     | Immediately     |
| 5.440     |                                           | reference   | 0 10000 | 0       | La construction |
| Pn118     | Offset counter switching threshold        | pulse       | 0~10000 | 0       | Immediately     |
| D=110     | Setting acceleration speed switching      | 10          | 0.2000  | 0       | Immediately     |
| Philip    | threshold                                 | Torpm/s     | 0~3000  | 0       | Immediately     |
| Pn120     | Setting speed switching threshold         | rpm         | 0~10000 | 0       | Immediately     |
|           | Gain switching condition                  |             |         |         |                 |
|           | 0:Fix to 1st group gain                   |             |         |         |                 |
|           | 1:External switch gain switching          |             |         |         |                 |
|           | 2:Torque percentage                       |             |         | 0       |                 |
| Pn121     | 3:Value of offset counter                 | _           | 0~7     |         | After start     |
|           | 4:Value of acceleration speed setting     |             |         |         |                 |
|           | 5:Value of speed setting                  |             |         |         |                 |
|           | 6:Speed reference input                   |             |         |         |                 |
|           | 7: actual motor speed                     |             |         |         |                 |
| Pn122     | Switching delay time                      | 0.25ms      | 0~20000 | 0       | Immediately     |
| Pn123     | Threshold switching level                 |             | 0~20000 | 0       | Immediately     |
| Pn124     | Reserved                                  |             |         |         |                 |
| Pn125     | Position gain switching time              | 0.25ms      | 0~20000 | 0       | Immediately     |
| Pn126     | Hysteresis switching                      | —           | 0~20000 | 0       | Immediately     |
| Pn127     | Low speed detection filter                | 025ms       | 0~100   | 10      | Immediately     |
| Pn128     | Speed gain acceleration relationship      | _           | 0~3     | 3       | Immediately     |
|           | during online autotuning                  |             | 5       |         |                 |
| Pn129     | Low speed correction coefficient          | _           | 0~30000 | 0       | Immediately     |
| Pn130     | Friction load                             | 0.1%        | 0~3000  | 0       | Immediately     |
| Pn131     | Friction compensation speed hysteresis    | rom         | 0~100   | 0       | Immediately     |
|           | area                                      | 1911        | 0 100   |         |                 |
| Pn132     | Sticking friction load                    | 0.1%/1000rp | 0~1000  | 0       | Immediately     |
|           |                                           | m           | 0-1000  |         |                 |
| Pn200     | PG divided ratio                          | Puls        | 1~2500  | 2500    | After restart   |
| Pn201     | 1st electronic gear numerator             | —           | 1~65535 | 1       | After restart   |

شرکت مهندسی بازرگانی ارکیل دنام ۱۳۳۸ می

| Parameter | leter Namo                                                                                                    | 11     | Setting    | Factory | Setting         |
|-----------|----------------------------------------------------------------------------------------------------|--------|------------|---------|-----------------|
| No.       | Name                                                                                                    | Unit   | Range      | Setting | Invalidation    |
| Pn202     | Electronic gear denominator                                                                                            | _      | 1~65535    | 1       | After restart   |
| Pn203     | 2nd electronic gear numerator                                                                                          | _      | 1~65535    | 1       | After restart   |
| D=204     | Position reference Acceleration                                                                                        | 0.05mg | 0.00707    | 0       | luone edictolui |
| P1/204    | /deceleration time constant                                                                                            | 0.25ms | 0~32767    | 0       | Immediately     |
| Pn205     | Position reference filter form selection                                                                               | _      | 0~1        | 0       | After restart   |
| Pn206     | Pluse input port and synchronization mode                                                                              |        | 0~0×0133   | 0       | After restart   |
| 111200    | selection                                                                                                    |        | 0.000100   | 0       | Anter restart   |
| Pn207     | 3th electronic gear numerator                                                                                          | _      | 1~65535    | 1       | After restart   |
| Pn208     | 4th electronic gear numerator                                                                                          | —      | 1~65535    | 1       | After restart   |
| Pn304     | Parameter speed                                                                                                    | rpm    | -6000~6000 | 500     | Immediately     |
| Pn305     | JOG speed                                                                                                    | rpm    | 0~6000     | 500     | Immediately     |
| Pn306     | Soft start acceleration time                                                                                           | ms     | 0~10000    | 0       | Immediately     |
| Pn307     | Soft start deceleration time                                                                                           | ms     | 0~10000    | 0       | Immediately     |
| Pn308     | Speed filter time constant                                                                                             | ms     | 0~10000    | 0       | Immediately     |
| Pn309     | S curve risetime                                                                                                    | ms     | 0~10000    | 0       | Immediately     |
| Pn310     | Speed reference curve form<br>0:Slope<br>1:S curve<br>2:1 <sup>st</sup> order filter<br>3:2 <sup>nd</sup> order filter | _      | 0~3        | 0       | After restart   |
| Pn311     | S form selection                                                                                                    |        | 0~3        | 0       | Immediately     |
| Pn316     | Internal speed 1                                                                                                    | rpm    | -6000~6000 | 100     | Immediately     |
| Pn317     | Internal speed 2                                                                                                    | rpm    | -6000~6000 | 200     | Immediately     |
| Pn318     | Internal speed 3                                                                                                    | rpm    | -6000~6000 | 300     | Immediately     |
| Pn319     | Internal speed 4                                                                                                    | rpm    | -6000~6000 | -100    | Immediately     |
| Pn320     | Internal speed 5                                                                                                    | rpm    | -6000~6000 | -200    | Immediately     |
| Pn321     | Internal speed 6                                                                                                    | rpm    | -6000~6000 | -300    | Immediately     |
| Pn322     | Internal speed 7                                                                                                    | rpm    | -6000~6000 | 500     | Immediately     |
| Pn401     | Forward torque internal limit                                                                                          | %      | 0~300      | 300     | Immediately     |
| Pn402     | Reverse torque internal limit                                                                                          | %      | 0~300      | 300     | Immediately     |
| Pn403     | Forward external torque limit                                                                                          | %      | 0~300      | 100     | Immediately     |
| Pn404     | Reverse external torque limit                                                                                          | %      | 0~300      | 100     | Immediately     |
| Pn405     | Plug braking torque limit                                                                                              | %      | 0~300      | 300     | Immediately     |
| Pn406     | Speed limit during torque control                                                                                      | rpm    | 0~6000     | 1500    | Immediately     |
| Pn407     | Notch filter 1 frequency                                                                                               | Hz     | 50~2000    | 2000    | Immediately     |
| Pn408     | Notch filter 1 depth                                                                                                   | —      | 0~11       | 1       | Immediately     |
| Pn409     | Notch filter 2 frequency                                                                                               | Hz     | 50~2000    | 2000    | Immediately     |
| Pn410     | Notch filter 2 depth                                                                                                   | _      | 0~11       | 1       | Immediately     |
| Pn411     | Low frequency jitter frequency                                                                                         | 0.1Hz  | 50~500     | 100     | Immediately     |
| Pn412     | Low frequency jitter damp                                                                                              |        | 0~200      | 25      | Immediately     |
| Pn413     | Torque control delay time                                                                                              | 0.25ms | 1~2000     | 100     | Immediately     |
| Pn414     | Torque control speed hysteresis                                                                                        | rpm    | 10~1000    | 50      | Immediately     |
| Pn500     | Positioning error                                                                                                    | Puls   | 0~5000     | 10      | Immediately     |

|           |                                          |         |            | 0       | مهندسی بازرگانی<br>ارکید کمام |
|-----------|------------------------------------------|---------|------------|---------|-------------------------------|
| Parameter | Namo                                     | Unit    | Setting    | Factory | Setting                       |
| No.       | Name                                     | Onit    | Range      | Setting | Invalidation                  |
| Pn501     | Coincidence difference                   | rpm     | 0~100      | 10      | Immediately                   |
| Pn502     | Reserved                                 | —       | _          | _       | <u> </u>                      |
| Pn503     | Rotation detection speed TGON            | rpm     | 0~3000     | 20      | Immediately                   |
| Pn504     | Offset counter overflow alarm            | 256Puls | 1~32767    | 1024    | Immediately                   |
| Pn505     | Servo ON waiting time                    | ms      | -2000~2000 | 0       | Immediately                   |
| Pn506     | Basic waiting flow                       | 10ms    | 0~500      | 0       | Immediately                   |
| Pn507     | Brake waiting speed                      | rpm     | 10~100     | 100     | Immediately                   |
| Pn508     | Brake waiting time                       | 10ms    | 10~100     | 50      | Immediately                   |
| Pn509     | Allocate input signal to terminal        | _       | 0~0xEEEE   | 0x3210  | After restart                 |
| Pn510     | Allocate input signal to terminal        |         | 0~0xEEEE   | 0x7654  | After restart                 |
| Pn511     | Allocate output signal to terminal       | _       | 0~0x0999   | 0x0210  | After restart                 |
| Pn512     | Bus control input node low-bit enable    | _       | 0~1111     | 0       | Immediately                   |
| Pn513     | Bus control input node low-bit enable    | _       | 0~1111     | 0       | Immediately                   |
| Pn514     | Input port filter                        | 0.2ms   | 0~1000     | 1       | Immediately                   |
| Pn515     | Alarm port filter                        | 0.2ms   | 0~3        | 1       | Immediately                   |
| Pn516     | Input port signal inversion              |         | 0~1111     | 0       | Immediately                   |
| Pn517     | Input port signal inversion              | _       | 0~1111     | 0       | Immediately                   |
| Pn518     | Dynamic brake time                       | 0.5ms   | 50~2000    | 125     | Immediately                   |
| Pn519     | Reserved                                 | _       | _          | _       | _                             |
| Pn520     | Position complete time                   | 0.25ms  | 0~60000    | 500     | Immediately                   |
| Pn521     | Reserved                                 |         |            | _       | _                             |
| Pn522     | Reserved                                 | _       | _          | _       | _                             |
| Pn523     | Reserved                                 | _       | _          | _       | _                             |
| Pn524     | Reserved                                 | _       | _          |         | _                             |
| Pn525     | Overload alarm threshold                 | %       | 100~150    | 100     | Immediately                   |
| Pn526     | Reserved                                 |         | _          |         | _                             |
| Pn527     | Reserved                                 | _       | _          | _       |                               |
| Pn528     | Output signal inverse                    | _       | 0~1111     | 0       | Immediately                   |
| 1 11020   | Torque detection output signal threshold |         |            |         |                               |
| Pn529     | value                                    | %       | 3~300      | 100     | Immediately                   |
| Pn530     | Torque detection output signal time      | ms      | 1~1000     | 10      | After restart                 |
| Pn600     | Position pulse in point to point control | 10000P  | -9999~9999 | 0       | Immediately                   |
| Pn601     | Position pulse in point to point control | 1P      | -9999~9999 | 0       | Immediately                   |
|           |                                          |         |            |         |                               |
| Pn630     | Position pulse in point to point control | 1P      | -9999~9999 | 0       | Immediately                   |
| Pn631     | Position pulse in point to point control | 1P      | -9999~9999 | 0       | Immediately                   |
| Pn632     | Point to point speed control             | rnm     | 0~3000     | 500     | Immediately                   |
| 1 11002   |                                          | ipiii   | 0.0000     |         | ininecialely                  |
| Dn647     | Point to point speed control             | rom     | 0~3000     | 500     | Immediately                   |
| Dn649     | Point to point speed control             | 0.25mg  | 0~3000     |         | Immediately                   |
| F11040    |                                          | 0.20MS  | 0~32707    | 0       | minieulately                  |
| Decco     | Doint to point1ct order filter           | 0.05    | 0, 20707   |         | Immediatelu                   |
| Pn663     |                                          | 0.25ms  | 0~32/6/    |         | Immediately                   |
| Pn664     | Stop time                                | 50ms    | 0~300      | 10      | Immediately                   |

شرکت مهندسی بازرگانی ۱, کول کیل

| Parameter | Namo                                                                                                    | Unit   | Setting           | Factory      | Setting       |
|-----------|----------------------------------------------------------------------------------------------------|--------|-------------------|--------------|---------------|
| No.       | ).                                                                                                    |        | Range             | Setting      | Invalidation  |
|           |                                                                                                    |        |                   |              |               |
| Pn679     | Stop time                                                                                                    | 50ms   | 0~300             | 10           | Immediately   |
| Pn680     | Reserved                                                                                                    |        | _                 | 5 <b>—</b> 5 | <del></del>   |
| Pn681     | Hex<br>Pn681.0:Single/cyclic, start/reference point<br>selection<br>Pn681.1:Change step and start mode<br>Pn681.2:Change step input signal mode<br>Pn681.3: Step change mode | —      | 0x1133            | 0x0000       | Immediately   |
| Pn682     | Programme mode                                                                                                    | _      | 0~1               | 0            | Immediately   |
| Pn683     | Programme start step                                                                                                    | . —    | 0~15              | 0            | Immediately   |
| Pn684     | Programme stop step                                                                                                    |        | 0~15              | 1            | Immediately   |
| Pn685     | Search travel speed in position control<br>(contact reference); Speed of finding<br>reference point (hitting the origin signal<br>ORG) in position homing control.           | rpm    | 0~3000            | 1500         | Immediately   |
| Pn686     | Leave travel switch speed in position<br>control(contact reference);<br>Speed of finding reference point (leaving<br>the origin signal ORG) in position homing<br>control.   | rpm    | 0~200             | 30           | Immediately   |
| Pn687     | Position teaching pulse                                                                                                    | 10000P | -9999~9999        | 0            | Immediately   |
| Pn688     | Position teaching pulse                                                                                                    | 1P     | -9999~9999        | 0            | Immediately   |
| Pn689     | Homing Mode Setting                                                                                                    |        | 0~0111            | 0            | After restart |
| Pn690     | Number of offset pulses during homing                                                                                                    | 10000P | 0~9999            | 0            | Immediately   |
| Pn691     | Number of offset pulses during homing                                                                                                    | 1P     | 0~9999            | 0            | Immediately   |
| Pn695     | Running speed of offset pulses                                                                                                    | rpm    | 0~3000            | 30           | Immediately   |
| Pn700     | Hex<br>Pn700.0:MODBUS communication baud<br>rate<br>Pn700.1:MODBUS protocol selection<br>Pn700.2:Communication protocol<br>selection<br>Pn700.3:Reserved                     |        | 0~0x0085          | 0x0151       | After restart |
| Pn701     | MODBUS axis address                                                                                                    |        | 1~247             | 1            | After restart |
| Pn702     | Reserved                                                                                                    |        | _                 | 5            | —             |
| Pn703     | CAN communication speed                                                                                                    | 0      | 0x0015            | 0x0004       | After restart |
| Pn704     | CAN communication contact                                                                                                    |        | 1~127             | 1            | After restart |
| Pn711     | Input signal allocation                                                                                                    |        | 0~0xFFFF          | 0            | After restart |
| Pn712     | Input signal allocation                                                                                                    |        | 0~0xFFFF          | 0            | After restart |
| Pn840     | Hex<br>Pn840.0: Encoder model selection<br>Pn840.1: Reserved                                                                                                    |        | 0x0006~<br>0x0F16 | _            | After restart |

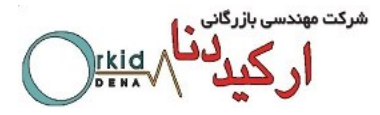

| Parameter<br>No. | Name                            | Unit | Setting<br>Range | Factory<br>Setting | Setting<br>Invalidation |
|------------------|---------------------------------|------|------------------|--------------------|-------------------------|
|                  | Pn840.2: Power level of Machine |      |                  |                    |                         |
|                  | Pn840.3: Reserved               |      |                  |                    |                         |

# A.2 Description of Parameter Type

| Туре                                      | Parameter No. | Description                                                |
|-------------------------------------------|---------------|------------------------------------------------------------|
| Funtion selection switches                | Pn000~Pn007   | Control mode, stop mode, and some functions selection      |
| Parameters of servo gain                  | Pn102~Pn134   | Position gain, speed gain, rigidity, etc.                  |
| Position control related parameters       | Pn200~Pn206   | PG divided ratio, electronic gear, etc.                    |
| Speed control related parameters          | Pn304~Pn322   | Speed reference input, soft start, etc.                    |
| Torque control related parameters         | Pn401~Pn410   | Torque limit, etc.                                         |
| Parameters to control I/O port            | Pn500~Pn528   | Allocation of I/O port function                            |
| Point-to-point control and homing control | Pn600~Pn688   | Internal point-to-point control and homing control related |
| related parameters                        |               | parameters                                                 |
| Communication parameters                  | Pn700~Pn704   | Setting of communication parameters                        |

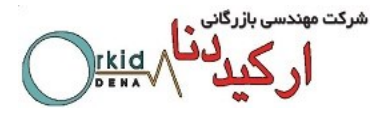

## A.3 Parameters in detail

| Parameter | rameter Set | Setting       | Control | Function and Meaning                                                                                                    |  |
|-----------|-------------|---------------|---------|----------------------------------------------------------------------------------------------------|--|
| No.       | Description | Validation    | Mode    |                                                                                                    |  |
|           |             |               |         | Pn000.0 Servo ON                                                                                                    |  |
|           |             |               |         | [0] External S-ON enabled.                                                                                                    |  |
|           |             |               |         | [1]External S-ON disabled. Servomotor excitation                                                                                                    |  |
|           |             |               |         | signal is turned ON automatically after S-RDY is                                                                                                    |  |
|           |             |               |         | output.                                                                                                    |  |
|           |             |               |         | Pn000.1 Forward rotation input signal prohibited                                                                                                    |  |
|           |             |               |         | ( <b>P-OT</b> )                                                                                                    |  |
|           |             |               |         | [0]External P-OT enabled. Operate in the time                                                                                                    |  |
|           |             |               |         | sequence setting in Pn004.0 when travel limit occurs.                                                                                                    |  |
|           |             |               |         | [1] External P-OT disabled.                                                                                                    |  |
| Pn000     | Binary      | After restart | ALL     | Pn000.2 Reverse rotation input signal prohibited                                                                                                    |  |
|           |             |               |         | (N-OT)                                                                                                    |  |
|           |             |               |         | [0]External N-OT enabled. Operate in the time                                                                                                    |  |
|           |             |               |         | sequence setting in Pn004.0 when travel limit occurs.                                                                                                    |  |
|           |             |               |         | [1] External N-OT disabled.                                                                                                    |  |
|           |             |               |         | Pn000.3 Alarm output when instantaneous power                                                                                                    |  |
|           |             |               |         | loss                                                                                                    |  |
|           |             |               |         | [0]Instantaneous power loss for one period with no                                                                                                    |  |
|           |             |               |         | alarm output                                                                                                    |  |
|           |             |               |         | [1]Instantaneous power loss for one period withalarm                                                                                                    |  |
|           |             |               |         | output                                                                                                    |  |
|           | Binary      | After restart | Pn001.0 | Pn001.0CCW,CW selection                                                                                                    |  |
|           |             |               | ALL     | [0] Sets CCW as forward direction                                                                                                    |  |
|           |             |               | Pn001.1 | [1] Sets CW as forward direction                                                                                                    |  |
| Pn001     |             |               | Т       | Pn001.1 Reserved                                                                                                    |  |
| 111001    |             |               | Pn001.2 | Pn001.2 Reserved                                                                                                    |  |
|           |             |               | P, S    | Pn001.3 Electronic gear enabled                                                                                                    |  |
|           |             |               | Pn001.3 | [0] Disable electronic gear switching function                                                                                                    |  |
|           |             |               | Р       | [1]Enable electronic gear switching function                                                                                                    |  |
|           |             |               |         | Pn002.0Electronic gear switching mode                                                                                                    |  |
| Pn002     |             |               |         | [0]Corresponding time sequence                                                                                                    |  |
|           | Binary      | After restart | ALL     | Pn203<br>Pn201 Electronic gear numerator 2 Pn201<br>Electronic gear numerator 1 PCON enabled Electronic gear numerator 1<br>PCON disabled PCON disabled<br>Reference pulse t1<br>PCON disabled t2<br>Reference pulse t1<br>PCON disabled t2<br>PCON disabled t2<br>PCON |  |
|           |             |               |         | t1, t2>1ms                                                                                                    |  |
|           |             |               |         | [1] Corresponding time sequence                                                                                                    |  |

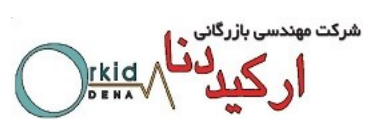

| Parameter | Description | Setting<br>Validation | Control           | Function and Meaning                                                                                                    |
|-----------|-------------|-----------------------|-------------------|----------------------------------------------------------------------------------------------------|
|           |             | Vanualion             | MOUL              | Pn203<br>Pn201 Electronic gear numerator 2 Pn201<br>Electronic gear numerator 1 PCON enabled Electronic gear numerator 1<br>PCON disabled<br>Reference pulse 1<br>1, t2>lms   |
|           |             |                       |                   | Time sequence when Pn002.0=0 or 1 Pn203 Pn201 Electronic gear numerator 2 Pn201 Electronic gear numerator 1 PCON enabled Electronic gear numerator 1                          |
|           |             |                       |                   | PCON disabled<br>Reference pulse<br>t1, t2, t3, t4>lms                                                                                                    |
|           |             |                       |                   | Error time sequence                                                                                                    |
|           |             |                       |                   | Pn203<br>Pn201 Electronic gear numerator 2 Pn201<br>Electronic gear numerator 1 PCON enabled Electronic gear numerator 1<br>PCON disabled PCON disabled<br>Reference pulse t1 |
|           |             |                       |                   | t1, t2>1ms                                                                                                    |
|           |             |                       |                   | Pn002.1Reserved                                                                                                    |
|           |             |                       |                   | Pn002.2 Reserved Pn002.3 Reserved                                                                                                    |
|           |             |                       |                   | Pn003.0 Reserved                                                                                                    |
|           |             |                       |                   | Pn003.1Reserved                                                                                                    |
|           | Binary      | After restart         | ALL               | Pn003.2 Low speed compensation                                                                                                    |
|           |             |                       |                   | [0] Without low speed correction                                                                                                    |
|           |             |                       |                   | [1]With low speed correction to avoid servomotor                                                                                                    |
|           |             |                       |                   | creeping, but the degree of correction is                                                                                                    |
| Pn003     |             |                       |                   | determined by the setting in Pn219.                                                                                                    |
|           |             |                       |                   | Pn003.3 Overload enhancement                                                                                                    |
|           |             |                       |                   | [0] Without overload enhancement function                                                                                                    |
|           |             |                       |                   | [1]With overload enhancement function, which can                                                                                                    |
|           |             |                       |                   | enhance the overload capacity when servomotor                                                                                                    |
|           |             |                       |                   | frequent nower ON/OFE accessions                                                                                                    |
|           |             |                       |                   | Pn004 0 Ston Mode                                                                                                    |
|           |             |                       | Pn004.0           | [0]Stops the servomotor by applying DB and then                                                                                                    |
|           |             |                       | ALL               | releases DB.                                                                                                    |
| Pn004     | Hex         | After restart         | Pn004.1           | [1]Coast to a stop.                                                                                                    |
|           |             |                       | P                 | [2]Stops the servomotor by DB when servo OFF, stops                                                                                                    |
|           |             |                       | P11004.2          | the servomotor by plug braking when overtravel, then                                                                                                    |
|           |             |                       | P<br>Pn004.3<br>P | places it into coast (power OFF) mode.                                                                                                    |
|           |             |                       |                   | [3]Makes the servomotor coast to a stop state when                                                                                                    |
|           |             |                       |                   | servo OFF, stops the servomotor by plug braking when                                                                                                    |

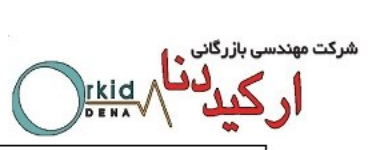

| Parameter | Description | Setting       | Control | Function and Meaning                                                  |
|-----------|-------------|---------------|---------|-----------------------------------------------------------------------|
| No.       | Description | Validation    | Mode    | Function and Meaning                                                  |
|           |             |               |         | overtravel, then places it into coast (power OFF) mode.               |
|           |             |               |         | [4]Stops the servomotor by DB when servo OFF, stops                   |
|           |             |               |         | the servomotor by plug braking when overtravel, then                  |
|           |             |               |         | places it into zero clamp mode.                                       |
|           |             |               |         | [5]Makes the servomotor coast to a stop state when                    |
|           |             |               |         | servo OFF, stops the servomotor by plug braking when                  |
|           |             |               |         | overtravel, then places it into zero clamp mode.                      |
|           |             |               |         | Pn004.1 Error counter clear mode                                      |
|           |             |               |         | [0]Clearerror pulse when S-OFF, donot when                            |
|           |             |               |         | overtravel.                                                           |
|           |             |               |         | [1]Do not clear error pulse.                                          |
|           |             |               |         | [2]Clearerror pulse when S-OFF orovertravel                           |
|           |             |               |         | (excep for zero clamp)                                                |
|           |             |               |         | Pn004.2 Reference pulse form                                          |
|           |             |               |         | [0]Sign + Pulse                                                       |
|           |             |               |         | [1]CW+CCW CW + CCW                                                    |
|           |             |               |         | [2]A + B (×1)                                                         |
|           |             |               |         | [3]A + B (×2)                                                         |
|           |             |               |         | [4]A + B (×4)                                                         |
|           |             |               |         | Pn004.3 Inverses pulse                                                |
|           |             |               |         | [0]Do not inverse PULS reference and SIGN reference.                  |
|           |             |               |         | [1]Do not inverse PULS reference; Inverses SIGN                       |
|           |             |               |         | reference.                                                            |
|           |             |               |         | [2]Inverse PULS reference;Do not inverse SIGN                         |
|           |             |               |         | reference.                                                            |
|           |             |               |         | [3]Inverse PULS reference and SIGN reference.                         |
|           |             |               |         | Pn005.0 Torque feedforward form                                       |
|           |             |               |         | [0]Usegeneral torque feedforward                                      |
|           |             |               |         | [1] Usehigh-speed torque feedforward                                  |
|           |             | After restart |         | Pn005.1 Control mode                                                  |
|           |             |               |         | [0]Speed control(Parameter reference)                                 |
|           |             |               |         | PCON is invalid.                                                      |
|           |             |               | Pn005.0 | [1]Position control(pulse train reference)                            |
|           |             |               | P, S    | PCON: OFF, PI control; ON, P control                                  |
|           |             |               | Pn005.1 | [2]Speed control(contact reference)←→speed                            |
| Pn005     | Hex         |               | ALL     | Control(zero reference)                                               |
|           |             |               | Pn005.2 | PCON, PCL, NCL: OFF Switches to position                              |
|           |             |               | Р       | control(zero reference)                                               |
|           |             |               |         | [3]Speed control(contact reference) $\leftarrow \rightarrow$ position |
|           |             |               |         | control(pulse train reference)                                        |
|           |             |               |         | PCON, PCL, NCL: OFF Switches to position                              |
|           |             |               |         | control(pulse train reference)                                        |
|           |             |               |         | [4]Positin control(pulse train reference)←→position                   |
|           |             |               |         | control(INHIBIT)                                                      |

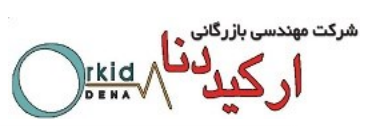

| Parameter | Description | Setting       | Control | Eurotion and Magning                                   |
|-----------|-------------|---------------|---------|--------------------------------------------------------|
| No.       | Description | Validation    | Mode    | Function and meaning                                   |
|           |             |               |         | PCON: OFF Position control(pulse train                 |
|           |             |               |         | reference); ON position control(INHIBIT)               |
|           |             |               |         | [5]Position control(contact reference)                 |
|           |             |               |         | PCON: Used to change step                              |
|           |             |               |         | PCL, NCL: Used to search reference point or start      |
|           |             |               |         | [6] Reserved                                           |
|           |             |               |         | [7] Position control(contact reference) ←→speed        |
|           |             |               |         | control(contact reference)                             |
|           |             |               |         | Pn005.2 Out-of-tolerance alarm selection               |
|           |             |               |         | [0]Out-of-tolerance alarm disabled                     |
|           |             |               |         | [1]Out-of-tolerance alarm enabled. Outputs alarm       |
|           |             |               |         | when the value of error counter exceeds Pn504          |
|           |             |               |         | setting value.                                         |
|           |             |               |         | [2] Reserved                                           |
|           |             |               |         | [3] Reserved                                           |
|           |             |               |         | Pn005.3 Servomotor model selection①                    |
|           |             |               |         | [0]EMJ                                                 |
|           |             |               |         | [1]EMG                                                 |
|           |             |               |         | [2] EML                                                |
|           |             | After restart |         | Pn006.0 Bus type selection <sup>©</sup>                |
|           |             |               |         | [0] No bus                                             |
|           |             |               |         | [1] Reserved                                           |
|           |             |               |         | [2] Reserved                                           |
|           |             |               |         | [3] CANopen                                            |
|           |             |               |         | Pn006.1 Reserved                                       |
|           |             |               |         | Pn006.2 Low-frequency vibration suppression            |
|           |             |               |         | switch                                                 |
|           | Hex         |               |         | [0] Low-frequency vibration suppression function       |
|           |             |               |         | disabled                                               |
| D=000     |             |               |         | [1] Speed low-frequency vibration suppression function |
| Phuub     |             |               |         | enabled                                                |
|           |             |               |         | [2] Position low-frequency vibration suppression       |
|           |             |               |         | function enabled                                       |
|           |             |               |         | Pn006.3 Reference input filter for open collector      |
|           |             |               |         | signal                                                 |
|           |             |               |         | [0] When pulse is difference input, the max value of   |
|           |             |               |         | servo receiving pulse frequency⊘≤4M                    |
|           |             |               |         | [1] When pulse is difference input, the max value of   |
|           |             |               |         | servo receiving pulse frequency⊘≤650K                  |
|           |             |               |         | [2] When pulse is difference input, the max value of   |
|           |             |               |         | servo receiving pulse frequency⊘≤150K                  |
|           |             |               |         | Pn007.0: Wider the width of C pulse or not             |
| Pn007     | Binary      | After restart |         | [0] Standard width of C pulse                          |
|           |             |               |         | [1] Wider the width of C pulse                         |

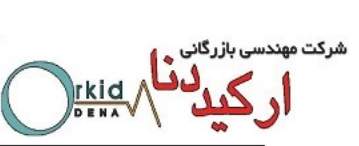

| Parameter | Description          | Setting       | Control | Function and Meaning                                        |
|-----------|----------------------|---------------|---------|-------------------------------------------------------------|
| No.       |                      | Validation    | Mode    |                                                             |
|           |                      |               |         | Pn007.1: Reserved<br>Pn007.2: Reserved                      |
|           |                      |               |         | Pn007.3: Torque filter                                      |
|           |                      |               |         | [0] Standard torgue filter                                  |
|           |                      |               |         | [1] New torque filter                                       |
|           |                      |               |         | [0] Manual gain adjustment                                  |
|           |                      |               |         | [1,2,3] Normal mode                                         |
|           |                      |               |         | [4,5,6] Vertical load                                       |
|           |                      |               |         | [1,4] Load inertia without variation                        |
|           |                      |               |         | [2,5] Load inertia with little variation                    |
|           |                      |               |         | [3,6] Load inertia with great variation                     |
|           |                      |               |         | Note:                                                       |
|           |                      |               |         | 1.Autotuning is invalid when servomotor max.speed is        |
|           | Online autotuning    |               |         | less than 100rpm.Manual gain adjustment is used.            |
| Pn100     | setting              | After restart | P, S    | 2.Autotuning is invalid when servomotor acceleration        |
|           |                      |               |         | /deceleration speed is less than 5000rpm/s. Manual          |
|           |                      |               |         | gain adjustment is used.                                    |
|           |                      |               |         | 3.Autotuning is invalid when mechanical clearance is        |
|           |                      |               |         | too big during operation. Manual gain adjustment is         |
|           |                      |               |         | used.                                                       |
|           |                      |               |         | 4.Autotuning is invalid when the difference of different    |
|           |                      |               |         | speed load is too great. Manual gain adjustment is          |
|           |                      |               |         | used.                                                       |
|           |                      |               |         | The response speed of servo system is determined by         |
|           |                      |               |         | this parameter. Normally, the rigidity should be set a      |
| Pn101     | Machine rigidity     | Immediately   | P. S    | little larger. However, if it is too large, it would suffer |
|           | setting              |               | .,      | mechanical impact. It should be set a little smaller when   |
|           |                      |               |         | large vibration is present. This parameter is only valid in |
|           |                      |               |         | autotuning.                                                 |
| Pn102     | Speed loop gain      | Immediately   | P, S    | This parameter determines speed loop gain.                  |
|           |                      |               |         | Unit: Hz                                                    |
|           | Speed loop integral  |               |         | Decreases the value of this parameter to shorten            |
| Pn103     | time constant        | Immediately   | P, S    | positioning time and enhance speed response.                |
|           |                      |               |         | Unit: 0.25ms                                                |
|           |                      |               |         | This parameter determines position loop gain.               |
| Pn104     | Position loop gain   | Immediately   | Р       | Decreases this value to enhance servo rigidity, but         |
|           |                      |               |         | vibration will occur if the value is too large.             |
|           |                      |               |         | Unit. I/S                                                   |
| Dp105     | Torque reference     | Immodiately   | Pe      | mechanical vibration but incorrect acting will recult to    |
| F1105     | filter time constant | minediately   | F, 3    | mechanical vibration, but incorrect setting will result to  |
|           | Load inertia         |               |         | Setting value=(lead inartia/reter inartia) × 100            |
| Pn106     |                      | Immediately   | P, S    |                                                             |
| Pn107     | 2nd sneed loop gain  | Immediately   | РQ      | The meanings of these parameters are the same as            |
| FILLO     | znu speeu loop galli | inneulatery   | F, 0    | The meanings of mese parameters are the same as             |
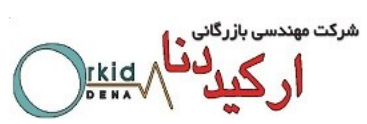

| Parameter | Description                               | Setting       | Control | Function and Meaning                                                                                                    |
|-----------|-------------------------------------------|---------------|---------|----------------------------------------------------------------------------------------------------|
| No.       | Decomption                                | Validation    | Mode    | i unotion una mouning                                                                                                    |
| Pn108     | 2nd speed loop<br>integral time constant  | Immediately   | P, S    | Pn102~Pn105.<br>These parameters are only needed to set when two                                                                                                    |
| Pn109     | 2nd position loop<br>gain                 | Immediately   | Ρ       | types of gain function are enabled.                                                                                                    |
| Pn110     | 2nd torque reference filter time constant | Immediately   | P, S    |                                                                                                    |
| Pn111     | Speed bias                                | Immediately   | Ρ       | This parameter setting can shorten positioning time.<br>However, if it is too large or does not cooperate with<br>Pn111 correctly, vibration will occur.<br>The relationship with speed reference, error counter,<br>positioning error is shown in the following chart. |
| Pn112     | Feedforward                               | Immediately   | Ρ       | It is used to set position feedforward. The response<br>speed is faster and position error is less when this<br>parameter setting is higher. Vibration will occur if the<br>value is set too large.<br>Unit: %                                                          |
| Pn113     | Feedforward filter                        | Immediately   | Ρ       | It is used to ease mechanical vibration due to position<br>feedforward. The feedforward lag will be enlarged and<br>result to vibration if the value is set too large.<br>Unit: 0.25ms                                                                                  |
| Pn114     | Torque feedforward                        | Immediately   | P, S    | It is used to set torque feedforward, and enhance<br>response speed.<br>Set the load inertia percentage(Pn106) correctly to<br>enable this function in manual gain adjustment mode.<br>Unit: %                                                                          |
| Pn115     | Torque feedforward filter                 | Immediately   | P, S    | It is used to ease mechanical vibration due to torque feedforward.<br>Unit: 0.25ms                                                                                                    |
| Pn116     | P/PI switching condition                  | After restart | P, S    | 0:Torque reference percentage<br>1:Value of offset counter<br>2:Value of acceleration speed setting<br>3:Value of speed setting<br>4:Fixed PI                                                                                                    |

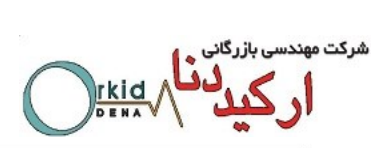

| Parameter<br>No. | Description                                                            | Setting<br>Validation | Control<br>Mode | Function and Meaning                                                                                                    |
|------------------|------------------------------------------------------------------------|-----------------------|-----------------|----------------------------------------------------------------------------------------------------|
| Pn117            | Torque switching                                                       | After restart         | P, S            | Threshold of torque to switch PI control to P control.                                                                                                    |
| Pn118            | Offset counter<br>switching threshold                                  | Immediately           | Р               | Threshold of error counter to switch PI control to P control.<br>Unit: pulse                                                                                                    |
| Pn119            | Setting acceleration<br>speed switching<br>threshold                   | Immediately           | P, S            | Threshold of acceleration speed to switch PI control to<br>P control.<br>Unit: 10rpm/s                                                                                                    |
| Pn120            | Setting speed<br>switching threshold                                   | Immediately           | P, S            | Threshold of speed to switch PI control to P control.<br>Unit: rpm                                                                                                    |
| Pn121            | Gain switching<br>condition                                            | After restart         | P, S            | 0:Fix to 1st group gain<br>1:External switch gain switching(G-SEL)<br>2:Torque percentage<br>3:Value of offset counter<br>4:Value of acceleration speed setting (10rpm)<br>5:Value of speed setting<br>6:Speed reference input<br>7: actual motor speed |
| Pn122            | Switching delay time                                                   | Immediately           | P, S            | Delay time of switching gain when switching condition is satisfied.                                                                                                    |
| Pn123            | Switch threshold level                                                 | Immediately           | P, S            | Gain switching trigger level                                                                                                    |
| Pn125            | Position gain<br>switching time                                        | Immediately           | Р               | This parameter is used to smooth transition if the change of the two groups of gain is too large.                                                                                                    |
| Pn126            | Hysteresis switching                                                   | Immediately           | P, S            | This parameter is used to set the operation hysteresis of gain switching.                                                                                                    |
| Pn127            | Low speed detection filter                                             | Immediately           | P, S            | This parameter is used to filter in low speed detection.<br>The speed detection will be lagged if the value is too<br>large.                                                                                                    |
| Pn128            | Speed gain<br>acceleration<br>relationship during<br>online autotuning | Immediately           | P, S            | The increasing multiple of speed loop gain is the same<br>rigidity during online autotuning. The speed loop gain is<br>larger when this value is higher.                                                                                                |
| Pn129            | Low speed correction<br>coefficient                                    | Immediately           | P, S            | The intensity of anti-friction and anti-creeping at low speed. Vibration will occur if this value is set too large.                                                                                                    |
| Pn130            | Friction Load                                                          | Immediately           | P, S            | Frictin load or fixed load compensation                                                                                                    |
| Pn131            | Friction<br>compensation speed<br>hysteresis area                      | Immediately           | P, S            | Threshold of friction compensation start                                                                                                    |
| Pn132            | Sticking friction load                                                 | Immediately           | P, S            | Sticking damp which is in direct proportion to speed.                                                                                                    |
| Pn200            | PG divided<br>ratio                                                    | After restart         | P, S            | Analog encoder output orthogonal difference pulses.<br>The meaning of this value is the number of analog<br>encoder output orthogonal difference pulses per one<br>servomotor rotation.                                                                 |

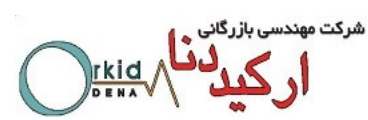

| Parameter | Description                                                          | Setting<br>Validation | Control | Function and Meaning                                                                                                    |
|-----------|----------------------------------------------------------------------|-----------------------|---------|----------------------------------------------------------------------------------------------------|
| NO.       | det electronic seen                                                  | valuation             | wode    | The electronic near analytics the reference mules to                                                                                                    |
| Pn201     | numerator                                                            | After restart         | Р       | relate with the servomotor travel distance, so the host                                                                                                    |
| Pn202     | Electronic gear denominator                                          | After restart         | Р       | controller doesn't change the mechanical deceleration ratio and encoder pulses. In fact, it is the setting of                                                                                                    |
| Pn203     | 2nd electronic gear<br>numerator                                     | After restart         | Ρ       | frequency doubling or frequency division to the reference pulses.<br>$\frac{Numerator(Pn201 \text{ or } Pn203)}{Deno\min ator(Pn202)}$                                                                                                    |
| Pn204     | Position reference<br>acceleration<br>/deceleration time<br>constant | Immediately           | Ρ       | This value is used to smooth the input pulses. The effect<br>of smoothness is better when the value is higher, but lag<br>will occur if the value is too large.                                                                                                    |
| Pn205     | Position reference filter form selection                             | After restart         | Р       | [0] 1st order filter<br>[1] 2nd order filter                                                                                                    |
| Pn206     | Pluse input selection                                                | After restart         | Ρ       | <ul> <li>Pn206.0 Pluse input port selection <ul> <li>[0] use pluse input themselves</li> <li>[1] use A-axis pluse input port</li> <li>[2] use B-axis pluse input port</li> <li>[3] use C-axis pluse input port</li> </ul> </li> <li>Pn206.1 Synchronize selection <ul> <li>[0] A-axis and B-axis use the same pluse input port setted by Pn206.0, C-axis use C-axis pluse input port</li> <li>[1] A-axis and C-axis use the same pluse input port setted by Pn206.0, B-axis use B-axis pluse input port setted by Pn206.0, A-axis use A-axis pluse input port</li> </ul> </li> <li>[2] B-axis and C-axis use the same pluse input port setted by Pn206.0, A-axis use A-axis pluse input port setted by Pn206.0, A-axis use A-axis pluse input port setted by Pn206.0, A-axis use the same pluse input port setted by Pn206.0, A-axis use the same pluse input port setted by Pn206.0, A-axis use the same pluse input port setted by Pn206.0, A-axis use the same pluse input port setted by Pn206.0, A-axis use the same pluse input port setted by Pn206.0, A-axis use the same pluse input port setted by Pn206.0, A-axis use the same pluse input port and port</li> </ul> |
| Pn207     | 3st electronic gear<br>numerator                                     | After restart         | Р       | The electronic gear enables the reference pulse to relate with the servomotor travel distance, so the host                                                                                                    |
| Pn208     | 4st electronic gear<br>numerator                                     | After restart         | Р       | controller doesn't change the mechanical deceleration<br>ratio and encoder pulses. In fact, it is the setting of<br>frequency doubling or frequency division to the<br>reference pulses.                                                                                                    |
| Pn304     | Parameter speed                                                      | Immediately           | S       | The parameter can be set to positive or negative. When<br>control mode is set to D, it determines the speed of<br>motor .<br>The servomotor speed is determined by this parameter                                                                                                    |

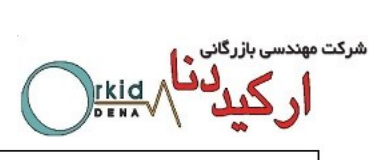

| Parameter<br>No. | Description         | Setting<br>Validation | Control<br>Mode |                                | Fun          | ction and   | d Meaning                  |            |
|------------------|---------------------|-----------------------|-----------------|--------------------------------|--------------|-------------|----------------------------|------------|
|                  |                     |                       |                 | when Pn0                       | 05.1=D.      |             |                            |            |
| Pn305            | IOG speed           | Immediately           | 9               | It is used                     | o set JOG    | rotation    | speed, and the direction   | on is      |
|                  | JOO speed           | inineciately          |                 | determine                      | d by the p   | ressing ke  | ey during JOG operati      | on.        |
| Pn306            | Soft start          | Immediately           | s               | The time for                   | trapeziform  | acceleratio | on to accelerate to 1000rp | m.         |
|                  | acceleration time   | initioalatory         |                 | Unit: ms                       |              |             |                            |            |
|                  | Soft start          |                       | 5005            | The time                       | for trapez   | iform dec   | celeration to deceleration | te to      |
| Pn307            | deceleration time   | Immediately           | S               | 1000rpm.                       |              |             |                            |            |
|                  |                     |                       |                 | Unit: ms                       |              |             |                            |            |
| Pn308            | Speed filter time   | Immediately           | s               | 1st order 1                    | ilter time c | onstant     |                            |            |
|                  | Constant            |                       |                 | The time f                     | or transitio | n from or   | a point to another poi     | int in     |
| Pn309            | risetime            | Immediately           | S               | S curve                        |              |             | ne point to another po     |            |
|                  | liseume             |                       |                 | 0:Slope                        |              |             |                            |            |
|                  | Speed reference     |                       |                 | 1:S curve                      |              |             |                            |            |
| Pn310            | curve form          | After restart         | S               | 2:1 <sup>st</sup> order        | filter       |             |                            |            |
|                  |                     |                       |                 | 3:2 <sup>nd</sup> order filter |              |             |                            |            |
| Pn311            | S formselection     | After restart         | S               | This value                     | determine    | es the trai | nsition form of S curve    | <b>)</b> . |
| Pn316            | Speed internal 1    | Immediately           | S               | Internal sp                    | eed is ena   | abled whe   | en Pn005.1=3~6             |            |
| Pn317            | Speed internal 2    | Immediately           | S               | l Ir                           | put signa    | d           | operating speed            | ]          |
| Pn318            | Speed internal 3    | Immediately           | S               |                                |              |             |                            |            |
| Pn319            | Speed internal 4    | Immediately           | S               |                                | /F-CL        |             |                            | -          |
| Pn320            | Speed internal 5    | Immediately           | S               | OFF(H)                         | OFF(H)       | OFF(H)      | Zero speed or switch       |            |
| Pn321            | Speed internal 6    | Immediately           | S               |                                |              |             | to other control modes     |            |
|                  |                     |                       |                 |                                | OFF(H)       | ON(L)       | SPEED1                     |            |
|                  |                     |                       |                 |                                | ON(L)        | OFF(H)      | SPEED2                     |            |
|                  |                     |                       |                 |                                | ON(L)        | ON(L)       | SPEED3                     |            |
| Pn322            | Speed internal 7    | Immediately           | S               | ON(L)                          | OFF(H)       | OFF(H)      | SPEED4                     | ]          |
|                  |                     |                       |                 |                                | OFF(H)       | ON(L)       | SPEED5                     | ]          |
|                  |                     |                       |                 |                                | ON(L)        | OFF(H)      | SPEED6                     | ]          |
|                  |                     |                       |                 |                                | ON(L)        | ON(L)       | SPEED7                     |            |
| Pn401            | Forward torque      | Immediately           | PS              |                                |              |             | •                          |            |
| 111401           | internal limit      | inineciatery          | 1,0             |                                |              |             |                            |            |
| Pn402            | Reverse torque      | Immediately           | P, S            |                                |              |             |                            |            |
|                  | internal limit      |                       |                 | -                              |              |             |                            |            |
| Pn403            | Forward external    | Immediately           | P, S            | Servomote                      | or output to | orque limi  | t value (depending or      | n the      |
|                  |                     |                       |                 | actual ove                     | rload capa   | acity).     |                            |            |
| Pn404            | torque limit        | Immediately           | P, S            |                                |              |             |                            |            |
| D. 405           | Plug braking torque | lana and all at the   |                 | 1                              |              |             |                            |            |
| Pn405            | limit               | Immediately           | P, S            |                                |              |             |                            |            |
| Pn406            | Speed limit during  | Immediately           | т               | Servomote                      | or output    | torque l    | limit value during to      | rque       |
| 1-11400          | torque control      | mineulately           | '               | control                        |              |             |                            |            |

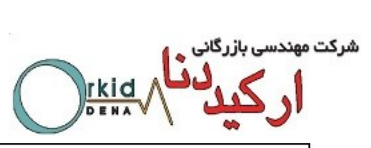

| Parameter<br>No. | Description                        | Setting<br>Validation | Control<br>Mode | Function and Meaning                                                                                                    |                                                                                                    |
|------------------|------------------------------------|-----------------------|-----------------|----------------------------------------------------------------------------------------------------|----------------------------------------------------------------------------------------------------|
| Pn407            | Notch filter 1<br>frequency        | Immediately           | P, S            | Notch filter 1 frequency                                                                                                    | 1. In some conditions,<br>vibration will be picked                                                           |
| Pn408            | Notch filter 1 depth               | Immediately           | P, S            | Notch filter 1 depth                                                                                                    | up and response will be                                                                                      |
| Pn409            | Notch filter 2<br>frequency        | Immediately           | P, S            | Notch filter 2 frequency                                                                                                    | lagged after notch filter<br>is set.                                                                         |
| Pn410            | Notch filter 2 depth               | Immediately           | P, S            | Notch filter 2 depth                                                                                                    | <ol> <li>When notch filter<br/>frequency is set to 5000,<br/>the notch filter is invalid.</li> </ol>         |
| Pn411            | Low frequency vibration frequency  | Immediately           | P, S            | Frequency of low frequency v                                                                                                    | ibration with load.                                                                                          |
| Pn412            | Low frequency vibration damp       | Immediately           | P, S            | Attenuation damp of low freque does not need to change.                                                                                              | ency vibration with load. It                                                                                 |
| Pn413            | Torque control delay time          | Immediately           | т               | These parameters are only e                                                                                                    | enabled in position control                                                                                  |
| Pn414            | Torque control speed<br>hysteresis | Immediately           | т               | mode.                                                                                                    |                                                                                                    |
| Pn500            | Positioning error                  | Immediately           | Р               | Outputs /COIN signal when this value.                                                                                                    | error counter is less than                                                                                   |
| Pn501            | Coincidence<br>difference          | Immediately           | Ρ               | Outputs /VCMP signal when<br>speed reference value and sp<br>than this value.                                                                        | n the difference between<br>eed feedback value is less                                                       |
| Pn502            | Zero clamp speed                   | Immediately           | S               | The servomotor is locked i<br>position loop when the spe<br>analog input is less than this                                                           | n the form of temporary<br>eed corresponding to the<br>value.                                                |
| Pn503            | Rotation detection<br>speed TGON   | Immediately           | P, S            | When the servomotor speed<br>setting value, it means that the<br>rotated steadily and outputs /                                                      | d exceeds this parameter<br>ne servomotor has already<br>TGON signal.                                        |
| Pn504            | Offset counter<br>overflow alarm   | Immediately           | Ρ               | When the value in error count<br>setting value, it means that<br>occurred and outputs alarm a                                                        | ter exceeds this parameter<br>error counter alarm has<br>n signal.                                           |
| Pn505            | Servo ON waiting<br>time           | Immediately           | P, S            | These parameters are only<br>output parameters are allocat<br>These parameters are used<br>from gravity glissade or cor                              | enabled when the port<br>ed with /BK signal output.<br>to keep braking (prevent<br>ntinuous outside force on |
| Pn506            | Basic waiting flow                 | Immediately           | P, S            | servomotor) time sequence.<br>Servo ON waiting time:<br>①For the parameter is plus,<br>when servo-ON signal is in<br>excitation signal is created af | /BK signal is output firstly<br>put, and then servomotor<br>ter delaying the parameter                       |
| Pn507            | Brake waiting speed                | Immediately           | P, S            | setting time.<br>ØFor the parameter is min<br>signal is output firstly when<br>and then /BK signal is cr                                             | us, servomotor excitation<br>servo-ON signal is input,<br>eated after delaying the                           |

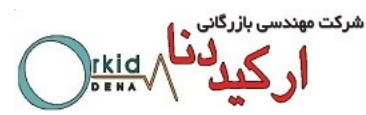

| Parameter    | Description                                                       | Setting       | Control | Function and Meaning                                                                                                    |
|--------------|-------------------------------------------------------------------|---------------|---------|----------------------------------------------------------------------------------------------------|
| No.          | Description                                                       | Validation    | Mode    | r unetter and meaning                                                                                                    |
| No.<br>Pn508 | Brake waiting time                                                | Immediately   | P, S    | parameter setting time.<br><b>Basic waiting flow:</b><br>Standard setting: /BK output (braking action) and<br>servo-OFF are at the same time.<br>Now, the machine movable part may shift slightly due to<br>gravity according to mechanical configuration and<br>character; it can be eliminated by using the parameters<br>when the servomotor is at stop or at a low speed.<br><b>Brake waiting speed:</b><br>/BK signal is output when the servomotor speed is<br>decreased below the parameter setting value at<br>servo-OFF.<br><b>Brake waiting time:</b><br>BK signal is output when the delay time exceeds the<br>parameter setting value after servo-OFF. |
| Pn509        | Allocate input port to<br>signal, one port with<br>four bits(hex) | After restart | P, S    | <ul> <li>/BK signal is output as long as either of the brake waiting speed or brake waiting time is satisfied.</li> <li>Pn509.0 corresponding port CN1_A/B/C_10</li> <li>Pn509.1 corresponding port CN1_A/B/C_11</li> <li>Pn509.2 corresponding port CN1_A/B/C_12</li> <li>Pn509.3 corresponding port CN1_A/B/C_13</li> </ul>                                                                                                    |
| Pn510        | Allocate input port to<br>signal, one port with<br>four bits(hex) | After restart | P, S    | Philoto corresponding port CN1_A/B/C_14<br>Pn510.1 corresponding port CN1_A/B/C_15<br>Pn510.2 corresponding port CN1_A/B/C_16<br>Pn510.3 corresponding port CN1_A/B/C_17<br>Corresponding signal of each data is shown as<br>following:<br>0: S-ON<br>1: P-CON<br>2: P-OT<br>3: N-OT<br>4: ALMRST<br>5: CLR<br>6: P-CL<br>7: N-CL<br>8: G-SEL<br>9: JDPOS-JOG+<br>A: JDPOS-JOG-<br>B: JDPOS-HALT<br>C: HmRef<br>D: SHOM<br>E: ORG                                                                                                    |
| Pn511        | Output signal allocation                                          | After restart | P, S    | Pn511.0 corresponding port CN1_A/B/C_7,<br>CN1_A/B/C_8                                                                                                    |

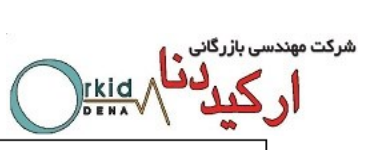

| Parameter | Description                            | Setting       | Control | Function and Magning                                                                                                    |
|-----------|----------------------------------------|---------------|---------|----------------------------------------------------------------------------------------------------|
| No.       | Description                            | Validation    | Mode    | Function and Meaning                                                                                                    |
|           |                                        |               |         | Pn511.1 corresponding port CN1_A/B/C_1,                                                                                                    |
|           |                                        |               |         | CN1_A/B/C_2                                                                                                    |
|           |                                        |               |         | Pn511.2 corresponding port CN1_A/B/C_5,                                                                                                    |
|           |                                        |               |         | CN1_A/B/C_6                                                                                                    |
|           |                                        |               |         | Corresponding signal of each data is shown as follows:                                                                                                    |
|           |                                        |               |         | 0: /COIN/VCMP                                                                                                    |
|           |                                        |               |         | 1: /TGON                                                                                                    |
|           |                                        |               |         | 2: /S-RDY                                                                                                    |
|           |                                        |               |         | 3: /CLT                                                                                                    |
|           |                                        |               |         | 4: /BK                                                                                                    |
|           |                                        |               |         | 5: /PGC                                                                                                    |
|           |                                        |               |         | 6: OT                                                                                                    |
|           |                                        |               |         | 7: /RD                                                                                                    |
|           |                                        |               |         | 8: /HOME                                                                                                    |
|           |                                        |               |         | 9: /TCR                                                                                                    |
|           |                                        |               |         | Bus communication input port enabled:                                                                                                    |
|           |                                        |               |         | [0]: Disabled                                                                                                    |
| Pn512     | Bus control input                      | Immediately   | P, S    | [1]. Enabled                                                                                                    |
| FIIJIZ    | node low-bit enabled                   | mmediatery    |         | $Pn512 0 \rightarrow CN1 A/B/C 10$                                                                                                    |
|           |                                        |               |         | $Pn512.1 \rightarrow CN1 A/B/C 11$                                                                                                    |
|           |                                        |               |         | $Pn512 2 \rightarrow CN1  A/B/C  12$                                                                                                    |
|           |                                        |               |         | $P_{n}512.2 \rightarrow CN1_{A}/B/C_{13}$                                                                                                    |
|           | Bus control input node low-bit enabled | Immediately   | P, S    | $P_{0} = 513 \ O_{1} O_{1} O_$ |
| Pn513     |                                        |               |         | $P_{15} = 13 + 2001 + 0.000 = 14$                                                                                                    |
|           |                                        |               |         | $P_{15} = C N_{A} + C N_{A} + C N_{$ |
|           |                                        |               |         | $PII513.2 \rightarrow CN1_A/B/C_10$                                                                                                    |
|           |                                        |               |         | PIISIS.3-9 CINT_AVB/C_17                                                                                                    |
| Pn514     | Input port filter                      | Immediately   | P, S    | It is used to set input port litter time. The signal will be                                                                                                    |
|           |                                        |               |         | lagged if the parameter setting is too high.                                                                                                    |
| Pn515     | Alarm port filter                      | Immediately   | P, S    | It is used to set alarm inter time. The signal will be                                                                                                    |
|           |                                        |               |         |                                                                                                    |
|           | Input port signal                      |               |         | [0]: Do not inverse signal.                                                                                                    |
| Pp516     | inversion                              | Immediately   | DS      | [1]: Inverse signal                                                                                                    |
|           |                                        | minediatery   | r, 0    | Ph516.0 $\rightarrow$ CN1_A/B/C_10 Inversion                                                                                                    |
|           |                                        |               |         | Pn516.1 $\rightarrow$ CN1_A/B/C_11 inversion                                                                                                    |
|           |                                        |               |         | Pn516.2→CN1_A/B/C_12 inversion                                                                                                    |
|           | In suit south size of                  |               |         | Pn516.3→CN1_A/B/C_13 inversion                                                                                                    |
| Pn517     | input port signal                      | lana a Rataka |         | $Pn517.0 \rightarrow CN1_A/B/C_14$ inversion                                                                                                    |
|           | Inversion                              | Immediately   | Ρ, 5    | $Pn517.1 \rightarrow CN1_A/B/C_{15}$ inversion                                                                                                    |
|           |                                        |               |         | $Pn517.2 \rightarrow CN1_A/B/C_16$ inversion                                                                                                    |
|           |                                        |               |         | Pn517.3→CN1_A/B/C_17 inversion                                                                                                    |
| Pn518     | Dynamic brake time                     | Immediately   | P, S    | Dynamic brake time                                                                                                    |
| Pn519     | Reserved                               | —             | —       | —                                                                                                    |
| Pn520     | Position complete                      | Immediately   | PS      | Position complete time                                                                                                    |
| 111520    | time                                   | mineulately   | F,3     |                                                                                                    |

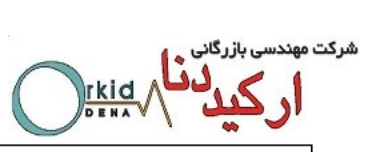

| Parameter | Description                                           | Setting       | ng Control<br>tion Mode | Eunction and Meaning                                                                                                    |
|-----------|-------------------------------------------------------|---------------|-------------------------|----------------------------------------------------------------------------------------------------|
| No.       | Description                                           | Validation    |                         | Function and meaning                                                                                                    |
| Pn521     | Reserved                                              | _             | _                       | _                                                                                                    |
| Pn522     | Reserved                                              | _             |                         | —                                                                                                    |
| Pn523     | Reserved                                              | _             | _                       | —                                                                                                    |
| Pn524     | Reserved                                              |               |                         | _                                                                                                    |
| Pn525     | Overload alarm<br>threshold                           | Immediately   | P, S                    | When load percentage is larger than overload alarm<br>threshold, A04 will occur soon.<br>Pn525 is recommended to set below 120, otherwise the<br>servo drive and motor will be damaged.                                                         |
| Pn526     | Reserved                                              | —             | _                       | _                                                                                                    |
| Pn527     | Reserved                                              |               | _                       | _                                                                                                    |
| Pn528     | Output signal inverse                                 | _             | _                       | <ul> <li>[0]: Do not inverse signal.</li> <li>[1]: Inverse signal</li> <li>Pn528.0→CN1_A/B/C_3,4 inversion</li> <li>Pn528.1→CN1_A/B/C_7,8 inversion</li> <li>Pn528.2→CN1_A/B/C_1,2inversion</li> <li>Pn528.3→CN1_A/B/C_5,6 inversion</li> </ul> |
| Pn529     | Torque detection<br>output signal<br>threshold value  | Immediately   | P, S, T                 | When motor torque output is higher than Pn529 setting value,/TCR is ON. When motor torque output is lower than Pn529 setting value,/TCR is OFF. Unit:%                                                                                          |
| Pn530     | Torque detection output signal time                   | After restart | P, S, T                 | Torque detection output signal time. Unit:ms                                                                                                    |
| Pn600     | JPOS0 Position<br>pulse in point to point<br>control  | Immediately   | Ρ                       | The two parameters are used in combination, and the algebraic sum of them is the position JPOS0 needs to reach.(Thenumber of servomotor rotation revolutions is                                                                                 |
| Pn601     | JPOS0<br>Position pulse in<br>point to point control  | Immediately   | Р                       | related with the programme mode of point to point<br>control.)<br>Pn600 Unit: 10000P<br>Pn601 Unit: 1P                                                                                                    |
|           |                                                       |               |                         | The meaning of other point to point control related parameters are the same.                                                                                                    |
| Pn630     | JPOS15 Position<br>pulse in point to point<br>control | Immediately   | Р                       | The two parameters are used in combination, and the algebraic sum of them is the position of JPOS0 needs to reach.(The number of servomotor rotation revolutions is                                                                             |
| Pn631     | JPOS15 Position<br>pulse in point to point<br>control | Immediately   | Р                       | related with the programme mode of point to point control.)                                                                                                    |
| Pn632     | JPOS0 Point to point speed control                    | Immediately   | Р                       | JPOS0 Point to point speed control<br>Unit: rpm                                                                                                    |
|           |                                                       |               |                         | The speed of other point to point control                                                                                                    |
| Pn647     | JPOS15 Point to point speed control                   | Immediately   | Р                       | The speed of JPOS15 point to point control<br>Unit: rpm                                                                                                    |
| Pn648     | JPOS0 Point to point                                  | Immediately   | Р                       | 1st order filter time of JPOS0 point to point control can                                                                                                    |

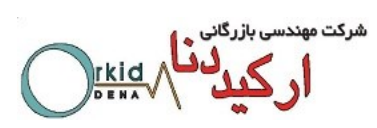

| Parameter<br>No. | Description                            | Setting<br>Validation | Control<br>Mode | Function and Meaning                                                                                                    |
|------------------|----------------------------------------|-----------------------|-----------------|----------------------------------------------------------------------------------------------------|
|                  | 1st orderfilter                        |                       |                 | stop or start the servomotor mildly.                                                                                                    |
|                  |                                        |                       |                 | 1st order filter of other point to point control.                                                                                                    |
| Pn663            | JPOS15 Point to point 1st orderfilter  | Immediately           | Р               | 1st order filter time of JPOS15 point to point control can stop or start the servomotor mildly.                                                                                                    |
| Pn664            | JPOS0 point to point control stop time | Immediately           | Р               | JPOS0 point to point control stop time<br>Unit: 50ms                                                                                                    |
|                  |                                        |                       |                 | Other point to point control stop time                                                                                                    |
| Pn679            | point control stop                     | Immediately           | Р               | JPOS15 point to point control stop time<br>Unit: 50ms                                                                                                    |
| Pn680            | Reserved                               |                       |                 | —                                                                                                    |
| Pn681            | Hex                                    | Immediately           | Ρ               | <ul> <li>Pn681.0 Single/cyclic, start/reference point selection</li> <li>[0] Cyclic operation, PCL start signal, NCL search reference point in forward direction.</li> <li>[1] Single operation, PCL start signal, NCL search reference point in forward direction.</li> <li>[2] Cyclic operation, NCL start operation, PCL search reference point in forward direction.</li> <li>[3] Single operation, NCL start operation, PCL search reference point in forward direction.</li> <li>[3] Single operation, NCL start operation, PCL search reference point in forward direction.</li> <li>Pn681.1 Change step and start mode</li> <li>[0] Delay to change step, no need of start signal, delay to start after S-ON.</li> <li>[1] PCON change step, no need of start signal, PCON delay to start after S-ON, but inside pulse can not stop when PCON off.</li> <li>[2] Delay to change step, need start signal, canceling start signal can immediately stop inside pulse.</li> <li>Return to programme start point process step when reset.</li> <li>[3] PCON change step, need start signal, canceling start signal can immediately stop inside pulse. Return to Programme start point process step when reset.</li> <li>[4] PC681.2 Change step input signal mode</li> <li>[0] Change step input signal pulse mode</li> <li>[1] Change step input signal pulse mode</li> <li>[2] Condange step node</li> <li>[3] Change step sequentially</li> <li>[3] Change steps randomly</li> </ul> |
| Pn682            | Programme mode                         | Immediately           | Р               | [0] Incremental programme<br>[1] Absolute programme                                                                                                    |
| Pn683            | Programme start<br>step                | Immediately           | Р               | Select the start point of the point to point control                                                                                                    |
| Pn684            | Programme stop<br>step                 | Immediately           | Р               | Select the stop point of the point to point control.                                                                                                    |
| Pn685            | Search travel speed in position        | Immediately           | Р               | Search the servomotor speed in the direction of reference point towards travel switch.                                                                                                    |

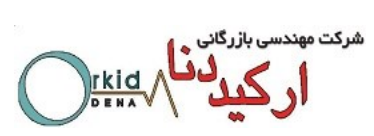

| Parameter | Description                                                                                                    | Setting<br>Validation | Control | Function and Meaning                                                                                                    |
|-----------|----------------------------------------------------------------------------------------------------|-----------------------|---------|----------------------------------------------------------------------------------------------------|
| NO.       | control (contact                                                                                                    | valuation             | Mode    |                                                                                                    |
|           | reference);<br>Speed of finding<br>reference point<br>(Hitting the<br>origin signal ORG) in<br>position homing<br>control.                                                                 |                       |         |                                                                                                    |
| Pn686     | Leave travel switch<br>speed in position<br>control (contact<br>reference);<br>Speed of finding<br>reference point<br>(Leaving the<br>origin signal ORG) in<br>position homing<br>control. | Immediately           | Ρ       | Search the servomotor speed when the reference point leaves travel switch.                                                                                                    |
| Pn687     | Position teaching<br>pulse                                                                                                    | Immediately           | Р       | The two parameters are used in combination, and the algebraic sum of them is the current position of position                                                                                                    |
| Pn688     | Position teaching pulse                                                                                                    | Immediately           | Р       | teaching. When performing the position teaching by<br>utility function, the algebraic sum of the two parameters<br>are given to the current position<br>Pn687 unit: 10000P<br>Pn688 unit: 1P                                                                                                    |
| Pn689     | Homing mode setting                                                                                                    | Immediately           | Ρ       | Pn689.0 Homing Mode         [0]Homing in the forward direction         [1]Homing in the reverse direction         Pn689.1 Search C-Pulse Mode         [0]Return to search C-Pulse when homing         [1]Directly search C-Pulse when homing         Pn689.2 Homing trigger starting mode         [0]Homing function disabled         [1]Homing triggered by SHOM signal (rising edge)         Pn689.3 Reserved |
| Pn690     | Number of offset pulses during homing                                                                                                    | Immediately           | Р       | unit: 10000P                                                                                                    |
| Pn691     | Number of offset pulses during homing                                                                                                    | Immediately           | Р       | unit: 1P                                                                                                    |
| Pn695     | Running speed of offset pulses                                                                                                    | Immediately           | Р       | Unit: rpm                                                                                                    |
| Pn700     | Нех                                                                                                    | After restart         | ALL     | Pn700.0 MODBUScommunication baud rate<br>[0] 4800bps<br>[1] 9600bps<br>[2] 19200bps                                                                                                    |

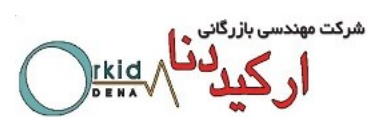

| Parameter | Description                  | Setting       | Control | Function and Meaning                                      |
|-----------|------------------------------|---------------|---------|-----------------------------------------------------------|
| No.       | Description                  | Validation    | Mode    | Function and Meaning                                      |
|           |                              |               |         | [3] 38400bps                                              |
|           |                              |               |         | [4] 57600bps                                              |
|           |                              |               |         | [5] 115200bps                                             |
|           |                              |               |         | Pn700.1 MODBUS protocol selection                         |
|           |                              |               |         | [0] 7, N, 2 (MODBUS,ASCII)                                |
|           |                              |               |         | [1] 7, E, 1 (MODBUS,ASCII)                                |
|           |                              |               |         | [2] 7, O, 1 (MODBUS,ASCII)                                |
|           |                              |               |         | [3] 8, N, 2 (MODBUS,ASCII)                                |
|           |                              |               |         | [4] 8, E, 1 (MODBUS,ASCII)                                |
|           |                              |               |         | [5] 8, O, 1 (MODBUS,ASCII)                                |
|           |                              |               |         | [6] 8, N, 2 (MODBUS,RTU)                                  |
|           |                              |               |         | [7] 8, E, 1 (MODBUS,RTU)                                  |
|           |                              |               |         | [8] 8, O, 1 (MODBUS,RTU)                                  |
|           |                              |               |         | Pn700.2 Reserved                                          |
|           |                              |               |         | Pn700.3 Reserved                                          |
| Pn701     | MODBUSAxis<br>address        | After restart | ALL     | Axis address of MODBUS protocol communication             |
| Pn702     | Reserved                     |               |         | _                                                         |
|           |                              |               |         | Pn703.0 CAN communication baud rate                       |
|           | CAN communication<br>speed   | After restart | ALL     | [0] 50Kbps                                                |
|           |                              |               |         | [1] 100Kbps                                               |
|           |                              |               |         | [2] 125Kbps                                               |
| D=702     |                              |               |         | [3] 250Kbps                                               |
| P11703    |                              |               |         | [4] 500Kbps                                               |
|           |                              |               |         | [5] 1Mbps                                                 |
|           |                              |               |         | Pn703.1 Reserved                                          |
|           |                              |               |         | Pn703.2 Reserved                                          |
|           |                              |               |         | Pn703.3 Reserved                                          |
| Pn704     | CAN communication<br>contact | After restart | ALL     | CANopen Aix address of communication                      |
|           |                              |               |         | Pn711.0 corresponding port CN1_A/B/C_10                   |
|           |                              |               |         | Pn711.1 corresponding port CN1_A/B/C_11                   |
|           |                              |               |         | Pn711.2 corresponding port CN1_A/B/C_12                   |
|           |                              |               |         | Pn711.3 corresponding port CN1_A/B/C_13                   |
|           |                              |               |         | Corresponding signal of each data is shown as fellow:     |
|           |                              |               |         | 0: Enable the signal definition that defined by Pn509     |
|           |                              |               |         | 1: GEAR1 (Switching of the electronic gear ratio)         |
|           |                              |               |         | 2: GEAR2 (Switching of the electronic gear ratio)         |
| <br>      | Input signal                 | After restart |         | 3: JOGP (JOG in positive direction by I/O)                |
|           | allocation                   | Aller restart |         | 4: JOGN (JOG in negative direction by I/O)                |
|           |                              |               |         | 5: SP (control mode switching signal for position control |
|           |                              |               |         | ( contact reference) <>speed control(contact              |
|           |                              |               |         | reference) control mode                                   |
|           |                              |               |         | 6: POS1 (Selection of the point 1 under position control  |
|           |                              |               |         | [ contact reference ] )                                   |
|           |                              |               |         | 7: POS2 (Selection of the point 2 under position control  |
|           |                              |               |         | [ contact reference ])                                    |
|           |                              |               |         | 8: POS3 (Selection of the point 3 under position control  |

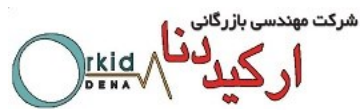

| Parameter | Description                | Setting       | Control | Function and Meaning                                                                                                    |
|-----------|----------------------------|---------------|---------|----------------------------------------------------------------------------------------------------|
| No.       | ••••                       | Validation    | Mode    |                                                                                                    |
|           |                            |               |         | <ul> <li>[ contact reference ])</li> <li>9: POS4 (Selection of the point 4 under position control</li> <li>[ contact reference ])</li> <li>10~14: Reserved</li> <li>15: Specified (Signal defined by customer, read special object by CANopen)</li> </ul>                                                                                                    |
| Pn712     | Input signal<br>allocation | After restart | ALL     | Pn712.0 corresponding port CN1_A/B/C_14<br>Pn712.1 corresponding port CN1_A/B/C_15<br>Pn712.2 corresponding port CN1_A/B/C_16<br>Pn712.3 corresponding port CN1_A/B/C_17<br>Corresponding signal of each data is shown as fellow:<br>0: Enable the signal definition that defined by Pn510<br>1: GEAR1 (Switching of the electronic gear ratio)<br>2: GEAR2 (Switching of the electronic gear ratio)<br>3: JOGP (JOG in positive direction by I/O)<br>4: JOGN (JOG in negative direction by I/O)<br>5: SP (control mode switching signal for position control<br>[contact reference] <>speed control[contact reference]<br>control mode)<br>6: POS1 (Selection of the point 1 under position control<br>[ contact reference ])<br>7: POS2 (Selection of the point 2 under position control<br>[ contact reference ])<br>8: POS3 (Selection of the point 3 under position control<br>[ contact reference ])<br>9: POS4 (Selection of the point 4 under position control<br>[ contact reference ])<br>10~14: Reserved<br>15: Specified (Signal defined by customer, read special<br>object by CANopen) |
| Pn840     | Hex                        | After restart | ALL     | Pn840.0 Encoder model selection         [6] Wire-saving incremental encoder         Pn840.1 Motor designing sequence         [0] EM A / EM C         [1] EM B         Pn840.2 Power level of Machine         [0] 200W         [1] 400W         [2] 750W         [3] 1000W         [E] 50W         [F] 100W         Pn840.3 Reserved (For factory using)                                                                                                    |

Note:

 $\oplus \mathsf{Each}$  axis can run in different control mode independently by setting Pn006.0.

②The setting range and factory setting of Pn401 to Pn405 depend on the actual overload capacity.

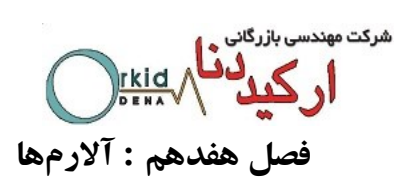

| ltem | Alarm<br>name         | Possible reason                                                                                                    | Solution                                                                              |
|------|-----------------------|----------------------------------------------------------------------------------------------------|---------------------------------------------------------------------------------------|
| A.01 | Paameter<br>breakdown | The power supply was turned OFF while changing the parameter setting.                                                                                               | Set Fn001 to initialize the parameter and input parameter again.                      |
|      |                       | The number of times that<br>parameters were written<br>exceeded the limit. For<br>example, the parameter was<br>changing every scan through<br>the host controller. | Replace the servo drive.                                                              |
|      |                       | The circuit of servo drive is faulty.                                                                                                    | Replace the servo drive.                                                              |
| A.02 | A/D<br>breakdown      | A malfunction occurred in reading section of the analog reference input.                                                                                            | Clear and reset the alarm and restart the operation.                                  |
|      |                       | A servo drive board fault occurred                                                                                                    | Replace the servo drive.                                                              |
|      | Overspeed             | The position or speed reference input is too large.                                                                                                    | Reduce the reference value.                                                           |
| A 03 |                       | The setting of the reference input gain is incorrect.                                                                                                    | Correct the reference input gain setting.                                             |
| A.03 |                       | The order of phase U, V and W in the servo motor wiring is incorrect.                                                                                               | Correct the servo motor wiring.                                                       |
|      |                       | A servo drive board fault occurred.                                                                                                    | Replace the servo drive.                                                              |
|      |                       | The servo motor wiring is incorrect or the connection is faulty.                                                                                                    | Correct the servo motor wiring.                                                       |
| A.04 | Overloaded            | The actual torque exceeds the rated torque or the starting torque largely exceeds the rated torque.                                                                 | Reconsider the load and operation conditions, or reconsider the servo motor capacity. |

| شرکت مهندسی بازرگانی |
|----------------------|
|                      |
|                      |

| ltem | Alarm<br>name                       | Possible reason                                                                                                 | Solution                                                                       |
|------|-------------------------------------|----------------------------------------------------------------------------------------------------|--------------------------------------------------------------------------------|
| A.04 | Overloaded                          | The encoder wiring is incorrect or the connection is faulty.                                                    | Correct the encoder wiring.                                                    |
|      |                                     | The servo motor over temperature and lead to demagnetization.                                                   | Cooling the servo motor, or replace the servo motor.                           |
|      |                                     | A servo drive board fault occurred.                                                                             | Replace the servo drive.                                                       |
| A 05 | Deviation                           | Internal pulse counter fault occurred.                                                                          | Clear and reset the alarm and restart the operation.                           |
| A.05 | error                               | A servo drive fault occurred.                                                                                   | Replace the servo drive.                                                       |
|      | Position<br>error pulse<br>overflow | The servo drive gain adjustment is improper.                                                                    | Increase the speed loop gain<br>(Pn102) and the position loop<br>gain (Pn104). |
|      |                                     | The position reference pulse frequency is too high.                                                             | Smooth the pulse input and reduces the electronic gear ratio.                  |
|      |                                     | Setting of the overflow counter (Pn504) is incorrect.                                                           | Set the parameter Pn504 to proper value.                                       |
| A.06 |                                     | The servo motor<br>specifications do not meet<br>the load conditions such as a<br>torque and moment of inertia. | Reconsider and correct the load and servo motor capacity.                      |
|      |                                     | Wiring of the servo motor U,<br>V and W are incorrect.                                                          | Correct the servo motor wiring.                                                |
|      |                                     | A servo drive board fault occurred.                                                                             | Replace the servo drive.                                                       |

| 3     | شرکت مهندسی بازرگانی 💊 🕯 |
|-------|--------------------------|
|       | ا، ک، دنا                |
| DENAV |                          |

| ltem | Alarm name                                  | Possible reason                                                                               | Solution                                                                                                    |
|------|---------------------------------------------|-----------------------------------------------------------------------------------------------|----------------------------------------------------------------------------------------------------|
| A.07 | Electronic<br>gear over<br>limited          | The electronic gear ratio outside the setting range.                                          | Reduce the fraction (both numerator and denominator) until you obtain integers within the range (0.01 $\leq$ Electronic gear ratio (B/A) $\leq$ 100). |
|      |                                             | The input frequency is incorrect.                                                             | Check the input technical specification of reference pulse.                                                                                           |
| A.08 | Current<br>feedback<br>(channel A)<br>error | A servo drive board fault occurred.                                                           | Set Fn005 to automatic adjustment of the offset of current.                                                                                           |
| A.09 | Current<br>feedback<br>(channel B)<br>error | A servo drive board fault occurred.                                                           | Set Fn005 to automatic<br>adjustment of the offset of<br>current.                                                                                     |
| A.10 | Encoder<br>feedback<br>error                | The encoder wiring is incorrect or the connection is faulty.                                  | Correct the encoder wiring.                                                                                                    |
|      |                                             | An encoder fault occurred.                                                                    | Replace the servo motor.                                                                                                    |
|      |                                             | The encoder wiring is                                                                         | Replace the servo drive.                                                                                                    |
|      | Overcurrent                                 | incorrect or the connection is faulty.                                                        | Correct the encoder wiring.                                                                                                    |
|      |                                             | A short circuit occurred<br>between phase U, V and W<br>of the servo motor.                   | Repair or replace the servo motor power cable.                                                                                                    |
| A.12 |                                             | A short circuit occurred<br>between the grounding and<br>UV or W of the servo motor<br>cable. | Repair or replace the servo motor power cable.                                                                                                    |
|      |                                             | The dynamic brake was active too frequently.                                                  | Replace the servo drive, and reduce the DB operation frequency.                                                                                       |
|      |                                             | The ambient temperature exceeds 55°c.                                                         | Relocate the servo drive, and keep it away from other devices.                                                                                        |
|      |                                             | A servo drive fan fault occurred.                                                             | Replace the servo drive.                                                                                                    |

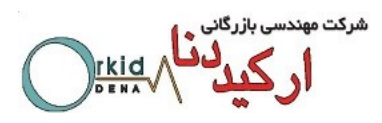

| ltem | Alarm name       | Possible reason                                                                                                    | Solution                                                                                                    |
|------|------------------|----------------------------------------------------------------------------------------------------|----------------------------------------------------------------------------------------------------|
| A.12 | Overcurrent      | The overload or regenerative<br>power exceeds the<br>regenerative resistor<br>capacity.                                                                               | Reconsider the load and operation conditions.                                                                                                  |
|      |                  | C Phase angle of encoder was deflected.                                                                                                    | Refer to the guidance; adjust the operation of the encoder installation.                                                                       |
|      |                  | The wrong alarm signal. 🔺                                                                                                    | Modify the value of parameter<br>Pn521 as 1.                                                                                                   |
|      |                  | The AC power voltage is too high.                                                                                                    | Correct the input voltage.                                                                                                    |
| A.13 | overvoltage      | The motor speed is high and<br>load movement of inertia is<br>excessive, resulting in<br>insufficient regenerative<br>capacity.                                       | Check the load movement of<br>inertia and minus load<br>specifications, Reconsider the<br>load and operation conditions.                       |
|      |                  | A servo drive board fault occurred                                                                                                    | Replace the servo drive.                                                                                                    |
|      |                  | The wrong alarm signal.                                                                                                    | Modify the value of parameter Pn521 as 1.                                                                                                    |
| A.14 | Under<br>voltage | The AC power supply voltage was lowered, and large voltage drop occurred.                                                                                             | Correct the input voltage.                                                                                                    |
|      |                  | The fuse of the servo drive is blown out.                                                                                                    | Replace the servo drive.                                                                                                    |
|      |                  | The surge current limit<br>resistor is disconnected,<br>resulting in an abnormal<br>power supply voltage or in<br>an overload of the surge<br>current limit resistor. | Replace the servo drive. Check<br>the power supply voltage, and<br>reduce the number of times that<br>the main circuit is turned ON or<br>OFF. |
|      |                  | The jumper of servo drives between $\oplus$ 1 and $\oplus$ 2 is removed.                                                                                              | Correct the wiring.                                                                                                    |

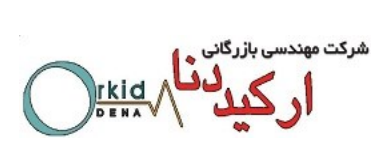

| ltem | Alarm name                            | Possible reason                                                                                                    | Solution                                                                                                    |
|------|---------------------------------------|----------------------------------------------------------------------------------------------------|----------------------------------------------------------------------------------------------------|
| A 14 | Under<br>voltage                      | A servo drive board fault occurred                                                                                         | Replace the servo drive.                                                                                    |
| A.14 |                                       | The wrong alarm signal.                                                                                                    | Modify the value of parameter<br>Pn521 as 1.                                                                |
|      | Regenerative<br>resistor<br>breakdown | Check for incorrect wiring or<br>a disconnected wire in the<br>regenerative resistor.                                      | Correct the wiring for the external regenerative resistor.                                                  |
|      |                                       | The jumper of servo drive between B2 and B3 is removed.                                                                    | Correct the wiring.                                                                                         |
| A.15 |                                       | A servo drive fault occurred,<br>such as regenerative<br>transistor or internal<br>regenerative resistor was<br>breakdown. | Replace the servo drive.                                                                                    |
|      |                                       | Alarm occurred frequently,<br>while<br>The resistor is normal.                                                             | Modify the value of parameter<br>Pn515 as 3.                                                                |
| A.16 | Regeneratio<br>n error<br>detected    | The generating state continued.                                                                                            | Select a proper regenerative resistance capacity, or reconsider the load and operation conditions.          |
|      |                                       | The regenerative energy is excessive.                                                                                      | Select a proper regenerative<br>resistance capacity, or<br>reconsider the load and<br>operation conditions. |
|      |                                       | The power supply is overvoltage.                                                                                           | Correct the input voltage.                                                                                  |
|      |                                       | A servo drive board fault occurred                                                                                         | Replace the servo drive.                                                                                    |
|      | Resolver<br>error                     | Resolver feedback fault occurred                                                                                           | Replace the servo motor.                                                                                    |
| A.17 |                                       | A servo drive board fault occurred                                                                                         | Replace the servo drive.                                                                                    |
|      |                                       | After power on the drive, fault occurred                                                                                   | Connect and grounding the Pin50 (1CN) to earth.                                                             |

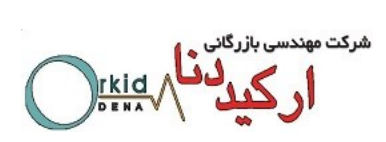

| ltem | Alarm name                                     | Possible reason                                                  | Solution                                                           |
|------|------------------------------------------------|------------------------------------------------------------------|--------------------------------------------------------------------|
| A.20 | Power lines<br>open phase                      | The three-phase power supply wiring is incorrect.                | Correct the power supply wiring.                                   |
|      |                                                | The three-phase power supply is unbalanced.                      | Balance the power supply by changing phases.                       |
|      |                                                | A servo drive fault occurred.                                    | Replace the servo drive,<br>check the power supply<br>voltage.     |
|      |                                                | The three-phase power supply wiring is incorrect.                | Correct the power supply wiring.                                   |
| A.21 | Voltage<br>fluctuation<br>detected             | One cycle of input voltage vareform lost.                        | Correct the input voltage, recommend utilizing voltage stabilizer. |
|      | delected                                       | A servo drive fault occurred.                                    | Replace the servo drive,<br>check the power supply<br>voltage.     |
|      | Motor<br>temperature<br>sensor is<br>break off | Encoder cable wiring is failed.                                  | Correct the servo motor encoder cable.                             |
| A.22 |                                                | Temperature sensor<br>feedback signals lost.                     | Replace the servo motor                                            |
| A.23 | 23 Brake<br>overcurrent<br>alarm               | Regenerative resistor resistance is too small                    | Replace the external resistor by higher resistance.                |
|      |                                                | Regenerative circuit is failed                                   | Replace the servo drive.                                           |
| A.25 | U&V&W                                          | The servo motor wiring is incorrect or the connection is faulty. | correct the parameters of Pn840 and Pn005                          |
| A.26 | winding<br>phase<br>overcurrent                | The servo motor over temperature and lead to demagnetization.    | Correct the servo motor wiring.                                    |
| A.27 |                                                | A servo motor fault occurred.                                    | Replace the servo drive.                                           |
| A.41 | Reserved                                       | Reserved                                                         |                                                                    |
| A.42 | Motor model<br>unmatched                       | The encoder wiring is incorrect or the connection is faulty.     | Correct the encoder wiring.                                        |
|      |                                                | The parameter setting for servo motor is incorrect.              | Correct the setting of Pn005.3.                                    |

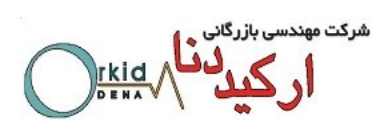

| Item      | Alarm name                                                | Possible reason                                                    | Solution                                                                       |
|-----------|-----------------------------------------------------------|--------------------------------------------------------------------|--------------------------------------------------------------------------------|
|           | Drive model<br>unmatched                                  | A servo drive fault occurred.                                      | Set Fn001 to initialize the parameter.                                         |
| A.43      |                                                           | The parameter setting for servo drive is incorrect.                | Correct the setting of Pn840.2.                                                |
| *         | Absolute<br>encoder<br>Multi turn<br>information<br>error | Multi turn information of encoder is faulty.                       | Set Fn010 to clear error.                                                      |
| A.45      |                                                           | An absolute encoder fault occurred.                                | If the alarm cannot be reset by setting Fn011, replace the encoder.            |
| *         | Encoder                                                   | Multi turn information of encoder is overflow                      | Set Fn010 to clear error.                                                      |
| A.46      | information<br>overflow                                   | An absolute encoder fault occurred.                                | If the alarm cannot be reset by setting Fn011, replace the encoder.            |
| *<br>A.47 | Absolute<br>encoder<br>battery error                      | Multi turn information of encoder is lost.                         | Set Fn010 to clear error.                                                      |
|           |                                                           | The battery voltage is lower than the specified value 2.5V         | Replace the battery, and then turn ON the power to the encoder.                |
| A.48      | Absolute<br>encoder<br>battery error                      | The battery voltage is lower than the specified value 3.1V         | Replace the battery, and then turn ON the power to the encoder.                |
|           |                                                           | The encoder cable does not have a battery inside.                  | Set Pn002.2 to 1, and change<br>the absolute encoder into<br>incremental mode. |
|           | Encoder<br>communicati                                    | The parameter setting for encoder is incorrect.                    | Correct the setting of Pn840.0.                                                |
| A.50      |                                                           | The encoder wiring is incorrect or the connection is faulty.       | Correct the encoder wiring.                                                    |
|           | occurred                                                  | An encoder fault occurred.                                         | Replace the servo motor.                                                       |
|           |                                                           | Noise interference occurred<br>on the signal line from<br>encoder. | Take the measure against noise for the encoder wiring.                         |

شرکت مهندسی بازرگانی ارکیدلنا

| ltem | Alarm name                           | Possible reason                                               | Solution                                                                                             |
|------|--------------------------------------|---------------------------------------------------------------|----------------------------------------------------------------------------------------------------|
| *    | * Encoder<br>over speed              | The servo motor runs at 100RPM without power supply.          | Set Fn010 to clear error.                                                                            |
| A.51 |                                      | An encoder fault occurred.                                    | Replace the servo motor.                                                                             |
| A.52 | Encoder<br>data error                | Absolute state of encoder is faulty.                          | Set Fn011 to clear error.                                                                            |
|      |                                      | An encoder fault occurred.                                    | Replace the servo motor.                                                                             |
| A.53 | Encoder<br>data error                | Calculation result of encoder is faulty.                      | Set Fn011 to clear error.                                                                            |
|      |                                      | An encoder fault occurred.                                    | Replace the servo motor.                                                                             |
| A.54 | Encoder                              | The parity bit and cut-off bit of control field are faulty.   | Clear and reset the alarm and restart the operation.                                                 |
|      | uala enoi                            | An encoder fault occurred.                                    | Replace the servo motor.                                                                             |
|      | Encoder                              | A servo drive fault occurred.                                 | Replace the servo drive.                                                                             |
| A.55 | checksum<br>error                    | An encoder fault occurred.                                    | Replace the servo motor.                                                                             |
| A.56 | Encoder<br>data error                | The cut-off bit of control field is faulty.                   | Clear and reset the alarm and restart the operation.                                                 |
| A.00 |                                      | An encoder fault occurred.                                    | Replace the servo motor.                                                                             |
| A.58 | Encoder<br>data error                | Datum of EEPROM is empty.                                     | Clear and reset the alarm and restart the operation.                                                 |
|      |                                      | An encoder fault occurred.                                    | Replace the servo motor.                                                                             |
| A.59 | Encoder<br>data error                | Data format of EERPOM is faulty.                              | Clear and reset the alarm,<br>please refer to the guidance<br>for encoder phase angle<br>adjustment. |
|      |                                      | An encoder fault occurred.                                    | Replace the servo motor.                                                                             |
| A.60 | Communicat<br>e module<br>undetected | The communicate module is incorrect.                          | Clear and reset the alarm and restart the operation.                                                 |
|      |                                      | The contact between the module and the servo drive is faulty. | Insert securely the connector.                                                                       |
|      |                                      | A module fault occurred.                                      | Replace the communication module.                                                                    |

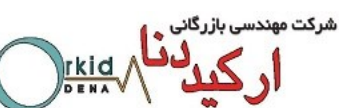

| ltem | Alarm name                                                                     | Possible reason                                                                | Solution                                                              |
|------|--------------------------------------------------------------------------------|--------------------------------------------------------------------------------|-----------------------------------------------------------------------|
| A.61 | Handshaking<br>fault                                                           | CPU of communication module is faulty.                                         | Replace the communication module.                                     |
|      | occurred                                                                       | A servo drive fault occurred.                                                  | Replace the servo drive.                                              |
| Δ 62 | Communicat                                                                     | Servo drive cannot receive cyclist data from communication module.             | Check and fix the connection between servo drive and module.          |
|      | occurred                                                                       | A servo drive board fault occurred                                             | Replace the servo drive.                                              |
| A.63 | 63 Module fault<br>occurred                                                    | Communication module<br>cannot receive response<br>package from servo drive.   | Replace the communication module.                                     |
|      |                                                                                | A servo drive board fault occurred                                             | Replace the servo drive.                                              |
| A 64 | Connection<br>dropping<br>detected                                             | The BUS connection is incorrect.                                               | Correct the BUS wiring.                                               |
| A.64 |                                                                                | A module fault occurred.                                                       | Replace the communication module.                                     |
| A.66 | CAN<br>communicate<br>faulty<br>occurred                                       | Noise interference occurred<br>on the signal line from<br>encoder.             | Take the measure against noise for the encoder wiring.                |
|      |                                                                                | A module fault occurred.                                                       | Replace the communication module.                                     |
| A.67 | Receiving<br>heartbeat<br>timeout                                              | The master station sends heartbeat time timeout                                | Check and fix the connections between servo drive and master station. |
| A.69 | Synchronizat<br>ion signal<br>monitoring<br>cycle is<br>longer than<br>setting | The filling time and the cycle<br>of the synchronous signal<br>does not match. | Correct the cycle time for synchronization                            |
| A.00 | Not an error                                                                   | Normal status.                                                                 |                                                                       |

\* If A.45,A.46,A.47,A.51 alarm occurred, please refer to the assitantance function.(Fn010,Fn011)

 $\bigstar$  Only available for 7.5Kw, 11Kw and 15Kw drives.